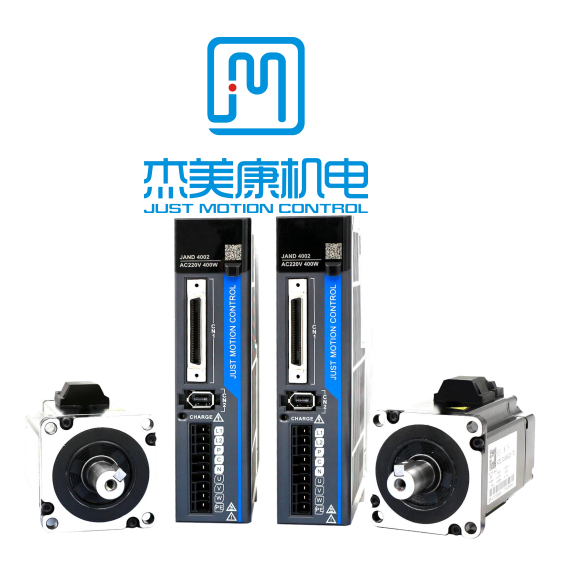

# JAND series AC servo driver

User manual

JAND-1002 JAND-2002 JAND-4002 JAND-7502 JAND-15002

Address: Building B, Jiayu Science and Technology Innovation Industrial Park, Jin'an Road, Matian Street, Guangming District, Shenzhen Tel: 0755-26509689 400 189 0098 Fax: 0755-26509289 Email: info@jmc-motion.com Http: ://www.szjmc.com

#### Preface

All the contents of this manual, the copyright property of which belongs to Shenzhen JMC Electronics Co., Ltd., without the permission of Shenzhen JMC Electromechanics Co., Ltd., any unit or individual shall not copy, copy or copy at will. There is no guarantee, position expression or other implication of any kind in this manual. If there is any information about the products mentioned in this manual. Shenzhen JMC Electromechanics Co., Ltd. and its employees will not bear any responsibility for the direct or indirect data outflow, resulting in the loss of profits. In addition, the products and materials mentioned in this manual are for reference only, and the content is subject to update without prior notice.

All rights reserved and may not be reproduced

Shenzhen Jiemeikang Electromechanical Co., Ltd

| Version | Writer | Approved |
|---------|--------|----------|
| V1.2    | R&D    | R&D      |

# Contents

| reface                                              | 1  |
|-----------------------------------------------------|----|
| ontents                                             | 2  |
| hapter 1 Safety Precautions                         | 6  |
| 1.1 Precautions for receiving and installing        | 6  |
| 1.2 Wiring Precautions                              | 6  |
| 1.3 Precautions for operation and operation         | 7  |
| 1.4 Precautions for maintenance and inspection      | 7  |
| hapter 2 Product Introduction                       | 9  |
| 2.1 Servo driver                                    | 9  |
| 2.1.1 Overview                                      | 9  |
| 2.1.2 Main Features                                 | 9  |
| 2.1.3 Driver specifications                         | 10 |
| 2.1.4 Servo drive nameplate and model description   | 13 |
| 2.2 Servo motor                                     | 14 |
| 2.2.1 Overview                                      | 14 |
| 2.2.2 Main Features                                 | 15 |
| 2.2.3 Servo motor nameplate and model description   | 15 |
| 2.3 Main circuit wiring of the servo control system | 18 |
| 2.3.1 Servo Control System Wiring Diagram           |    |
| 2.3.2 Main power circuit connection                 | 19 |
| 3.1 Distribution of servo driver ports              |    |
| 3.2 Description of servo driver CN1 control port    |    |
| 3.2.1 CN1 Control Port Definition                   | 21 |
| 3.2.2 CN1 control port connection instructions      |    |
| 3.2.3 Brake Control Connection Diagram              | 25 |
| 3.3 Driver CN2 encoder port description             |    |
| 3.3.1 1394-6P Encoder Connector Description         |    |
|                                                     |    |

| 3.4 Driver CN3/CN4 Port Description                                    | 27  |
|------------------------------------------------------------------------|-----|
| 3.5 Drive CN5 Port Description                                         | 27  |
| 3.6 Instructions for 200W/400W power supply and motor power line ports | 28  |
| 3.7 Description of 750/1500W power supply and motor power line ports   | 29  |
| Chapter 4 Installation Instructions                                    | 31  |
| 4.1 Installation dimensions                                            | 31  |
| 4.2 Installation and usage environment                                 | 33  |
| Chapter 5 Panel Display Description and Settings                       | 34  |
| 5.1 Introduction to the Functions of Each Part of the Panel            | 34  |
| 5.2 Switching process of operation mode                                | .35 |
| 5.3 Status display                                                     | 36  |
| 5.4 Parameter Setting Writing and Saving Method                        | .37 |
| Chapter 6 Control Methods and Settings                                 | 39  |
| 6.1 Position control                                                   | 39  |
| 6.1.1 Position control wiring diagram                                  | 39  |
| 6.1.3 Description of Position Control Mode Parameters                  | 41  |
| 6.1.4 Example of electronic gear ratio calculation                     | .42 |
| 6.2 Speed control                                                      | 45  |
| 6.2.1 Speed Control Wiring Diagram                                     | .45 |
| 6.2.2 Description of Speed Control Mode Parameters                     | .46 |
| 6.3 Torque Control                                                     | .47 |
| 6.3.1 Torque Control Wiring Diagram                                    | .47 |
| 6.3.2 Parameter Description of Torque Control Mode                     | 48  |
| Chapter 7 Trial Operation and Parameter Adjustment                     | 50  |
| 7.1 Running test                                                       | 50  |
| 7.1.1 Pre-run testing                                                  | .50 |
| 7.1.2 No-load trial run test                                           | .51 |
| 7.2 Parameter adjustment                                               | .54 |
| 7.3 Manual Gain Adjustment                                             | .56 |

| 7.3.1 Basic parameters56                                                  | 5    |
|---------------------------------------------------------------------------|------|
| 7.3.2 Gain switching                                                      | )    |
| 7.3.3 Feedforward function                                                | 1    |
| 7.3.4 Disturbance Observer                                                | 3    |
| 7.3.5 Suppression of Machine Resonance                                    | 4    |
| Chapter 8 Parameters and Functions                                        | )    |
| 8.1 Parameter List                                                        | )    |
| 8.2 Parameter Description                                                 | 7    |
| 8.2.1 P00-xx motor and driver parameters                                  | 7    |
| 8.2.2 P01-xx main control parameters                                      | 1    |
| 8.2.3 P02-xx gain class parameters                                        | 4    |
| 8.2.4 P03-xx position parameters                                          | )    |
| 8.2.5 P04-xx speed parameters                                             | 3    |
| 8.2.6 P05-xx torque parameters106                                         | 5    |
| 8.2.7 P06-xx I/O parameters108                                            | 3    |
| 8.2.8 P08-xx Advanced Function Parameters                                 | 2    |
| 8.3 List of Monitoring Items115                                           | 5    |
| 8.4 Auxiliary functions                                                   | 7    |
| Chapter 9 Fault Analysis and Handling                                     | 1    |
| 9.1 Fault alarm information table121                                      | 1    |
| 9.2 Causes and Handling of Fault Alarm 122                                | 2    |
| Chapter 10 Communication                                                  | 3    |
| 10.1 Modbus communication parameter settings                              | 3    |
| 10.2 Modbus communication supports reading and writing parameter settings | s129 |
| 10.3 Overview of Modbus Communication Protocol                            | 2    |
| 10.3.1 Introduction                                                       | 2    |
| 10.3.2 Communication package                                              | 2    |
| 10.3.3 From Address and Send Request                                      | 3    |
| 10.4 Function number                                                      | 3    |

| 10.4.1 Function number 03: Read hold register               | 133 |
|-------------------------------------------------------------|-----|
| 10.4.2 Function number 06: Adjusting a single register      | 134 |
| 10.4.3 Function number 10: Adjustment register              | 135 |
| 10.4.4 Data Start Address                                   | 135 |
| 10.5 Dead time                                              | 136 |
| 10.6 Exception procedure response                           | 136 |
| Chapter11 Instructions for using special functions          | 138 |
| 11.1 Origin reset function                                  | 138 |
| 11.1.1 Function Description                                 | 138 |
| 11.1.2 Basic servo settings and instructions                | 138 |
| 11.1.3 Precautions for using origin reset                   | 140 |
| 11.2 Use of absolute encoders                               | 141 |
| 11.2.1 Function Description                                 | 141 |
| 11.2.2 Basic settings and instructions for MODBUS based     |     |
| communication servo                                         | 141 |
| 11.2.3 Absolute data address based on MODBUS communication. | 142 |
| 11.2.4 Absolute encoder related alarm processing            | 142 |
| 11.2.5 Absolute encoder battery replacement                 | 143 |
| 11.3 Multi turn absolute value origin regression function   | 143 |
| 11.3.1 Function Description                                 | 143 |
| 11.3.2 Basic servo settings and instructions                | 144 |
| 11.3.3 Origin setting                                       | 145 |
|                                                             |     |

## **Chapter 1 Safety Precautions**

In order to prevent harm to personal and property safety, please be sure to observe the following

precautions, and the following marks are specially marked for distinction:

| Danger    | Indicates a high risk of death or serious injury                              |
|-----------|-------------------------------------------------------------------------------|
| Notice    | Indicates that there is a high possibility of minor injury or property damage |
| $\oslash$ | Indicates prohibited items                                                    |

## 1.1 Precautions for receiving and installing

- Danger: 1、 Please use it with the driver and motor according to the specified method, otherwise it will cause equipment damage or fire.
  - 2 It is forbidden to use it in places with severe water vapor, flammable gas, corrosive gas, etc., otherwise it will cause electric shock, fire, equipment damage, etc.

## 1.2 Wiring Precautions

Danger: 1, Do not connect the driver power supply to the U, V, W motor output terminals, otherwise the driver will be damaged, which may cause personal injury or fire.

2. Please confirm that the connecting wires of the power supply and motor output terminals are locked tightly, otherwise sparks may be caused and fire may result.

3. Please choose the power cord and motor power extension cord correctly to avoid fire caused by insufficient current capacity of the wire.

4. Please confirm that the driver shell and the motor are grounded. Poor grounding may cause electric shock.

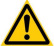

Notice : 1. Please do not bind the motor power line and signal line together or pass through the same pipeline to prevent interference to the signal.

2. Please use multi-strand twisted and shielded wires for signal wires and encoder feedback extension wires to enhance anti-interference ability.

- 3. After the driver is powered off, there is still high voltage inside, please do not touch the power terminal within 5 minutes, and confirm that the discharge indicator light is off before operating.
- 4. Before powering on, please confirm whether the wiring is connected correctly.

## 1.3 Precautions for operation and operation

Danger : 1. Before installing the equipment, please run it without load to avoid accidents.

2. Do not allow untrained personnel to operate to prevent equipment damage and personnel injury caused by misoperation.

 During normal operation, please do not touch the radiator and its interior of the driver with your hands to prevent high temperature burns or electric shock.

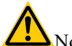

- Notice: 1. Please adjust the driver parameters first, and then test for a long time to prevent bad use of the driver and equipment.
  - 2. Please confirm that the switches such as equipment startup, emergency stop, and shutdown are valid before operating the equipment.
  - 3. Please do not switch the power on and off frequently.

## 1.4 Precautions for maintenance and inspection

1. During operation, it is forbidden to touch the inside of the driver and motor to prevent electric shock.

2. Within 5 minutes after the power is turned off, do not touch the power supply and power terminals to prevent electric shock.

3.Do not change the connecting wire while the power is on, in case of electric shock or personal injury

- 4. It must be operated and maintained by trained professionals.
- 5. Do not disassemble and repair except for our company personnel.

## **Chapter 2 Product Introduction**

#### 2.1 Servo driver

#### 2.1.1 Overview

The JAND series universal servo driver is a high-performance AC servo unit developed by JMC. The servo driver in this series adopts advanced motor control dedicated DSP chips, large-scale programmable gate arrays (FPGAs), and IPM power modules, which have the characteristics of small size, high integration, stable performance, and reliable protection. With rich digital and analog I/O interfaces, it can be used in conjunction with various upper computer devices and supports MODBUS communication protocol for convenient networking. By optimizing the PID control algorithm, full digital control of position, speed, and torque accuracy is achieved, which has the advantages of high accuracy and fast response. Simultaneously supporting 17 bit and 20 bit high-precision absolute encoder motors to meet different performance requirements for customers. Widely used in automation fields such as CNC machine tools, printing and packaging machinery, textile machinery, robots, and automated production lines.

#### 2.1.2 Main Features

- Using DSP+FPGA dual chip platform and optimized Current loop design, the driver has the characteristics of high dynamic response, extremely short setting time, stable operation and small vibration when stopping.
- 2. Equipped with an automatic gain adjustment module, users can choose the rigidity level according to their needs.
- 3. Built-in FIR filter and multiple sets of notch filters can automatically identify and suppress mechanical vibration.
- 4. The built-in disturbance torque observer provides the driver with strong resistance to external disturbances.

- 5. There are multiple control modes to choose from, including position control, speed control, and torque control, and various control modes can be switched.
- 6. The position pulse input frequency reaches 4MHz and supports multiple position command modes such as pulse+direction, orthogonal pulse, double pulse, etc.
- Equipped with RS485 interface, supporting MODBUS communication, and combined with a multi turn absolute value encoder with memory function, it can be flexibly applied to industries such as robotic arms.
- 8. There are programmable 8-way Input and 5-way OUTPUT ports, allowing users to customize input and output through parameter settings, making applications flexible.
- 9. Supports 17 bit and 23 bit high-precision absolute value encoders.
- It has complete protection functions such as overvoltage, undervoltage, overspeed, overload, large position deviation, encoder error, and can remember 8 sets of historical fault information.
- 11. With a rich range of monitoring projects, users can choose the desired monitoring project to monitor the operation status during use.
- 12. The driver can communicate with a PC through the RS232 interface, achieving simple and fast debugging of the servo drive system.

#### 2.1.3 Driver specifications

- 1. Electrical specifications
- a) Single phase 220V level servo driver

| Model JAND * * 2-20B      | 200                              | 400 | 750  | 1500 |
|---------------------------|----------------------------------|-----|------|------|
| Single phase continuous   | 2.3                              | 4.6 | 8.7  | 11.6 |
| input current Arms        |                                  |     |      |      |
| Continuous output current | 2.1                              | 2.8 | 5.5  | 10   |
| Arms                      |                                  |     |      |      |
| Maximum output current    | 5.8                              | 9.6 | 16.9 | 20   |
| Arms                      |                                  |     |      |      |
| Power specifications      | Single phase AC180-240V, 50/60Hz |     |      |      |

Brake processing function External braking resistor

Brake resistor built-in

2. Basic specifications

| Project           |                       | Describe                                                |  |
|-------------------|-----------------------|---------------------------------------------------------|--|
| Control method    |                       | Single phase full wave rectification                    |  |
|                   |                       | IGBT PWM Control Sine Wave Current Drive Method         |  |
| Feedback          |                       | Absolute value encoder (17B/M23B)                       |  |
|                   | Temperature           | Working temperature: 0-55 °C Storage temperature:       |  |
|                   |                       | -25-85 °C                                               |  |
|                   | humidity Temperature  | Work: 10%~90%                                           |  |
|                   | Altitude              | When<1000m or above 1000m, it should be derated         |  |
| Conditions of use |                       | according to GB/T 3859.2-93                             |  |
|                   |                       | Protection level: IP10, cleanliness: 2                  |  |
|                   |                       | No corrosive or flammable gases                         |  |
|                   | Protection level      | No oil or water splashing                               |  |
|                   |                       | Environments with less dust, salt, and metal powder     |  |
|                   | Speed adjustment      | 1: 5000                                                 |  |
|                   | range                 |                                                         |  |
|                   |                       | $\pm$ 0.01%: external load variation 0-100%             |  |
|                   | Steady speed accuracy | $\pm$ 0.01%: Power input variation $\pm$ 10% (220V)     |  |
| performance       |                       | $\pm$ 0.1%: ambient temperature $\pm$ 25 °C (25 °C)     |  |
|                   | Speed response        | 1200Hz                                                  |  |
|                   | frequency             |                                                         |  |
|                   | Torque control        | ± 2%                                                    |  |
|                   | accuracy              |                                                         |  |
|                   | Encoder frequency     | A-phase, B-phase, C-phase: linear drive output          |  |
|                   | division pulse output | Frequency division pulse number: can be set arbitrarily |  |
| · · · · ·         |                       | Points: 8                                               |  |
| Input and output  |                       | Functions: servo ON, alarm clearing, forward overtravel |  |
| signals           | Input signal          | signal input, reverse overtravel signal input, control  |  |
|                   |                       | mode switching, P action command input, external        |  |
|                   |                       | torque limit on forward rotation side, external torque  |  |

|                        |               | limit on reverse side, gain switching input, zero fixed   |
|------------------------|---------------|-----------------------------------------------------------|
|                        |               | input, command pulse prohibition input, encoder           |
|                        |               | absolute value data requirement input, internal set speed |
|                        |               | switching input 1, internal set speed switching input 2,  |
|                        |               | internal set speed switching input 3 Position command     |
|                        |               | reset input, magnetic pole detection input, command       |
|                        |               | pulse input rate switching input                          |
|                        |               | Points: 5                                                 |
|                        |               | Function: alarm output, bandbrake open output, servo      |
|                        | output signal | ready output, positioning complete output, positioning    |
|                        |               | close output, speed consistent output, motor zero speed   |
|                        |               | output, torque limit detection output, speed limit        |
|                        |               | detection output, warning output, command pulse input     |
|                        |               | rate switching output                                     |
| Display function       |               | High voltage power indicator light, 6-position            |
|                        |               | 8-segment LED                                             |
|                        | RS485         | Support MODBUS protocol. Axis address: set through        |
| Communication function |               | parameters                                                |
|                        | RS232         | Connect to PC for debugging and trial use                 |
| Regeneration treatment |               | Built in regenerative resistor or external regenerative   |
|                        |               | resistor                                                  |
| Protection function    |               | Overvoltage, undervoltage, overcurrent, overload, etc     |

#### 2.1.4 Servo drive nameplate and model description

1. Model Description:

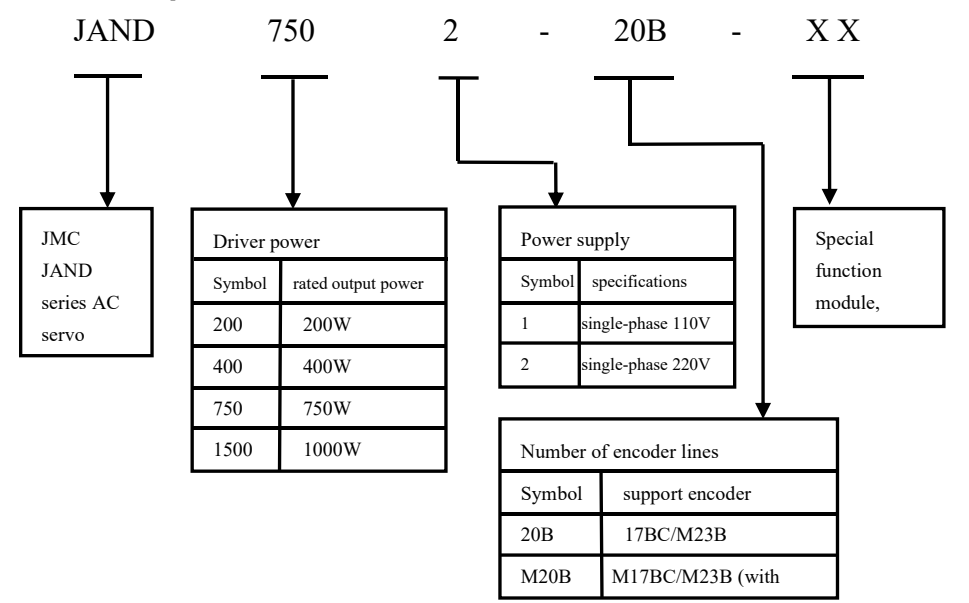

#### 2. Nameplate content description

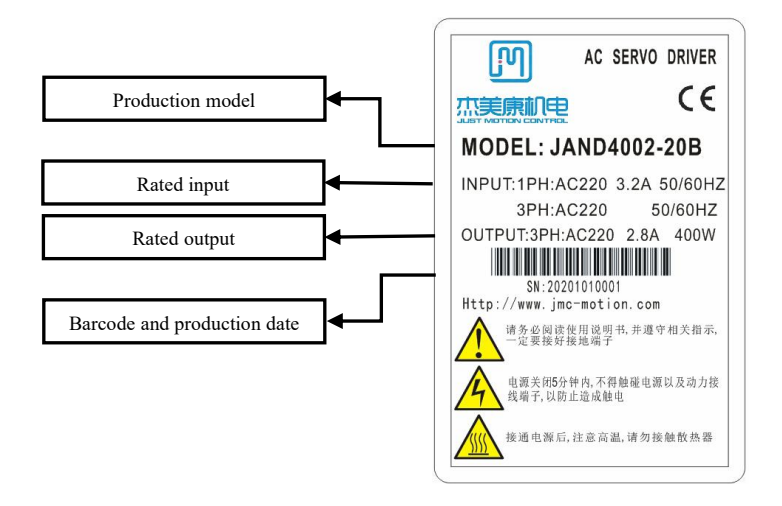

#### 2.2 Servo motor

#### 2.2.1 Overview

JASM series servo motors are high speed and high-precision servo motors developed by JMC to meet the requirements of modern automatic control; The servo motor of this series can control the speed and position accuracy very accurately, and can convert the voltage signal into torque and speed to drive the control object. The rotor speed of this series of servo motors is controlled by input signals and can react quickly. In automatic control systems, it is used as an executing element and has characteristics such as small electrical and mechanical time constants, high linearity, and starting voltage. It can convert the received electrical signals into angular displacement or angular velocity output on the motor shaft, and can provide real-time feedback signals to the servo driver for adjustment, achieving high-precision control.

#### 2.2.2 Main Features

1. Model Description

1500W

15

- 1. High-energy magnetic force
- 2. Short term 300% overload capacity
- 3. Flange size (mm): 40, 60, 80, 110, 130
- 4. Power: 0.1-3KW optional
- 5. Low noise, low heat generation, high precision, high speed, etc

#### 2.2.3 Servo motor nameplate and model description

80 JASM 5 07 2 30 K - 17B - XX Flange size (mm) 60、80、110、130 Power supply Encoder lines JASM AC series servo 110V 1 17BC/M17BC motor 2 220V M23B pole pairs Motor rated speed Four (default) 4 15 1500 RPM 5 Five pairs 20 2000 RPM 30 3000 RPM Special function Rated output power module, the Rated power default is the symbol Motor shaft type standard type 02 200W K keyway 400W 04 F flat shaft 07 750W S shaft 850W 08 G Gearbox 10 1000W Р special

16

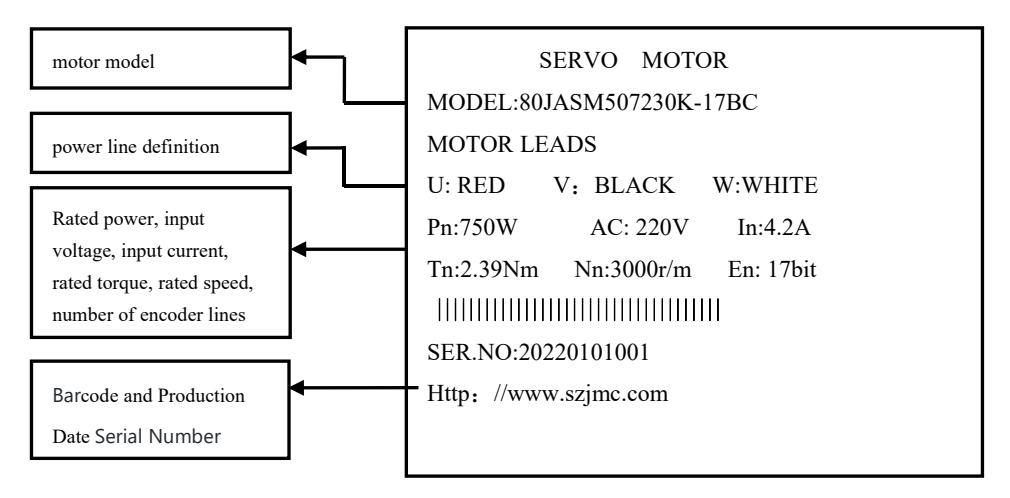

#### 2. Nameplate content description

## 2.3 Main circuit wiring of the servo control system

## 2.3.1 Servo Control System Wiring Diagram

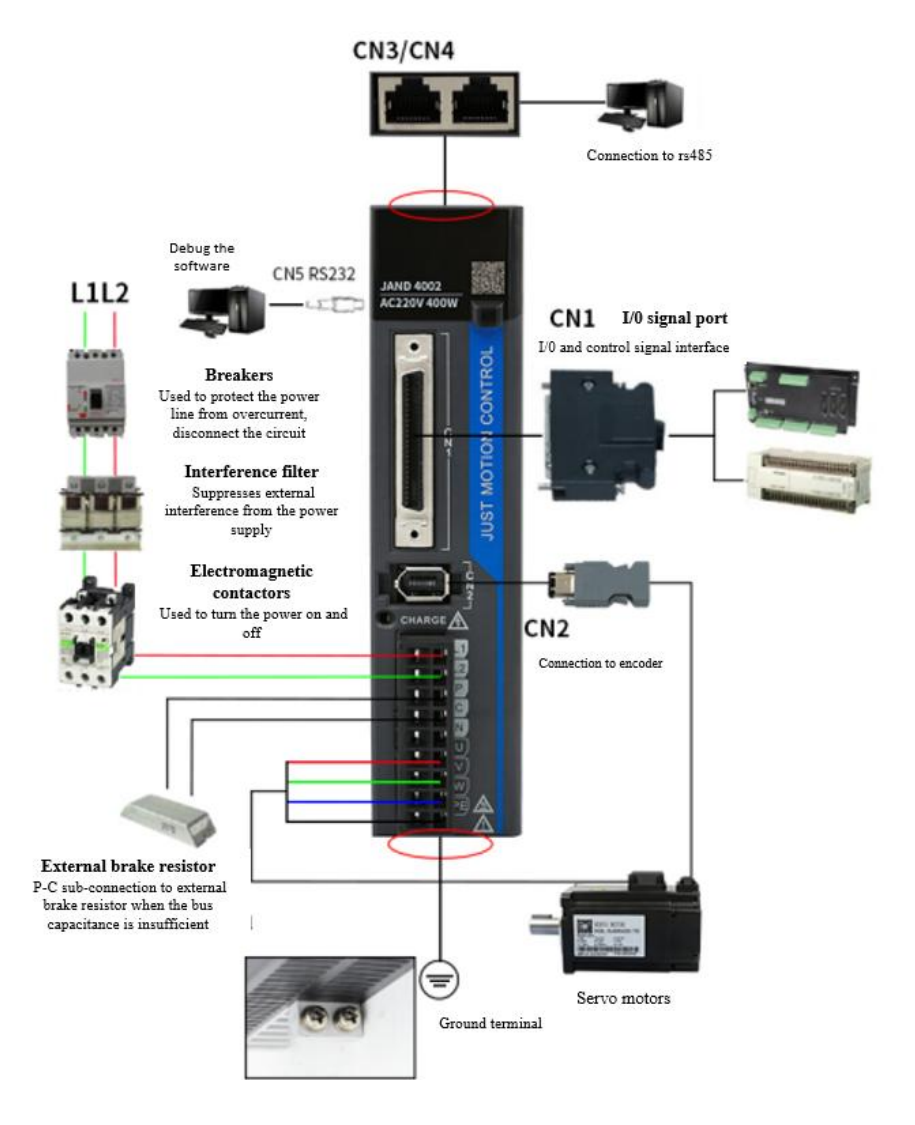

The servo driver is directly connected to the industrial power supply and does not use power isolation such as transformers. To prevent cross electric shock accidents in the servo system, please use fuses or wiring circuit breakers on the input power supply. Due to the lack of a built-in grounding protection circuit in the servo drive, in order to form a safer system, please use a leakage circuit breaker that combines overload and short circuit protection or a dedicated leakage circuit breaker for supporting ground wire protection.

#### 2.3.2 Main power circuit connection

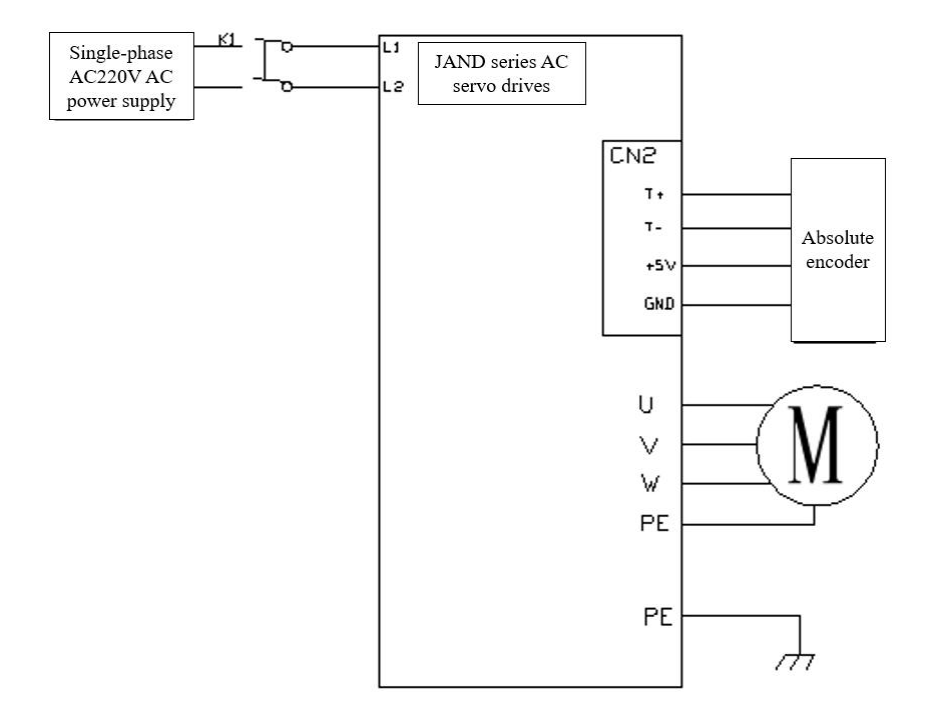

## **Chapter 3 Port Description and Wiring**

## 3.1 Distribution of servo driver ports

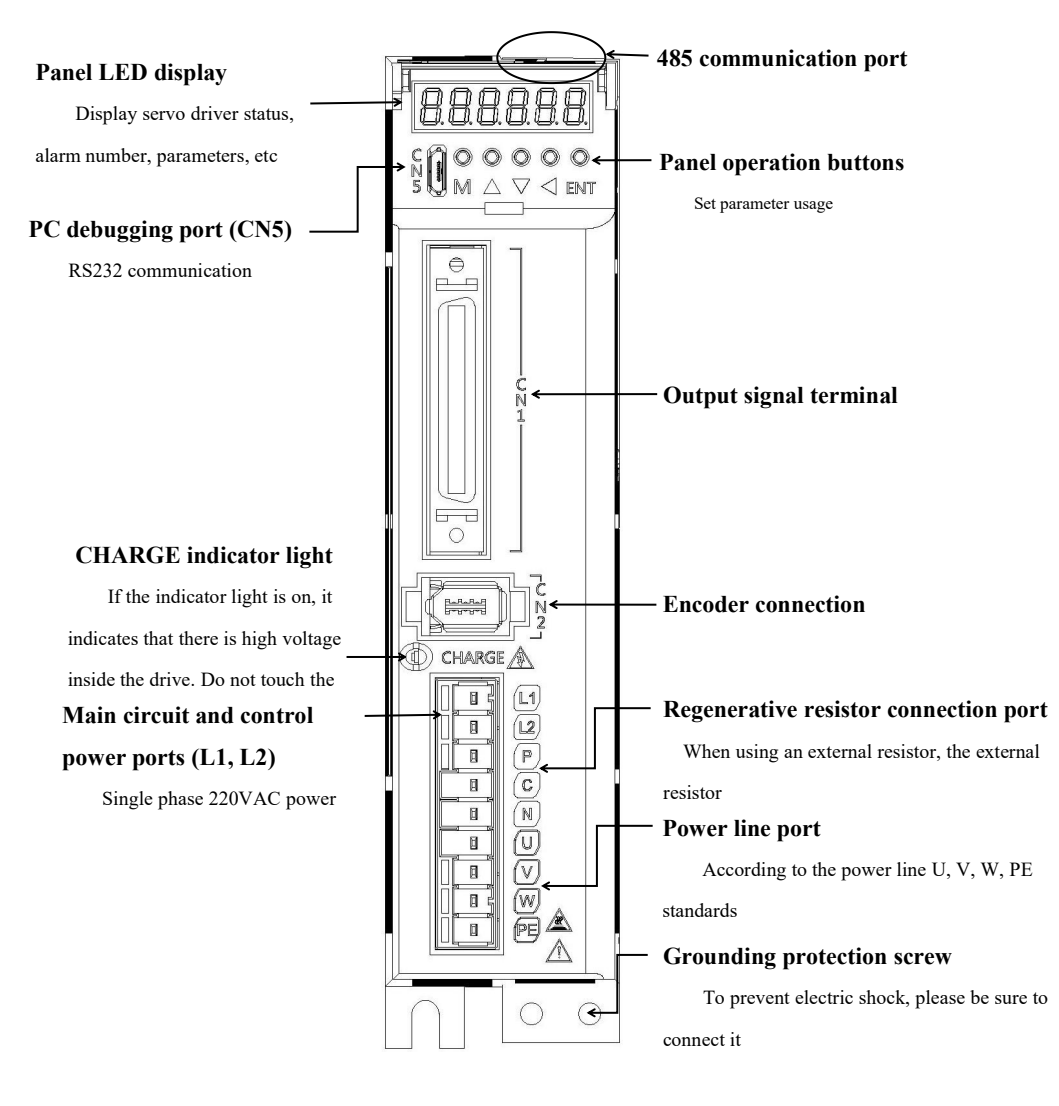

## 3.2 Description of servo driver CN1 control port

#### 3.2.1 CN1 Control Port Definition

Interface between upper control and driver, used for upper computer control of driver and driver feedback output

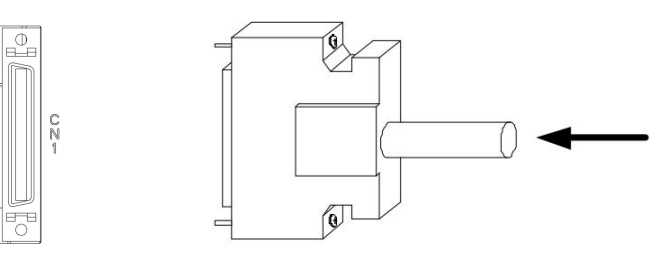

| 26 DO4- D05+ D18- D16- D13- SIGN HPulse [HSIGN V_REF GND HSIGN OCZ OZ 50 |
|--------------------------------------------------------------------------|
| 27 DO5- /HPulse DI7- DI5- 24V STON /SIGN 24V PULSE (PULSE COM COM COM 49 |
| 1 DO4+ DO3+ DO2+ DO1+ DI1- COM+ GNDA MON2 +24V GNDA OA /OB OB 25         |
| 2 D03- D02- D01- D14- D12- GNDA NC MON1 T_REF +12V /OA /OZ 24            |

CN1Definition of each pin of the terminal:

| Pin number | 标号   | Definition              | Explanation           |
|------------|------|-------------------------|-----------------------|
| 1          | DO4+ | Digital output positive | Custom output port    |
| 2          | DO3- | Digital output negative | Custom output port    |
| 3          | DO3+ | Digital output positive | Custom output port    |
| 4          | DO2- | Digital output negative | Custom output port    |
| 5          | DO2+ | Digital output positive | Custom output port    |
| 6          | DO1- | Digital output negative | Custom output port    |
| 7          | DO1+ | Digital output positive | Custom output port    |
| 8          | DI4- | Digital input negative  | Custom input port     |
| 9          | DI1- | Digital input negative  | Custom input port     |
| 10         | DI2- | Digital input negative  | Custom input port     |
| 11         | COM+ | Common Input            | High level 24V active |
| 12         | GNDA | Simulated ground        |                       |
| 13         | GNDA | Simulated ground        |                       |
| 14         | NC   | No effect               |                       |

| 15 | MON2      | Analog data monitoring output 2  | This feature is not currently supported |
|----|-----------|----------------------------------|-----------------------------------------|
| 16 | MON1      | Analog data monitoring output 1  | This feature is not currently supported |
| 17 | +24V      | +24V output (for external I/O)   | Maximum allowable output current:       |
|    |           |                                  | 150mA                                   |
| 18 | T_REF     | Torque analog control positive   |                                         |
| 19 | GNDA      | Simulated ground                 |                                         |
| 20 | +12V      | +12V output (for analog          | Maximum allowable output current: 50    |
|    |           | commands)                        | mA                                      |
| 21 | OA+       | Encoder A-phase positive output  |                                         |
| 22 | OA-       | Encoder A-phase negative output  |                                         |
| 23 | OB-       | Encoder B phase negative output  |                                         |
| 24 | OZ-       | Encoder Z-phase negative output  |                                         |
| 25 | OB+       | Encoder B-phase positive output  |                                         |
| 26 | DO4-      | Digital output negative          | Custom output port                      |
| 27 | DO5-      | Digital output negative          | Custom output port                      |
| 28 | DO5+      | Digital output positive          | Custom output port                      |
| 29 | HPUL-     | High speed pulse negative        |                                         |
| 30 | DI8-      | Digital input negative           | Custom input port                       |
| 31 | DI7-      | Digital input negative           | Custom input port                       |
| 32 | DI6-      | Digital input negative           | Custom input port                       |
| 33 | DI5-      | Digital input negative           | Custom input port                       |
| 34 | DI3-      | Digital input negative           | Custom input port                       |
| 35 | 24V SIGN+ | 24V direction positive           | High level 24V active                   |
| 36 | SIGN+     | Direction positive               | High level 5V effective                 |
| 37 | SIGN-     | Direction negative               | Low level 0V effective                  |
| 38 | HPUL+     | High speed pulse correction      |                                         |
| 39 | 24V PULS+ | 24V pulse correction             | High level 24V active                   |
| 40 | HSIGN-    | Negative in high-speed direction |                                         |
| 41 | PULS-     | Pulse negative                   | Low level 0V effective                  |
| 42 | V_REF     | Speed analog control positive    |                                         |
| 43 | PULS+     | Pulse Chongzheng                 | High level 5V effective                 |
| 44 | GND       | Digitally                        |                                         |
| 45 | СОМ       | +24V output ground               |                                         |
| 46 | HSIGN+    | High speed direction positive    |                                         |
| 47 | СОМ       | +24V output ground               |                                         |
|    |           |                                  |                                         |

| 48 | EYES | Encoder Z-phase open collector  |  |
|----|------|---------------------------------|--|
|    |      | output                          |  |
| 49 | COM  | +24V output ground              |  |
| 50 | OZ+  | Encoder Z-phase positive output |  |

#### Note:

1. When wiring the CN1 terminal, 24V PULS+shares PULS - with PULS+, and 24V SIGN+shares SIGN - with SIGN+. The difference is only one 24V high-level input and one 5V high-level input.

2. Please refer to the customized function settings for digital input (DI) and output (DO) ports Chapter 8

Parameter Description To set.

#### 3.2.2 CN1 control port connection instructions

**Digital input** DI (DI1-DI8) can be connected with switches, relays and Open collector transistor circuits. You can use the power supply provided internally by the drive, or it can be powered by an external power supply. (Please refer to Chapter 8.2.7 P06-xx I/O Parameter Description for the function settings of the input I/O port.)

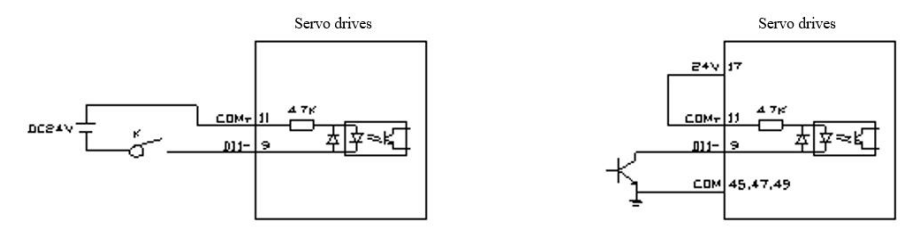

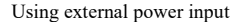

Using internal power input

**Digital output** The DO (DO1-DO5) output can be connected to relays, optocouplers, etc. You can use the power supply provided internally by the drive or an external power supply. When using an internal power supply, the internal 24V power supply of the drive can only provide 150mA current. When the load is greater than 150mA, please be sure to use an external power supply with a voltage range of **5-24V**. (Please refer to Chapter 8.2.7 P06-xx I/O Parameter Description for the function settings of the output I/O port.)

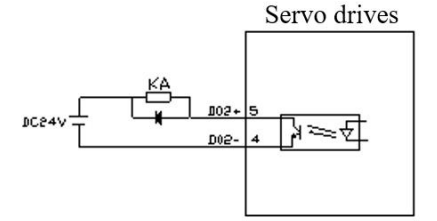

(Relay) Using external power supply

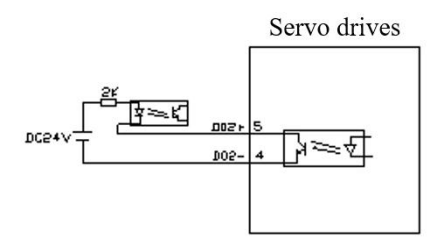

(Optocoupler) Using external power supply

Servo drives

(Relay) Using internal power supply

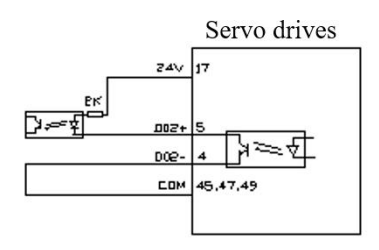

(Optocoupler) Using internal power supply

Speed and torque control analog quantity control input effective voltage range (-10V~10V) The command value corresponding to this voltage range can be set by the following parameters: P06-40 speed simulation command input gain, P06-43 torque simulation command input gain. Please refer to the detailed parameter description for specific setting methods.

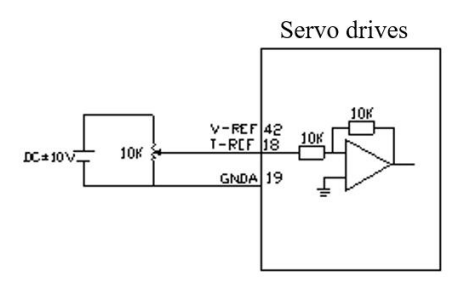

The analog quantity signal of the external power supply

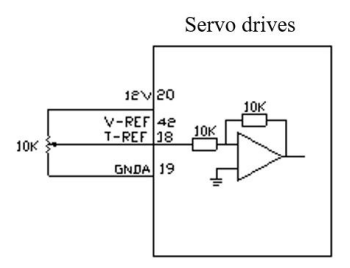

The internal 12V power supply, and the speed/torque is adjusted through the Potentiometer

### 3.2.3 Brake Control Connection Diagram

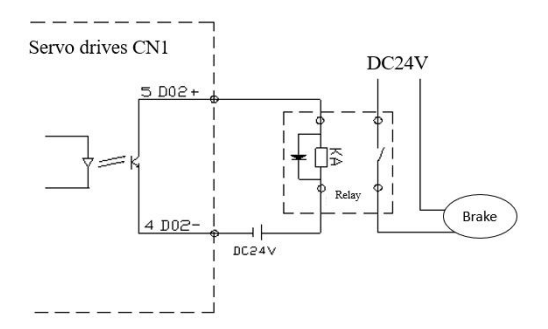

**Note:** 1. The factory brake function of the driver is controlled by DO2 (5, 4 pins) in CN1 to control the relay, and the relay switch controls the brake coil.

2. It is recommended to use a separate power supply for the brake coil

## 3.3 Driver CN2 encoder port description

## 3.3.1 1394-6P Encoder Connector Description

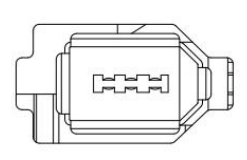

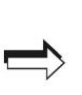

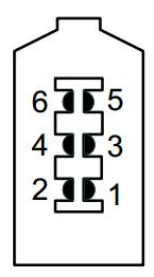

| Pin    | mark | definition             | remark               |
|--------|------|------------------------|----------------------|
| number |      |                        |                      |
| 1      | +5V  | Output 5V power supply |                      |
| 2      | GND  | Output power ground    |                      |
| 3      | NC   | No connect             |                      |
| 4      | NC   | No connect             |                      |
| 5      | T+   | Bus encoder T+         | Bus driven dedicated |
| 6      | T-   | Bus encoder T-         | Bus driven dedicated |

## 3.4 Driver CN3/CN4 Port Description

|      | PIN1 -> | PIN8                    |
|------|---------|-------------------------|
| pin# | mark    | Definition              |
| PIN1 | CANH    | CNAH for bus servo only |
| PIN2 | CANL    | CNAL for bus servo only |
| PIN3 | CGND    | CGND for bus servo only |
| PIN4 | reserve | reserve                 |
| PIN5 | reserve | reserve                 |
| PIN6 | GND     | ground                  |
| PIN7 | 485-    | 485-                    |
| PIN8 | 485+    | 485+                    |

## 3.5 Drive CN5 Port Description

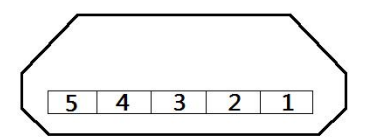

Facing the CN5 port head-on

| Foot position number | mark     | Definition Description  |
|----------------------|----------|-------------------------|
| 1                    | 3.3V     | RS232 power supply 3.3V |
| 2                    | TX232    | RS232 reception         |
| 3                    | RX232    | RS232 transmission      |
| 4                    | obligate | Prohibit connection     |
| 5                    | GND      | RS232 ground            |

## 3.6 Instructions for 200W/400W power supply and motor power line ports

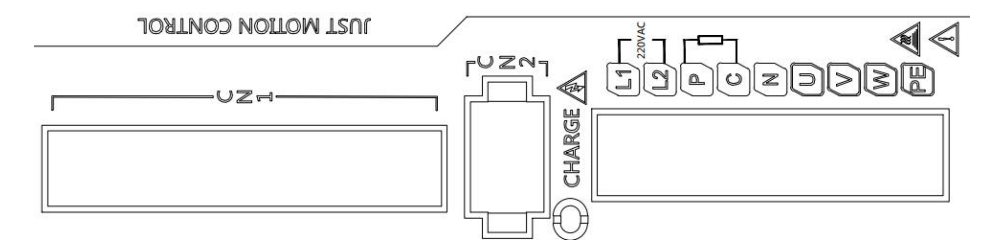

| mark                  | mark                                                   | Description                                           |
|-----------------------|--------------------------------------------------------|-------------------------------------------------------|
| L1、L2                 | Main circuit power supply<br>and control circuit power | Connected to single-phase 220V AC power               |
|                       | input terminal                                         |                                                       |
| U、V、W                 | Motor power line                                       | Connecting the motor power line                       |
|                       | connection end                                         |                                                       |
|                       | Regenerative resistor                                  | When using an external regenerative resistor, connect |
| P, C, N               | connection terminal                                    | the resistor to ports P and C                         |
| PE/grounding screw    | Driver protective ground                               | Ground wire for power supply and motor                |
|                       | screw                                                  |                                                       |
| Power indicator light | Driver power indication                                | Display whether there is high voltage inside the      |
|                       |                                                        | driver                                                |

#### Notice:

- Please make sure to connect an electromagnetic contactor between the power supply and the main circuit power supply of the servo drive, so that in the event of a servo drive failure, the power supply can be cut off to prevent excessive current from causing a fire.
- 2. 0.4kw and below drivers do not have built-in regenerative resistors, which will occur when the feedback energy exceeds the capacitor's absorption capacity AL.402Overvoltage alarm,

at this time, it is necessary to connect an external regenerative resistor and set P00-30, P00-31, and P00-32 to corresponding values. Please refer to the details for more information8.2 Parameter Analysis Description.

## $3.\,7$ Description of 750/1500W power supply and motor power line ports

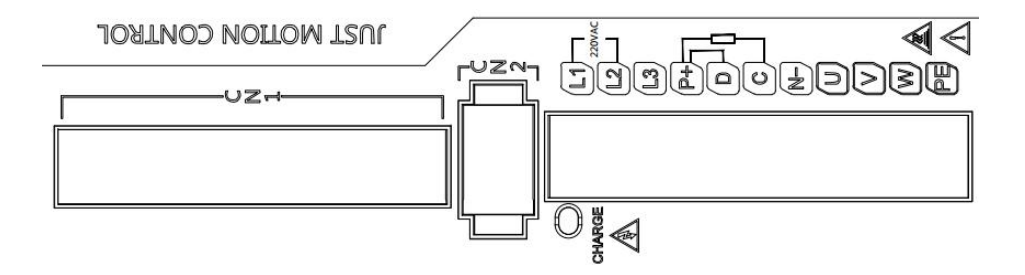

| mark            | Definition                                             | Description                                                                                                    |
|-----------------|--------------------------------------------------------|----------------------------------------------------------------------------------------------------|
| L1、L2、L3(750W)  | Main circuit power supply<br>and control circuit power | L1 and L2 ports are connected to single-phase 220V                                                                       |
|                 | input terminal                                         | AC power, and L3 is an empty leg                                                                                         |
| L1、L2、L3(1500W) |                                                        | Choose single or three-phase 220V AC power according to the load situation                                               |
| U、V、W           | Motor power line<br>connection end                     | Connecting the motor power line                                                                                          |
| P+、D、C、N-       | Regenerative resistor<br>connection terminal           | Short circuit P+and D using a built-in regenerative<br>resistor<br>When using an external regenerative resistor, connect |

|                       |                                | the resistor to ports P and C                           |
|-----------------------|--------------------------------|---------------------------------------------------------|
| PE/grounding screw    | Driver protective ground screw | Ground wire for power supply and motor                  |
| Power indicator light | Driver power indication        | Display whether there is high voltage inside the driver |

#### Notice:

- 1. Please make sure to connect an electromagnetic contactor between the power supply and the main circuit power supply of the servo drive, so that in the event of a servo drive failure, the power supply can be cut off to prevent excessive current from causing a fire.
- 2. The 0.75kw driver has a built-in regenerative resistor. Please short circuit P+and D when using it. When the feedback energy exceeds the absorption capacity of the built-in regenerative resistor, it will occur AL.402Overvoltage alarm, in which case an external regenerative resistor needs to be connected. Before connecting the resistor, remove the P+and D short wires, and then connect both ends of the resistor to the P+and C terminals. Set the parameters P00-30, P00-31, and P00-32 to the corresponding values, as detailed in8.2 Parameter Analysis Description.

# **Chapter 4 Installation Instructions**

## 4.1 Installation dimensions

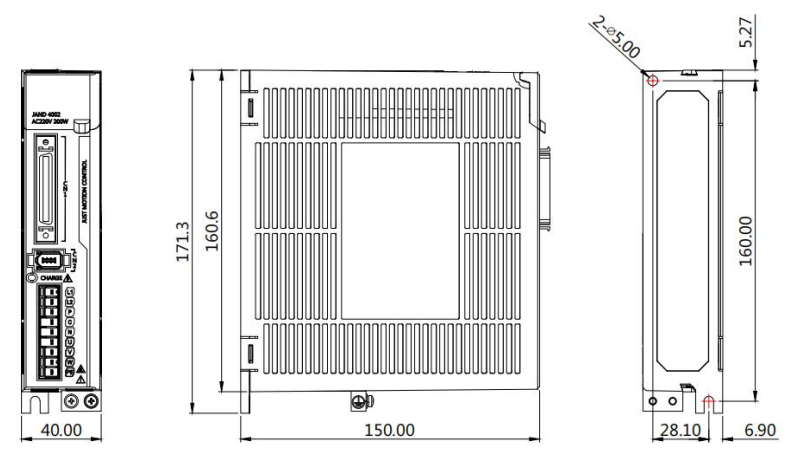

400WAC servo driver with power up to and including (unit: mm)

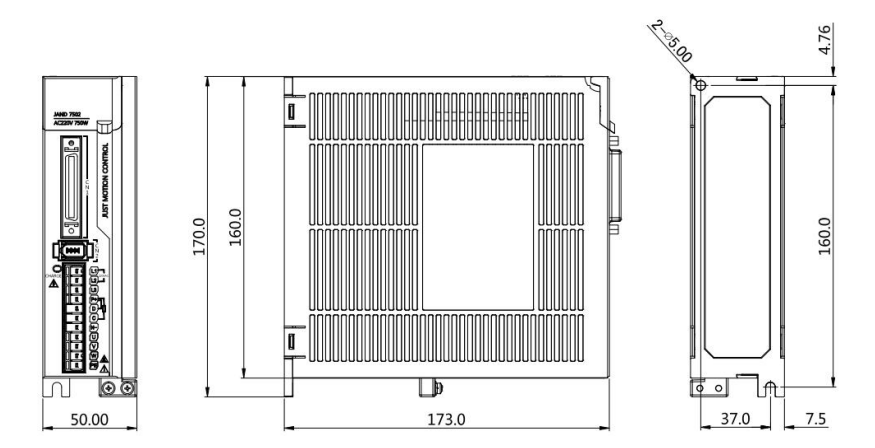

750WAC servo driver (unit: mm)

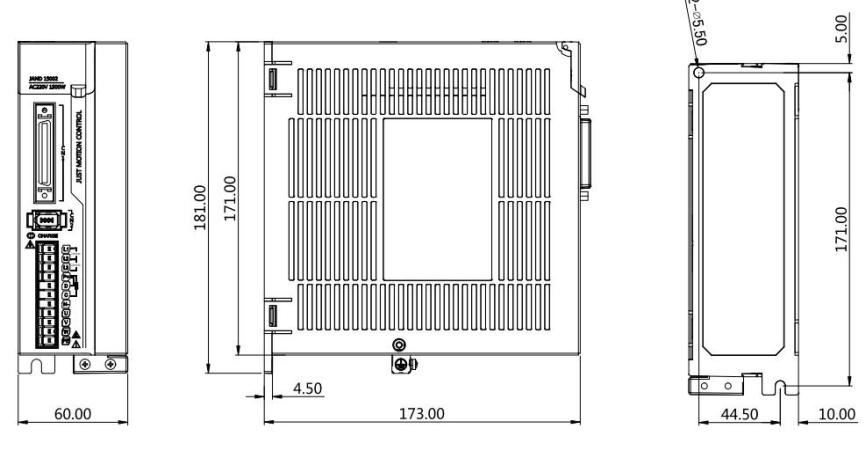

1500WAC servo driver (unit: mm)

#### Attention:

1. The normal installation direction of the servo driver must be vertical and upright, with the top facing upwards to facilitate heat dissipation.

2. When installing the drive, ensure good ventilation of the equipment. When multiple drives are used in parallel within the cabinet, ensure that the distance between them is not less than 5CM.

3. To ensure safe use, please ensure that the grounding protection terminal of the driver is well connected to the equipment protection ground!

#### 4.2 Installation and usage environment

The installation and use environment directly affects the normal operation and service life of the product, so the following conditions must be met:

- Working environment temperature: 0-55 °C; Working environment humidity: below 10% -90% (without condensation).
- 2. Storage environment: -20 °C~+85 °C; Storage environment humidity: below 90% (without condensation).
- 3. Vibration: below 0.5G.
- 4. Prevent rainwater dripping or damp environments.
- 5. Avoid exposure to sunlight.
- 6. Prevent oil mist and salt erosion.
- 7. Prevent corrosive liquids, gases, etc.
- 8. Prevent dust, cotton wool, and metal filings from invading.
- 9. Stay away from radioactive substances and combustibles.
- Space should be reserved around the placement of drives in the cabinet for easy loading, unloading, and maintenance.
- Pay attention to the air flow inside the cabinet, and if necessary, install an external fan to enhance the air flow and reduce the ambient temperature of the drive to facilitate heat dissipation; Long term working temperature below 55 °C.
- 12. Try to avoid vibration sources nearby and install shock absorbers such as vibration absorbers or anti vibration rubber gaskets.
- 13. If there is an electromagnetic interference source nearby and the power supply and control circuit of the driver are susceptible to interference, resulting in misoperation, a noise filter can be added or various effective anti-interference measures can be taken to ensure the normal operation of the driver (the noise filter will increase leakage current, and an isolation transformer needs to be installed at the input end of the driver power supply).

## **Chapter 5 Panel Display Description and Settings**

5.1 Introduction to the Functions of Each Part of the Panel

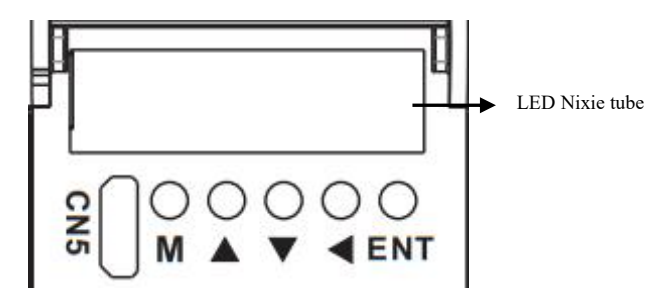

JAND series AC servo panel adopts six digit LED tube to display status; 5-digit key input command, specific key functions are as follows:

| Panel button label | Definition  | Description                                                         |
|--------------------|-------------|---------------------------------------------------------------------|
| Μ                  | M button    | Function switching and cancellation exit                            |
|                    | UP button   | Display change and numerical increase function                      |
| ▼                  | Down button | Display changes, numerical reduction function                       |
|                    | Left button | Shift function<br>Used to switch high/low display in parameter mode |
| ENT                | ENT button  | Confirm or save functions                                           |

Remarks:

ENT button Long press and hold for 3 seconds to confirm or save the function.

In the monitoring and parameter interface, long press and hold UP/DOWN button Can be flipped quickly.

## 5.2 Switching process of operation mode

The JAND series AC servo has four functional modes, namely status display mode, monitoring mode, parameter setting mode, and auxiliary mode. The switching process between them is as follows:

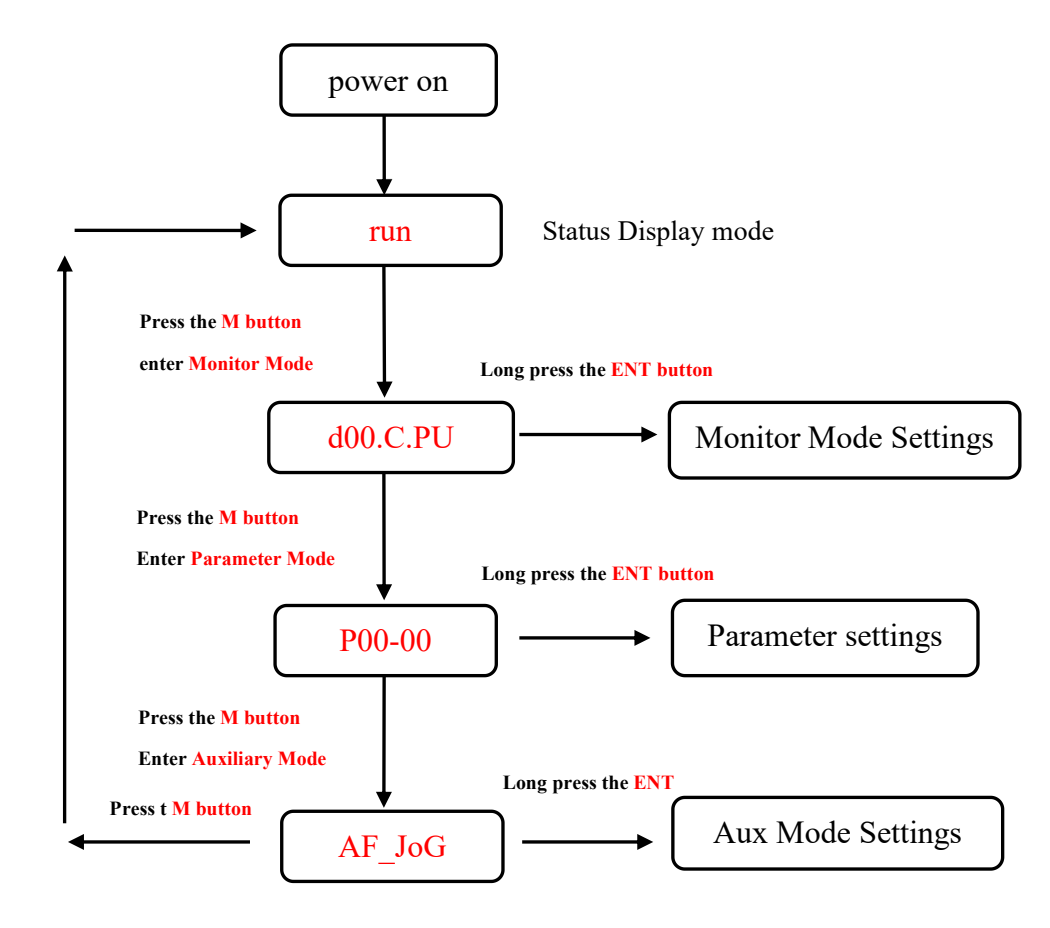

Note: Press ENT button After entering the mode setting, you can press the M button Exit mode selection
# 5.3 Status display

The display discrimination is as follows:

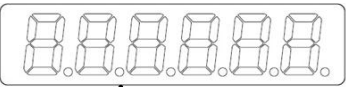

#### **Bit data**

Abbreviation Symbol

Meaning of status display bit data:

| Display | Meaning                               | Display       | Meaning                                |
|---------|---------------------------------------|---------------|----------------------------------------|
| AA      | Control circuit power on display      |               | Main circuit power supply ready        |
|         |                                       | [].] <b>.</b> | display                                |
|         | When controlling speed and torque:    | nn            | Rotation detection display             |
|         | speed consistent display              |               |                                        |
|         | When controlling the position:        |               |                                        |
|         | positioning completion display        |               |                                        |
|         | Base blocking display                 | (no           | During speed and torque control: speed |
|         | Servo OFF status lights up, ON status |               | command input                          |
|         | turns off                             |               | During position control: displayed in  |
|         |                                       |               | command pulse input                    |

Meaning of abbreviated symbols for status display:

| Display           | Meaning                                                               |
|-------------------|-----------------------------------------------------------------------|
| 8.8.8.9.          | Servo not ready (power supply not powered on)                         |
| 8.8.3.9.          | Servo ready (servo motor not powered on)                              |
| 8.8.8.4.          | Servo enabled state (servo motor energized state)                     |
| <b>B.8.8.E</b> .  | Forward overtravel signal input The port is in a valid state, and the |
|                   | motor forward rotation command is invalid                             |
| 8. <b>8.8.</b> 8. | Reverse overtravel signal input The port is in a valid state, and the |
|                   | motor reverse command is invalid                                      |
| BELASE            | Servo related operations completed correctly                          |

|                | The servo is in an enabled state and cannot be operated. It must be     |  |
|----------------|-------------------------------------------------------------------------|--|
|                | turned off before operation can proceed                                 |  |
| 8.101.8        | Invalid value entered, servo will not perform current operation         |  |
| 88888          | The relevant parameters of the servo are in a locked state and can only |  |
|                | be operated after unlocking                                             |  |
| <b>86388</b> . | Servo fault display, fault definition, please refer to Chapter 9        |  |

# 5.4 Parameter Setting Writing and Saving Method

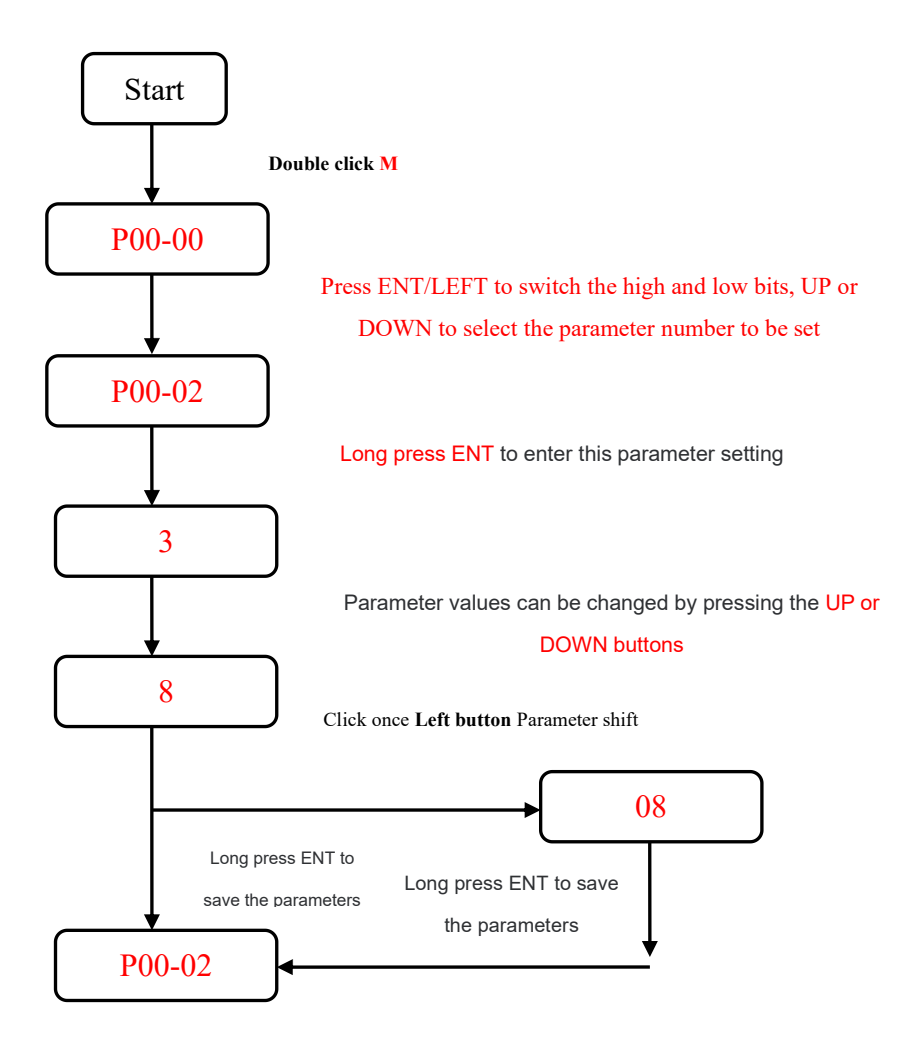

# **Chapter 6 Control Methods and Settings**

### 6.1 Position control

#### 6.1.1 Position control wiring diagram

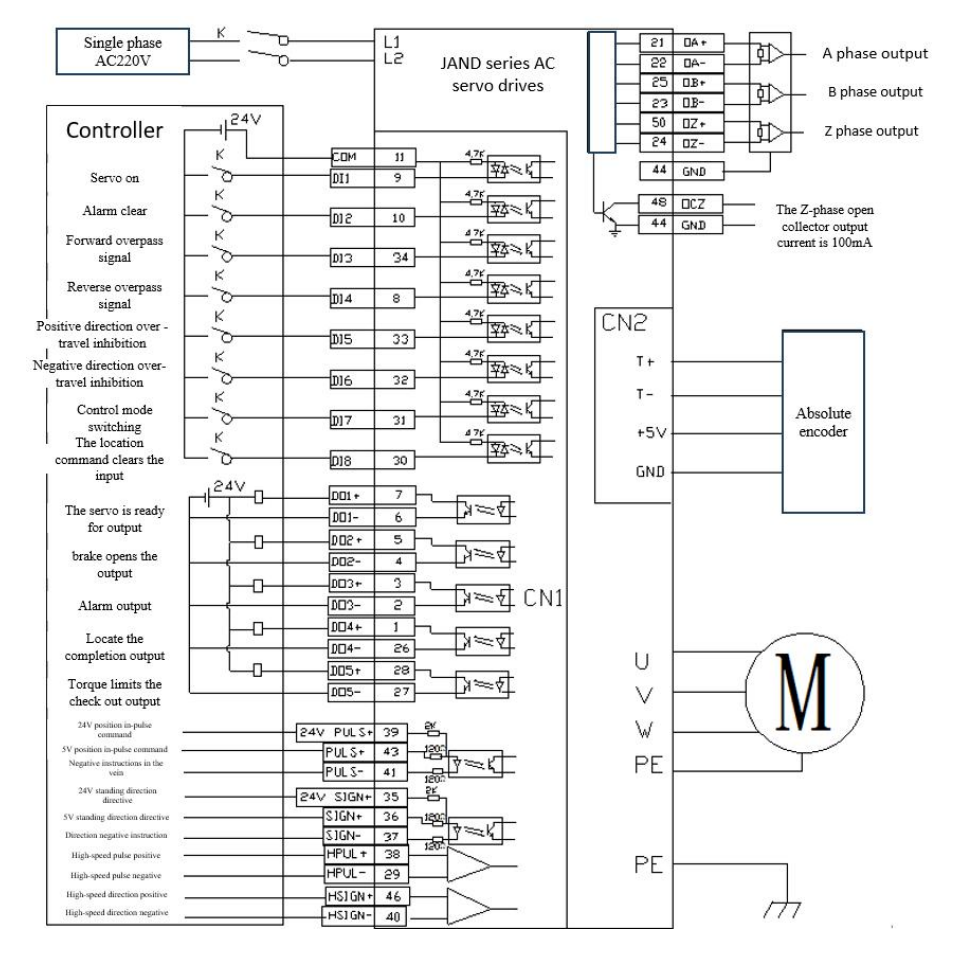

#### 6.1.2 Position Control Wiring Diagram

Controller end direction+pulse input method description: The direction+pulse input is divided into 5V and 24V signal input methods. The use of twisted pair connection can improve anti-interference ability. In general, microcontroller controller systems often use this position control wiring method. This type of control method has a maximum input pulse frequency of 500KHz

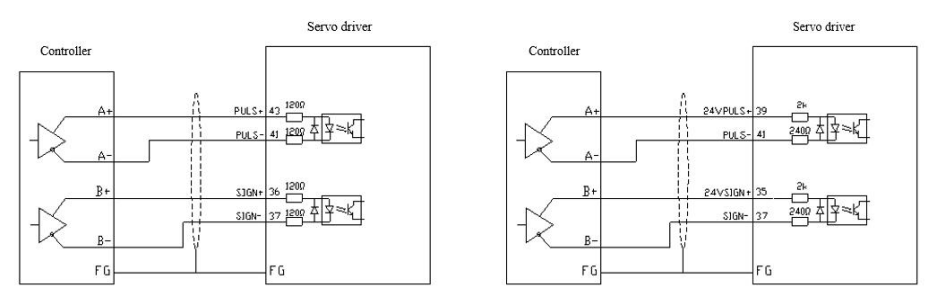

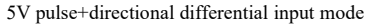

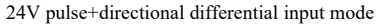

Description of Open collector input mode at the controller end: The single end input mode can use the power supply provided inside the driver or external power supply. However, dual power inputs cannot be used to avoid damaging the drive. In general, PLC controller systems often use this position control wiring method

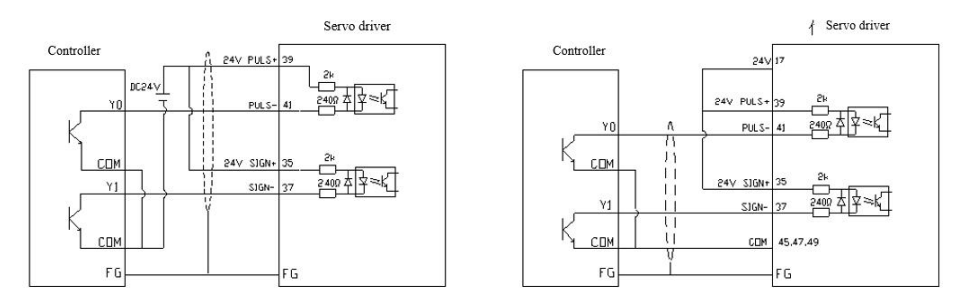

Open collector uses external power supply

Open collector uses internal power supply

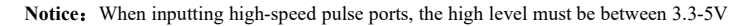

Pulse command input can be divided into differential signal input and Open collector input. The maximum frequency of differential signal input reception is 500K, and the maximum frequency of Open collector input reception is 200K.

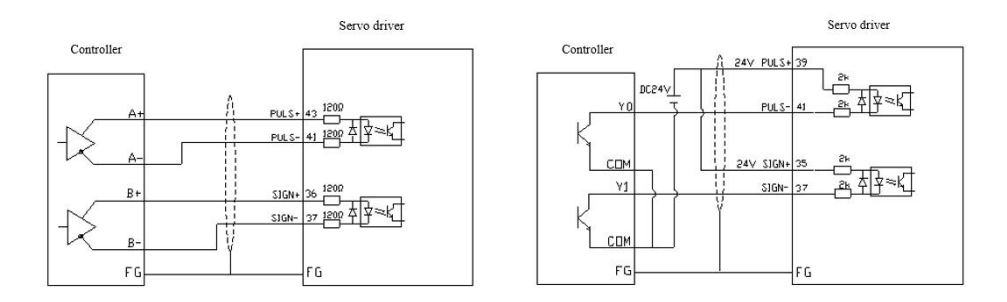

Differential signal input

Open collector input

### 6.1.3 Description of Position Control Mode Parameters

1. Motor and driver control parameters

| Para<br>code | Name                    | Range | Default | Description                                                                                                    |
|--------------|-------------------------|-------|---------|----------------------------------------------------------------------------------------------------|
| P01-01       | Control mode setting    | 0-6 0 |         | 0: Position mode<br>1: Speed mode<br>2: Torque mode<br>3: Speed, torque<br>4: Position, speed<br>5: Position, torque<br>6: Reserved |
| P03-00       | Location Command Source | 0-1   | 0       | 0: Pulse instruction<br>1: Number given                                                                                             |
| P03-01       | Command pulse mode      | 0-3   | 1       | 0: Orthogonal pulse instruction<br>1: Direction+pulse command<br>2 or 3: Double pulse instruction                                   |

| P03-02 | Command pulse input<br>terminal                                         | 0-1     | 0     | 0: Low speed pulse<br>1: High-speed pulse                                                       |
|--------|-------------------------------------------------------------------------|---------|-------|-------------------------------------------------------------------------------------------------|
| P03-03 | Instruction pulse inversion                                             | 0-1     | 0     | Set the initial direction of motor rotation                                                     |
| P03-09 | Number of command<br>pulses for one revolution of<br>the motor          | 0-65535 | 10000 | Set according to user needs<br>For details, please refer to <b>8.2</b><br>Parameter Description |
| P03-10 | Molecules of electronic gear 1                                          | 1-65535 | 1     | Set according to user needs                                                                     |
| P03-11 | Denominator of electronic gear 1                                        | 1-65535 | 1     | For details, please refer to 8.2<br>Parameter Description                                       |
| P03-15 | Excessive position deviation setting                                    | 0-65535 | 30000 | Set according to user needs                                                                     |
| P03-25 | Absolute value motor<br>rotates one revolution to<br>output pulse count | 0-60000 | 2500  | Set according to user needs                                                                     |

#### 2. Gain parameter

Please refer to Chapter 7InParameter adjustment Make adjustments

### 6.1.4 Example of electronic gear ratio calculation

1, Ball screw drive

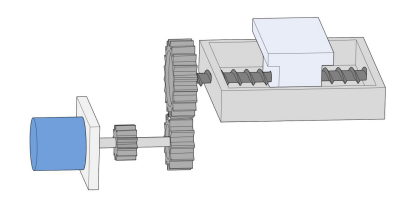

Eg:

(1) Mechanical parameters: reduction ratio R is 2/1, and lead screw is 10mm

(2) Absolute encoder position ring resolution per revolution: 17bit=131072

(3) Load displacement corresponding to 1 position command (command unit) required: 0.001mm 则:

According to (1) and (3), the position command (command unit) value required for 1 revolution of the lead screw (10mm movement of the workbench) is:

$$\frac{10}{0.001} = 10000$$

The electronic gear ratio is: (B is the numerator, A is the denominator)

$$\frac{B}{A} = \frac{131072}{10000} \times \frac{2}{1} = \frac{16384}{625}$$

Finally, parameter P03-10 is set to 16384, and P03-11 is set to 625 2. Belt pulley drive

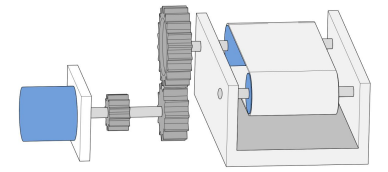

Eg:

Mechanical parameters: reduction ratio R: 5/1, pulley diameter: 0.2m (pulley circumference: 0.628m)

(2) Absolute encoder position ring resolution per revolution: 17bit=131072

(3) Load displacement corresponding to 1 position command (command unit): 0.000005m

则:

According to (1) and (3), the position command (command unit) value required for the pulley (load) to rotate for 1 revolution is:

$$\frac{0.628}{0.000005}$$
 =125600

The electronic gear ratio is: (B is the numerator, A is the denominator)

$$\frac{B}{A} = \frac{131072}{125600} \times \frac{5}{1} = \frac{4096}{785}$$

Finally, parameter P03-10 is set to 4096, and P03-11 is set to 785 3、Rotating load

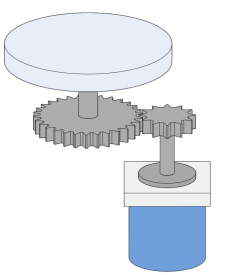

Eg:

(1) Mechanical parameters: reduction ratio R is 10/1, and the rotation angle of the load shaft is 360  $^{\circ}$  after one revolution

(2) Absolute encoder position ring resolution per revolution: 17bit=131072

(3) Load displacement corresponding to 1 position instruction (instruction unit): 0.01  $^{\circ}$  则:

According to (1) and (3), the position command (command unit) value required for 1 turn of load rotation is:

$$\frac{360}{0.01} = 36000$$

The electronic gear ratio is: (B is the numerator, A is the denominator)

$$\frac{B}{A} = \frac{131072}{36000} \times \frac{10}{1} = \frac{8192}{225}$$

Finally, parameter PO3-10 is set to 8192, and PO3-11 is set to 225

# 6.2 Speed control

### 6.2.1 Speed Control Wiring Diagram

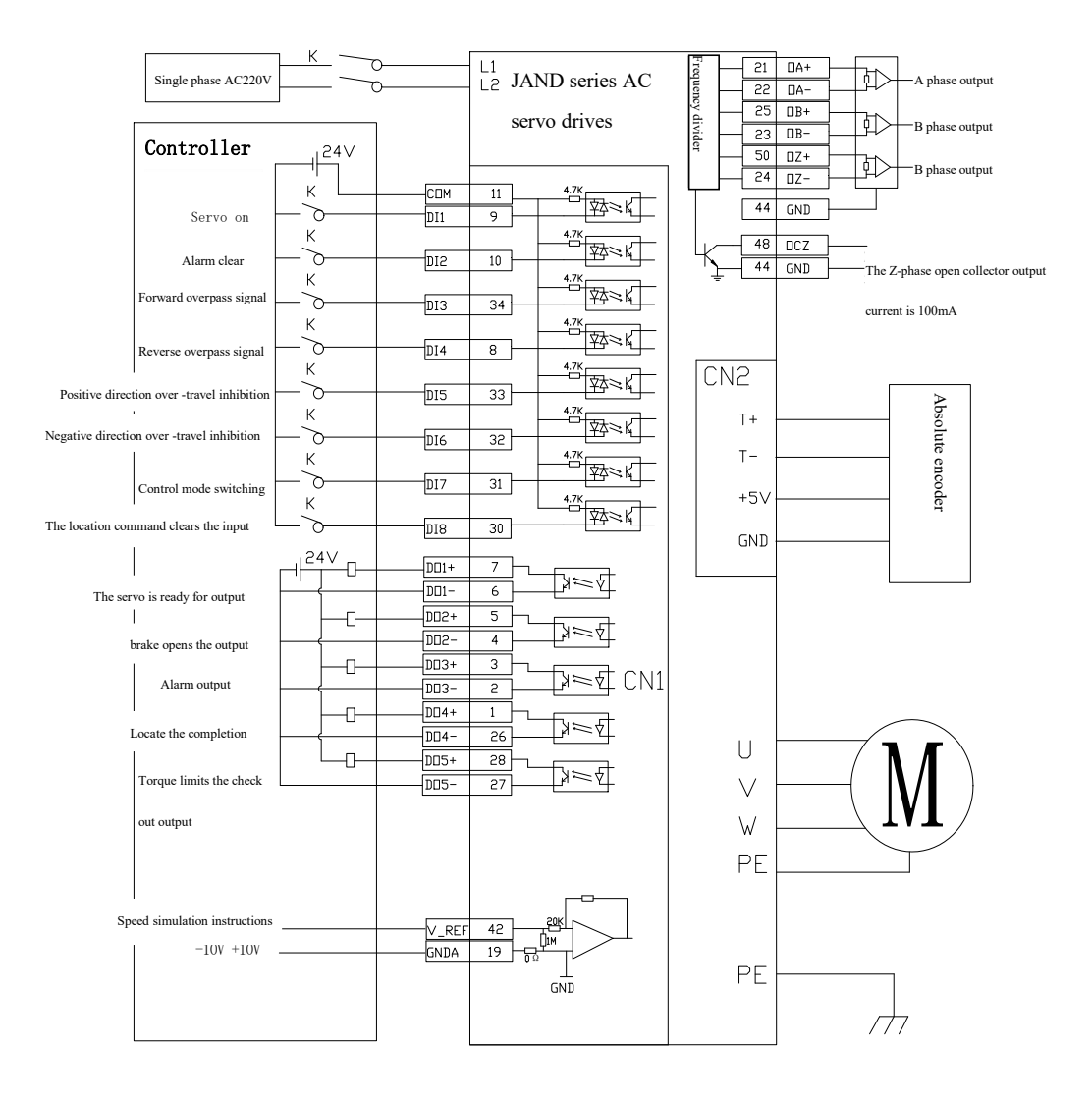

### 6.2.2 Description of Speed Control Mode Parameters

1. Motor and driver control parameters

| Para code | Name                                    | Range      | Default | Description                                                                                                    |
|-----------|-----------------------------------------|------------|---------|----------------------------------------------------------------------------------------------------|
| P01-01    | Control mode setting                    | 0-6        | 1       | 0: Position mode<br>1: Speed mode<br>2: Torque mode<br>3: Speed, torque<br>4: Position, speed<br>5: Position, torque<br>6: Reserved                                                                                     |
| P04-00    | Speed command source                    | 0-3        | 0       | <ul> <li>0: External simulation instruction</li> <li>1: Digital instruction (parameter setting)</li> <li>2: Digital instructions</li> <li>(communication)</li> <li>3: Internal multiple sets of instructions</li> </ul> |
| P04-01    | Speed command analog quantity inversion | 0-1        | 0       | Set the initial direction of motor rotation                                                                                                    |
| P04-02    | Digital speed given value               | -6000-6000 | 0       | When P04-00 is set to 1, P04-02 is<br>the speed setting value                                                                                                    |
| P04-06    | Forward speed limit                     | 0-6000     |         | Limit forward speed                                                                                                    |
| P04-07    | Reverse speed limit                     | -6000-0    |         | Limit reverse speed                                                                                                    |
| P06-40    | Speed analog command input gain         | 10-2000    | 300     | Set according to user needs<br>For details, please refer to <b>8.2</b><br>Parameter Description                                                                                                    |

#### 2. Gain parameter

Please refer to Chapter 7 In Parameter adjustment Make adjustments

# 6.3 Torque Control

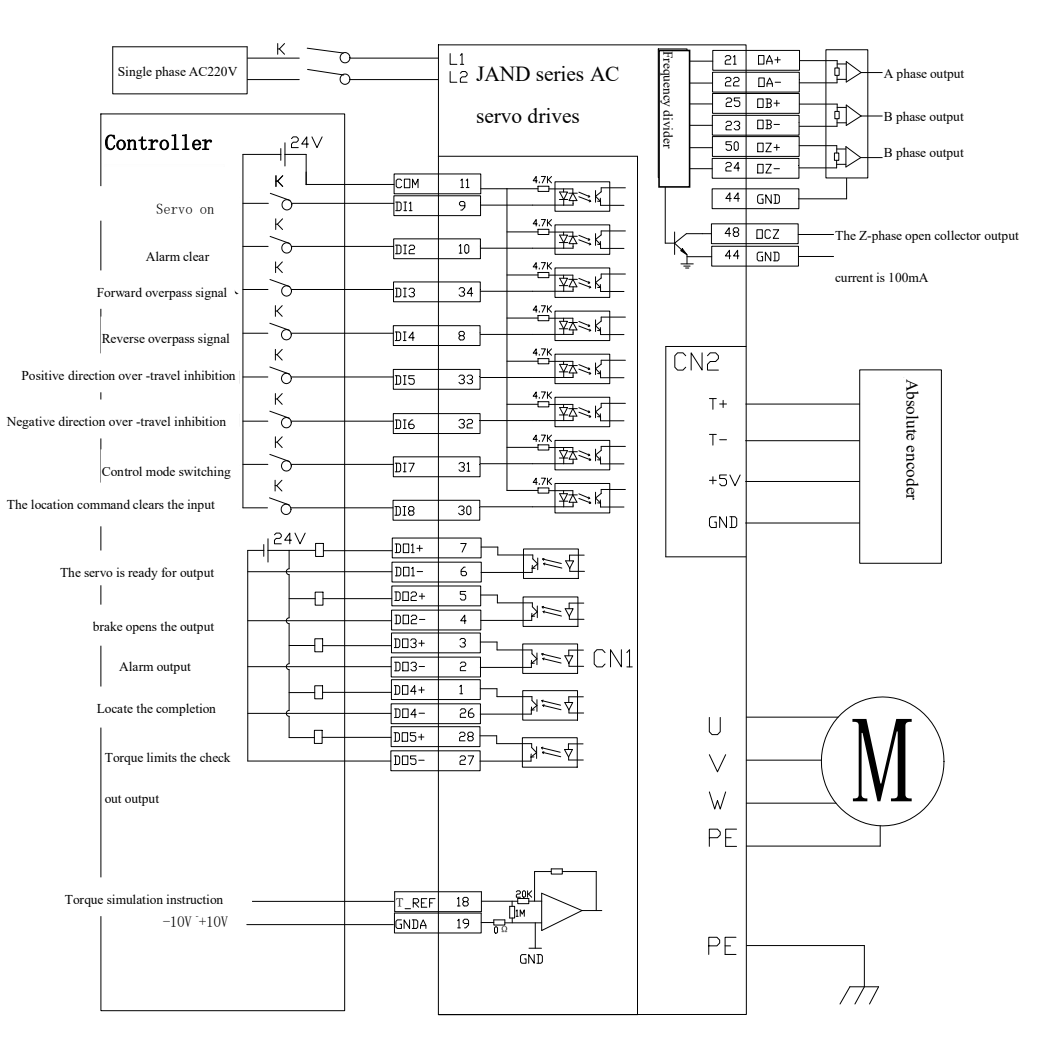

### 6.3.1 Torque Control Wiring Diagram

# 6.3.2 Parameter Description of Torque Control Mode

#### 1. Motor and driver control parameters

| Para<br>code | Name                                            | Range    | Default | Description                                                                                                    |
|--------------|-------------------------------------------------|----------|---------|----------------------------------------------------------------------------------------------------|
| P01-01       | Control mode<br>setting                         | 0-6      | 2       | 0: Position mode<br>1: Speed mode<br>2: Torque mode<br>3: Speed, torque<br>4: Position, speed<br>5: Position, torque<br>6: Reserved                                                                                                    |
| P05-00       | Torque command<br>source                        | 0-3      | 0       | <ul> <li>0: External simulation command (speed limit amplitude set by P05-02)</li> <li>1: Digital command (speed limit amplitude set by P05-02)</li> <li>2: External simulation command (speed limit amplitude determined by speed simulation command)</li> <li>3: Digital command (speed limit amplitude determined by speed analog command)</li> </ul> |
| P05-01       | Reverse of torque<br>command analog<br>quantity | 0-1      | 0       | Set the initial direction of motor rotation                                                                                                    |
| P05-02       | Torque mode speed<br>limit given value          | 0-6000   | 1000    | Set the maximum speed of the motor in torque mode. Valid when P05-00 is 0,1                                                                                                    |
| P05-05       | Torque limiting setting source                  | 0-2      | 0       | Source for adjusting torque limit                                                                                                    |
| P05-10       | Internal forward<br>torque limit<br>amplitude   | 0-300.0  | 200. 0  | Limit forward torque value                                                                                                    |
| P05-11       | Internal reverse                                | -300.0-0 | -200.0  | Limit reverse torque value                                                                                                    |

|        | torque limit<br>amplitude               |       |    |                                                                                                 |
|--------|-----------------------------------------|-------|----|-------------------------------------------------------------------------------------------------|
| P06-43 | Torque simulation<br>command input gain | 0-100 | 10 | Set according to user needs<br>For details, please refer to <b>8.2 Parameter</b><br>Description |

2. Gain parameters related to torque control commands

Please refer to Chapter 7In Parameter adjustment Make adjustments

# **Chapter 7 Trial Operation and Parameter Adjustment**

## 7.1 Running test

#### 7.1.1 Pre-run testing

In order to avoid damage to the servo driver or mechanism, please remove all loads of the servo motor before operation, carefully check whether the following precautions are normal, and then power on for no-load test; After the no-load test is normal, the load of the servo motor can be connected for the next step of testing.

**Precautions:** 

| Detection before | 1, | Check the servo drive for obvious visual damage                        |
|------------------|----|------------------------------------------------------------------------|
| power on         | 2、 | Please implement insulation treatment for the connection part of the   |
|                  |    | wiring terminal                                                        |
|                  | 3、 | Check if there are any foreign objects inside the drive                |
|                  | 4、 | Servo drivers, motors, and external regenerative resistors must not    |
|                  |    | be placed on combustible objects                                       |
|                  | 5、 | To avoid the failure of the electromagnetic brake, please check        |
|                  |    | whether the power circuit can work normally by immediately stopping    |
|                  |    | and cutting off the power supply                                       |
|                  | 6, | Confirm whether the external power supply voltage of the servo driver  |
|                  |    | meets the requirements                                                 |
|                  | 7、 | Confirm whether the power lines, encoder lines, and signal lines of    |
|                  |    | the motors U, V, and W are connected correctly (according to the motor |
|                  |    | label and instructions)                                                |

| Detection during | 1、 | Do you hear the sound of relay action when the servo driver is powered $% \left( {{{\boldsymbol{x}}_{i}}} \right)$ |
|------------------|----|----------------------------------------------------------------------------------------------------|
| power on         |    | on                                                                                                    |
|                  | 2、 | Whether the servo driver power indicator and LED display are normal                                                |
|                  | 3、 | Confirm whether the parameter settings are correct, and unexpected                                                 |
|                  |    | actions may occur depending on the mechanical characteristics                                                      |
|                  |    | Do not make excessive and extreme adjustments to parameters                                                        |
|                  | 4, | Is the servo motor self-locking                                                                                    |
|                  | 5、 | If there is vibration or excessive sound in the servo motor during                                                 |
|                  |    | operation, please contact the manufacturer                                                                         |

### 7.1.2 No-load trial run test

1. JoG mode no-load trial run test, users do not need to connect additional wiring. For safety reasons, before JoG no-load speed test, please fix the motor base to prevent danger caused by reaction forces caused by changes in motor speed. The following is a simple wiring diagram in JoG mode:

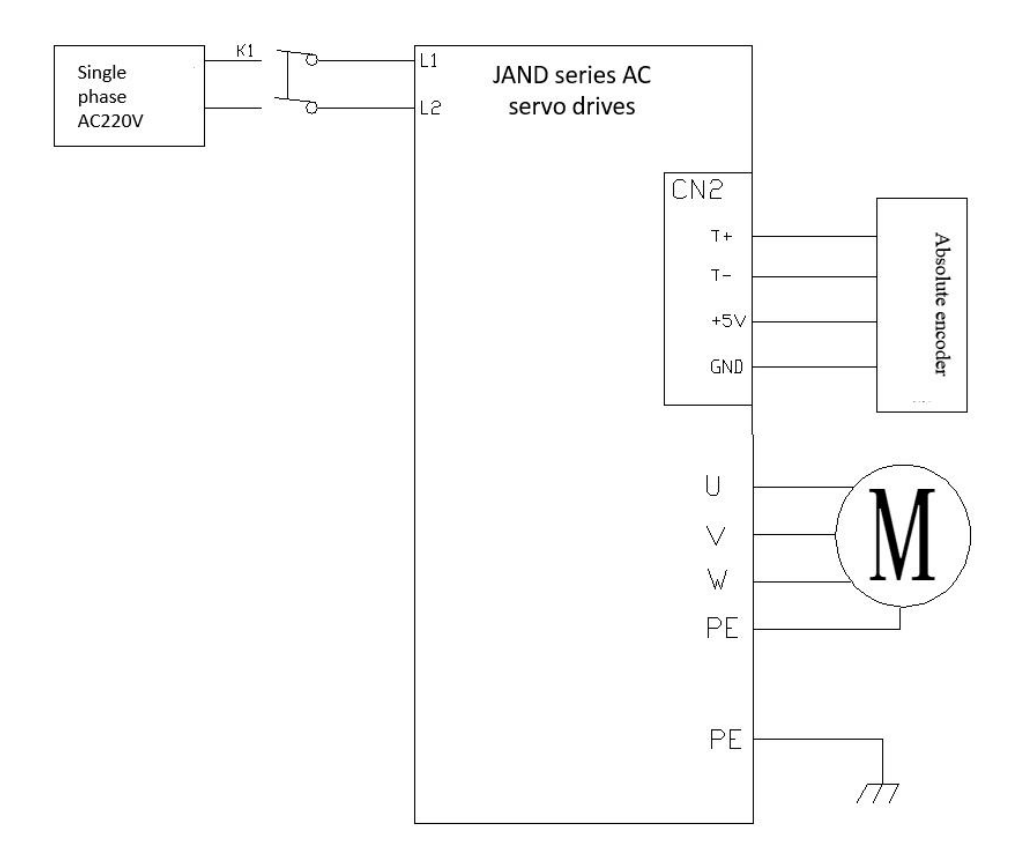

2. Select JoG mode for trial operation according to the following flowchart

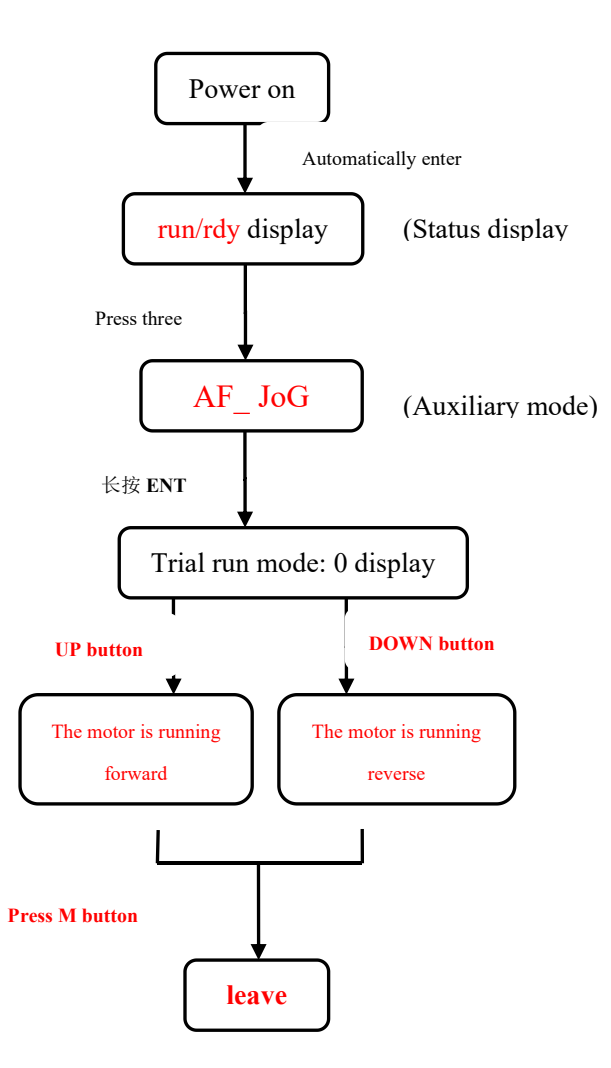

Note: Long press and hold in trial operation mode ENT button Enter the speed editing menu. Adopt Up button, Down button and Left button To edit speed, press and hold after editing ENT button, re-enter Jog mode. Press again Up button, Down button The motor will run at the new speed The set speed will not be saved after exiting Jog mode. Please refer to8.4 Auxiliary functions

## 7.2 Parameter adjustment

After selecting the appropriate control mode according to the equipment requirements, it is necessary to make reasonable adjustments to the servo gain parameters. Enable the servo driver to quickly and accurately drive the motor, maximizing mechanical performance. Two

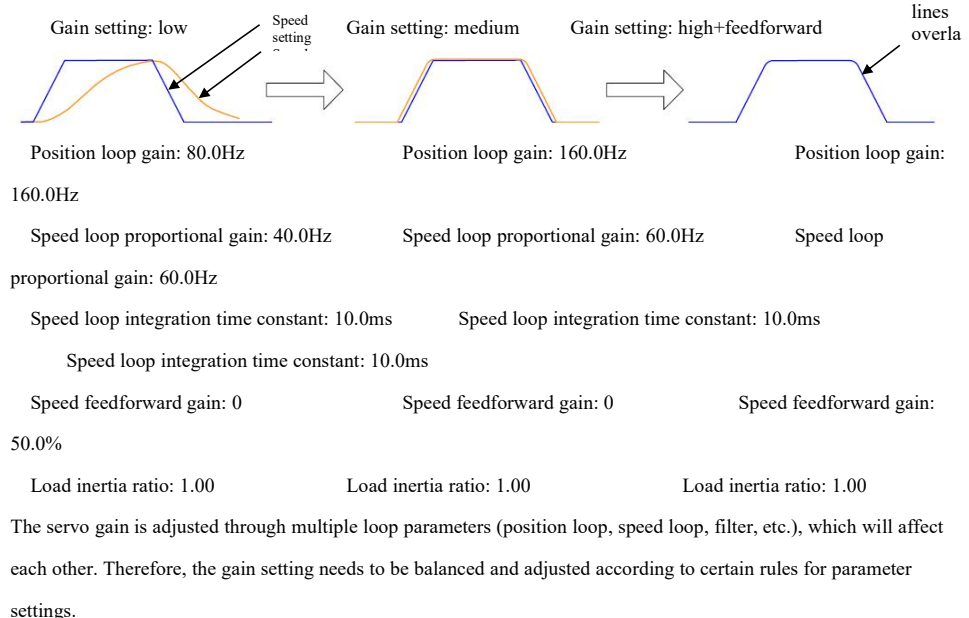

### The process of gain adjustment can be carried out according to the following figure:

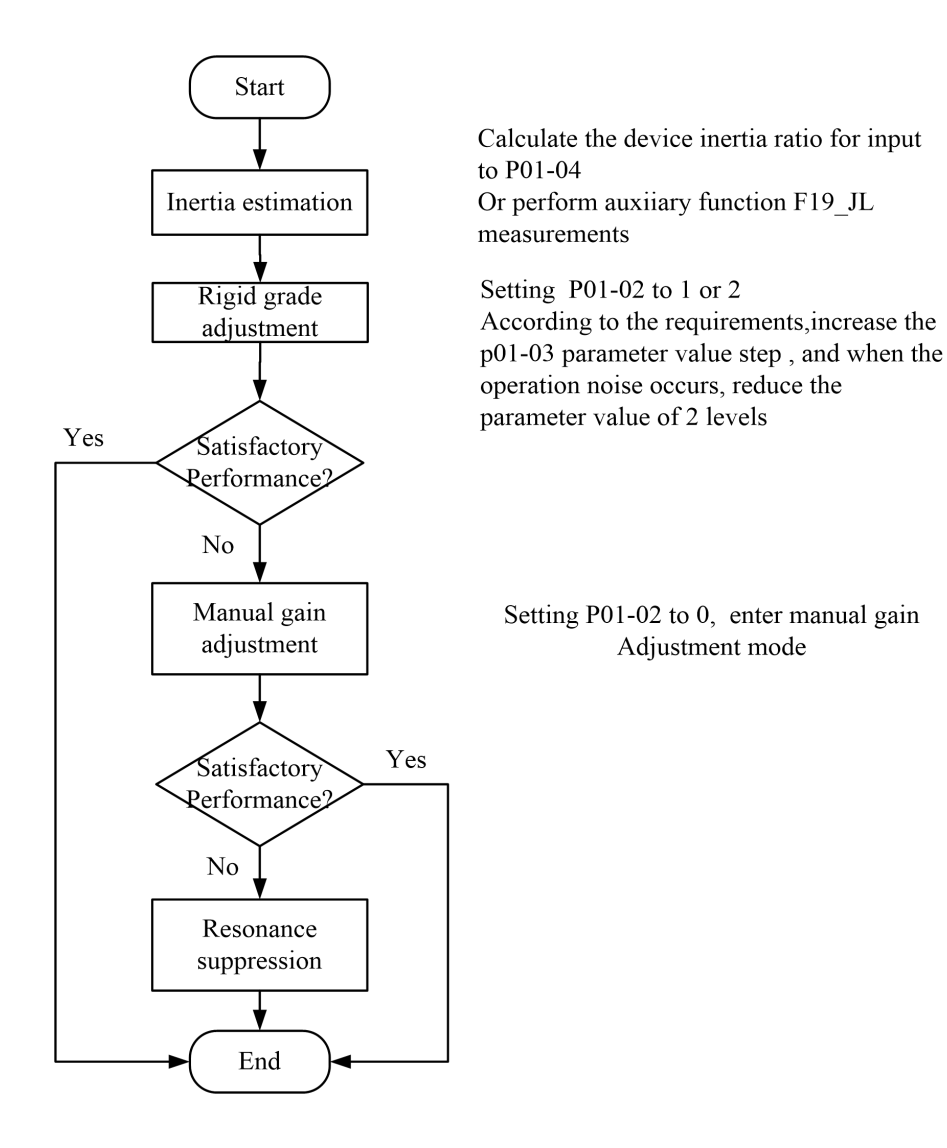

### 7.3 Manual Gain Adjustment

#### 7.3.1 Basic parameters

When the automatic gain adjustment cannot achieve the expected effect, manual fine tuning of the gain can be performed to optimize the effect.

The servo system consists of three control loops, and the basic control block diagram is as follows:

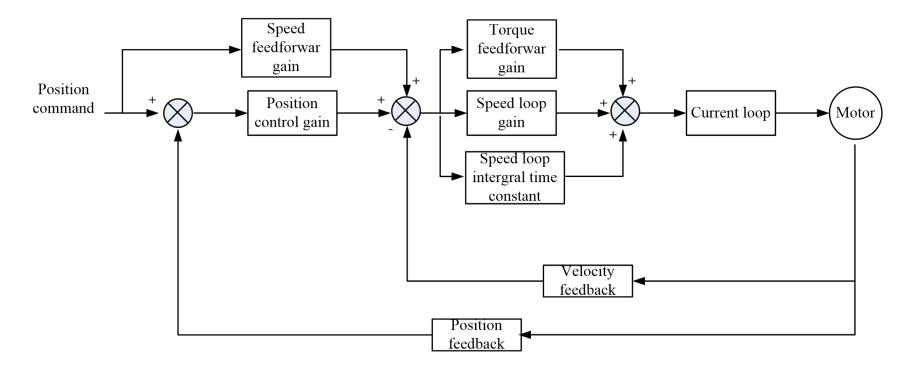

Gain adjustment needs to follow the order of the inner loop first and then the outer loop. First, set the load moment of inertia ratio P01-04, then adjust the speed loop gain, and finally adjust the position loop gain.

Speed loop gain: Increase the setting value as much as possible without vibration and noise, which can improve the speed following performance and speed up the positioning time.

Speed loop integral time constant: The smaller the setting value, the faster the integral speed and the stronger the integral effect. If it is too small, vibration and noise will easily occur.

| para<br>code | Name                                         | Range | set up | illustrate                                                                                                    |
|--------------|----------------------------------------------|-------|--------|----------------------------------------------------------------------------------------------------|
| P01-02       | Real time<br>automatic<br>adjustment<br>mode | 0-3   | 1      | 0: Manually adjust the rigidity.<br>1: Standard mode automatically adjusts<br>rigidity. In this mode, parameters P02-00,<br>P02-01, P02-10, P02-11, P02-13, P02-14, and<br>P08-20 will be automatically set based on the<br>stiffness level set in P01-03. Manually |

|        |            |          |      | adjusting these parameters will not have any  |
|--------|------------|----------|------|-----------------------------------------------|
|        |            |          |      | effect. The following parameters are set by   |
|        |            |          |      | the user:                                     |
|        |            |          |      | P02-03 (speed feedforward gain), P02-04       |
|        |            |          |      | (speed feedforward smoothing constant).       |
|        |            |          |      | 2: The positioning mode automatically         |
|        |            |          |      | adjusts the rigidity. In this mode,           |
|        |            |          |      | parameters P02-00, P02-01, P02-10, P02-11,    |
|        |            |          |      | P02-13, P02-14, and P08-20 will be            |
|        |            |          |      | automatically set based on the rigidity       |
|        |            |          |      | level set by PO1-O3. Manually adjusting       |
|        |            |          |      | these parameters will not have any effect.    |
|        |            |          |      | The following parameters will be fixed        |
|        |            |          |      | values and cannot be changed:                 |
|        |            |          |      | P02-03 (Speed feedforward gain): 30.0%        |
|        |            |          |      | P02-04 (Speed feedforward smoothing           |
|        |            |          |      | constant): 0.50                               |
|        |            |          |      | 3: Automatic adjustment of rigidity 2. In     |
|        |            |          |      | this mode, parameters P02-00, P02-01,         |
|        |            |          |      | P02-10, P02-11, and P02-13 will be            |
|        |            |          |      | automatically set based on the rigidity       |
|        |            |          |      | level set in PO1-O3.                          |
|        |            |          |      | The following parameters are set by the user: |
|        |            |          |      | PO2-O3 (speed feedforward gain), PO2-14       |
|        |            |          |      | (speed Constant of integration 2), PO8-20     |
|        |            |          |      | (torque command filter constant 1), PO8-21    |
|        |            |          |      | (torque command filter constant 2)            |
|        | Real time  |          |      | There are 32 built-in gain parameters that    |
|        | automatic  |          |      | take effect when PO1-O2 is set to 1, 2, and   |
| P01-03 | adjustment | 0-31     | 13   | 3. It can be directly called according to the |
|        | of rigid   |          |      | actual situation, and the larger the set      |
|        | settings   |          |      | value, the stronger the rigidity.             |
|        | Position   |          |      | The larger the set value, the higher the      |
| P02-00 | control    | 0-3000.0 | 80.0 | gain, the greater the rigidity, and the       |
|        | gain 1     |          |      | smaller the position hysteresis. However, if  |

|        |            |            |       | the value is too high, the system will        |
|--------|------------|------------|-------|-----------------------------------------------|
|        |            |            |       | oscillate and overshoot.                      |
|        |            |            |       | Try to increase the value as much as possible |
|        |            |            |       | without oscillation                           |
|        |            |            |       | For gain at rest                              |
|        |            |            |       | The larger the set value the higher the       |
|        |            |            |       | The farger the set value, the higher the      |
|        |            |            |       | gain, the greater the rigidity, and the       |
|        | Position   |            |       | smaller the position hysteresis. However, if  |
| P02-01 | control    | 0-3000.0   | 80.0  | the value is too high, the system will        |
|        | gain 2     |            |       | oscillate and overshoot.                      |
|        |            |            |       | Try to increase the value as much as possible |
|        |            |            |       | without oscillation.                          |
|        |            |            |       | ► Gain during motion.                         |
|        |            |            |       | The feedforward gain of the speed loop, the   |
|        |            |            |       | larger the parameter value, the smaller the   |
|        | Speed      |            |       | system position tracking error, and the       |
| P02-03 | feedforwar | 0-100.0    | 30.0  | faster the response. However, if the          |
|        | d gain     |            |       | feedforward gain is too large, it will make   |
|        |            |            |       | the position loop of the system unstable and  |
|        |            |            |       | prone to overshoot and oscillation.           |
|        | Speed      |            |       | This parameter is used to set the feedforward |
|        | feedforwar |            |       | filtering time constant of the speed loop.    |
| P02-04 | d          | 0-64.00    | 0     | The larger the value, the greater the         |
|        | smoothing  |            |       | filtering effect, but at the same time, the   |
|        | constant   |            |       | phase lag increases.                          |
|        |            |            |       | The larger the setting value, the greater the |
|        |            |            |       | gain and rigidity. The parameter values are   |
|        | Speed      |            |       | set according to the motor and load           |
| P02-10 | proportion | 1-2000_0   | 40 0  | conditions                                    |
| 102 10 | al gain 1  | 1 2000.0   | 10. 0 | Try to increase the value as much as possible |
|        | ai gain i  |            |       | without oscillation                           |
|        |            |            |       | For gain at rost                              |
|        | Volooity   |            |       | The integration time constant of the grad     |
|        | Constant   |            |       | ne integration time constant of the speed     |
| D02.11 | Constant   | 0 1 1000 0 | 10.0  | regulator, the smaller the set value, the     |
| P02-11 | OI         | 0.1-1000.0 | 10.0  | Taster the integration speed, and the         |
|        | integratio |            |       | greater the stiffness. If it is too small,    |
|        | n 1        |            |       | it is prone to vibration and noise.           |

|        |                                                                            |                      |        | · · · · · · · · · · · · · · · · · · ·                                                                                                    |
|--------|----------------------------------------------------------------------------|----------------------|--------|----------------------------------------------------------------------------------------------------|
|        |                                                                            |                      |        | Try to reduce this parameter value as much<br>as possible without system oscillation.<br>This parameter is for steady-state response                                                                                                    |
| P02-12 | Pseudo<br>differenti<br>al<br>feedforwar<br>d control<br>coefficien<br>t 1 | 0-100.0              | 100.0  | When set to 100.0%, the speed loop adopts PI<br>control, resulting in fast dynamic response;<br>When set to 0, the speed loop integration has<br>a significant effect and can filter<br>low-frequency interference, but the dynamic<br>response is slow.<br>By adjusting this coefficient, the speed<br>loop can have good dynamic response and<br>increase its resistance to low-frequency<br>interference  |
| P02-13 | Speed<br>proportion<br>al gain 2                                           | 1-2000.0             | 45.0   | The larger the setting value, the greater the<br>gain and rigidity. The parameter values are<br>set according to the motor and load<br>conditions. Try to increase the value as much<br>as possible without oscillation.                                                                                                    |
| P02-14 | Velocity<br>Constant<br>of<br>integratio<br>n 2                            | 0. 1–1000. 0 1000. 0 |        | The integration time constant of the speed<br>regulator, the smaller the set value, the<br>faster the integration speed, and the<br>greater the stiffness. If it is too small,<br>it is prone to vibration and noise.<br>Try to reduce this parameter value as much<br>as possible without system oscillation.<br>This parameter is for steady-state response.                                               |
| P02-15 | Pseudo<br>differenti<br>al<br>feedforwar<br>d control<br>coefficien<br>t 2 | 0-100. 0             | 100. 0 | When set to 100.0%, the speed loop adopts PI<br>control, resulting in fast dynamic response;<br>When set to 0, the speed loop integration has<br>a significant effect and can filter<br>low-frequency interference, but the dynamic<br>response is slow.<br>By adjusting this coefficient, the speed<br>loop can have good dynamic response and<br>increase its resistance to low-frequency<br>interference. |

### 7.3.2 Gain switching

The gain switching function can be triggered by the internal state of the servo or external DI port, and is only effective in position control and speed control modes. By using gain switching, the following effects can be achieved:

Switch to a lower gain when the motor is stationary (servo enabled) to suppress vibration; Switch to a higher gain when the motor is stationary (servo enabled) to shorten the positioning time; Switch to higher gain during motor operation to achieve better command following performance; Switch different gain settings with external signals based on usage.

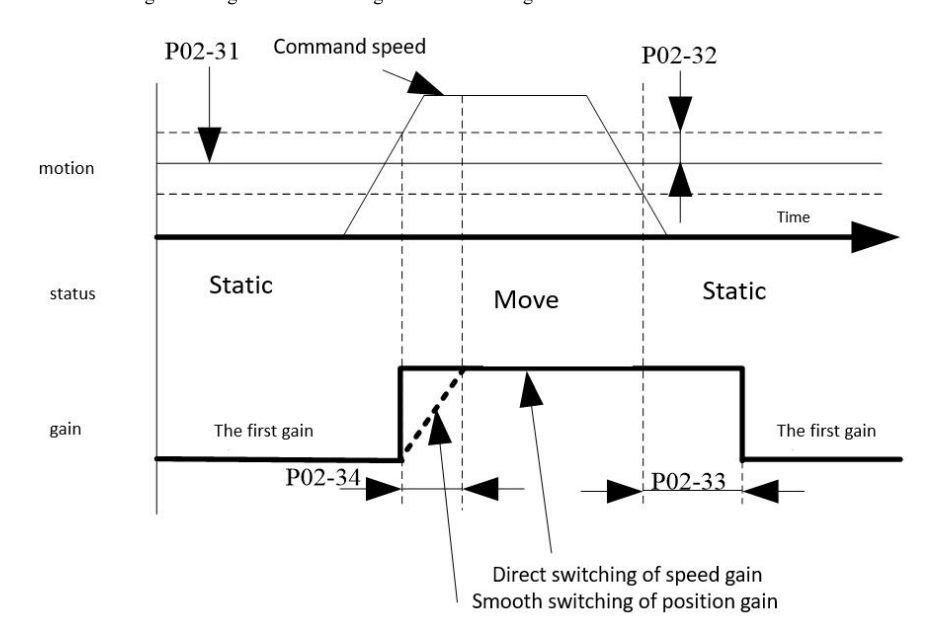

#### Related parameters

| para<br>code | name                | Range | factory setting | unit | effect<br>time               |
|--------------|---------------------|-------|-----------------|------|------------------------------|
| P02-30       | Gain switching mode | 0-10  | 7               |      | Effective<br>immediatel<br>y |

| P02-31 | Gain switching level         | 0-20000  | 800  |     | Effective<br>immediatel<br>y |
|--------|------------------------------|----------|------|-----|------------------------------|
| P02-32 | Gain switching hysteresis    | 0-20000  | 100  |     | Effective<br>immediatel<br>y |
| P02-33 | Gain switching delay         | 0-1000.0 | 10.0 | lms | Effective<br>immediatel<br>y |
| P02-34 | Position gain switching time | 0-1000.0 | 10.0 | lms | Effective<br>immediatel<br>y |

### 7.3.3 Feedforward function

Speed feedforward: During position control, the required speed control command is calculated from the position command and added to the output of the position regulator to reduce position deviation and improve the response of position control.

Torque feedforward: Calculate the required torque command from the speed control command and add it to the output of the speed regulator to improve the response of the speed control.

A. Speed feedforward usage operation

When the speed feedforward smoothing constant is set to 50 (0.5ms), gradually increase the speed feedforward gain to meet the system requirements. However, excessive speed feedforward gain can cause position overshoot, which can actually prolong the tuning time.

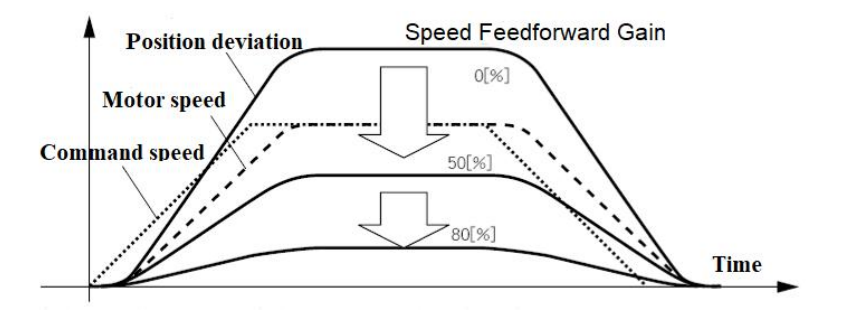

#### B. Torque feedforward usage operation

When the torque feedforward smoothing constant is set to 50 (0.5ms), gradually increase the torque feedforward gain to meet the system requirements.

Related parameters

| para     | name                           | Range   | factory |      | effect     |
|----------|--------------------------------|---------|---------|------|------------|
| code     | hume                           | Trange  | setting | unit | time       |
|          |                                |         |         |      | Effective  |
| P02-03   | Speed feedforward gain         | 0-100.0 | 30.0    | 1.0% | immediatel |
|          |                                |         |         |      | у          |
|          | Sund for the mount over this - |         |         |      | Effective  |
| P02-04   | speed reedforward smoothing    | 0-64.00 | 0.5     | lms  | immediatel |
| constant |                                |         |         |      | у          |
|          |                                |         |         |      | Effective  |
| P02-19   | Torque feedforward gain        | 0-30000 | 0       | 1.0% | immediatel |
|          |                                |         |         |      | у          |
|          | Torque feedforward amosthing   |         |         |      | Effective  |
| P02-20   | rorque recursi ward smoothing  | 0-64.00 | 0.8     | 1ms  | immediatel |
|          | constant                       |         |         |      | у          |

#### 7.3.4 Disturbance Observer

The interference torque value can be inferred using a disturbance observer and compensated on the torque command to reduce the impact of interference torque and reduce vibration. This observation function is effective in both position mode and speed mode.

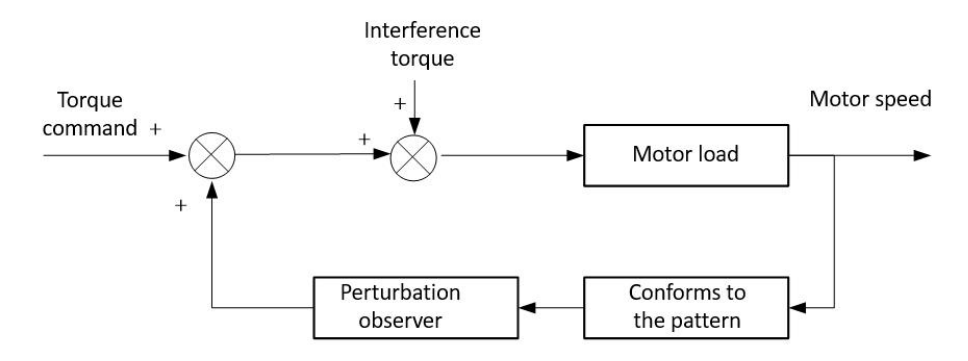

Usage:

a) Set P08-26 (filtering constant) to a larger value, and then gradually increase P08-25 (compensation gain). At this point, the action sound may become louder; After confirming that the current compensation gain is effective, gradually reduce P08-26.

b) Increasing the gain can improve the effect of disturbance torque suppression, but the action sound becomes louder.

c) After reducing the filter time constant, it can be inferred that there is less delay in disturbance torque, and it can improve the effectiveness of suppressing disturbance effects, but the action sound will become louder.

d) Please find a setting with good balance.

Related parameters

| para<br>code | name                                 | Range   | factory<br>setting | unit | effect<br>time               |
|--------------|--------------------------------------|---------|--------------------|------|------------------------------|
| P08-25       | Disturbance torque compensation gain | 0-100.0 | 0                  | %    | Effective<br>immediate<br>ly |
| P08-26       | Disturbance torque filtering time    | 0-25.00 | 0.8                | lms  | Effective                    |

| constant |  | immediate |
|----------|--|-----------|
|          |  | ly        |

#### 7.3.5 Suppression of Machine Resonance

If the servo system is too rigid and responds too quickly, it may cause resonance in the mechanical system, which can be improved by reducing the gain of the control circuit. Resonance suppression can also be achieved by using low-pass filters and notch filters without reducing the gain.

### 1. Resonance frequency detection

The resonance frequency of the mechanical system can be observed through monitoring items d26.1. Fr and d28.2. Fr

### 2. Torque command low-pass filter (P08-20)

Low pass filters can be used in situations where the vibration frequency will shift, and can have good results when used in high-frequency vibration. By setting the filter time constant to attenuate resonance near the resonance frequency. However, the low-pass filter will make the system phase lag, reduce the bandwidth, and the reduction of Phase margin is easy to cause loop oscillation. Therefore, it can only be applied in high-frequency vibration situations.

| Filter cutoff frequency | (Hz)=1/(2 * | * pi * p0 | 8-20 (ms) | * 0.001) |
|-------------------------|-------------|-----------|-----------|----------|
|-------------------------|-------------|-----------|-----------|----------|

| para<br>code | name                              | Range   | factory setting | unit | effect<br>time               |
|--------------|-----------------------------------|---------|-----------------|------|------------------------------|
| P08-20       | Torque command filtering constant | 0-25.00 | 0.8             | lms  | Effective<br>immediate<br>ly |

#### 3. Notch filter

The notch filter is used when the resonance frequency of the system is fixed. The notch filter can suppress mechanical resonance by reducing the gain at a specific frequency. After setting the notch filter correctly, vibration can be effectively suppressed, and further increasing the servo gain can be attempted. The servo is equipped with 4 sets of notch filters. When P08-11 is set to 0, 4 sets of notch filters can be activated simultaneously and parameters can be manually input.

### A. Adaptive notch filter mode

By using the adaptive notch filter function module, the servo system will automatically recognize the current resonance frequency and configure notch filter parameters. Usage steps:

a) Set P08-11 to 1 or 2 based on the number of resonance points. When resonance occurs, you can first set P08-11 to 1 and turn on an adaptive notch filter. After adjusting the gain, if a new resonance occurs, then set P08-11 to 2 and turn on two adaptive notch filters.

b) During servo operation, the parameters of the third and fourth groups of notch filters will be automatically updated and the corresponding function code will be automatically stored every 30 minutes. After storage, the notch filter parameters will also be maintained after power failure.

c) If resonance is suppressed, it indicates that the adaptive notch filter has achieved an effect. After waiting for the servo to run stably for a period of time, set P08-11 to 0, and the notch filter parameters will be fixed to the last updated value. This operation can prevent the trap parameters from being updated to incorrect values due to misoperation during servo operation, which can exacerbate the vibration situation.

d) If the vibration cannot be eliminated for a long time, please turn off the servo enable in a timely manner.

If the resonance frequency points exceed 2, the adaptive notch filter cannot meet the demand, and manual notch filters can be used simultaneously.

| Related | parameters |
|---------|------------|
|---------|------------|

| para<br>code | name                                       | illustrate                                                                                                    |
|--------------|--------------------------------------------|----------------------------------------------------------------------------------------------------|
| P08-11       | Adaptive notch<br>filter<br>Mode selection | Setting range: 0-4<br>0: The parameters of the third and fourth notch filters are no longer<br>automatically updated and are saved as the current values. But manual input is<br>allowed<br>1: 1 adaptive notch filter is effective, and the parameters of the third notch filter<br>are automatically updated and cannot be manually inputted<br>2: Two adaptive notch filters are effective, and the parameters of the third and |

|        |                  | fourth notch filters are automatically updated and cannot be manually inputted    |
|--------|------------------|-----------------------------------------------------------------------------------|
|        |                  | 3: Only detect resonance frequency                                                |
|        |                  | 4: Clear the parameters of the third and fourth notch filters and restore them to |
|        |                  | the factory settings                                                              |
|        | Adaptive notch   | Setting range: 0-7                                                                |
| P08-13 | filter vibration | This parameter sets the vibration detection sensitivity of the adaptive notch     |
|        | detection        | filter, and the smaller the parameter value, the more sensitive the detection     |
|        | threshold        | sensitivity is                                                                    |

B. Manually setting trap parameters

a) The resonance frequency of the mechanical system can be observed through monitoring items d26.1. Fr and d28.2. Fr.

b) Input the resonance frequency observed in the previous step into the parameters of the notch filter, and simultaneously input the width level and depth level of the group of notch filters.

c) If the vibration is suppressed, it indicates that the notch filter is working. You can continue to increase the gain and repeat the previous 2 steps when new vibrations appear.

d) If the vibration cannot be eliminated for a long time, please turn off the servo enable in a timely manner.

C. Notch width level

Notch width rating = Notch width
Notch center
frequency

The notch width represents the frequency bandwidth with an amplitude attenuation rate of -3dB relative to the notch center frequency

D. Notch depth level

Notch depth level =

Input value

Output value

When the depth level of the notch filter is 0, the input is completely suppressed at the center frequency; When the depth level is 100, the input can pass completely at the center frequency.

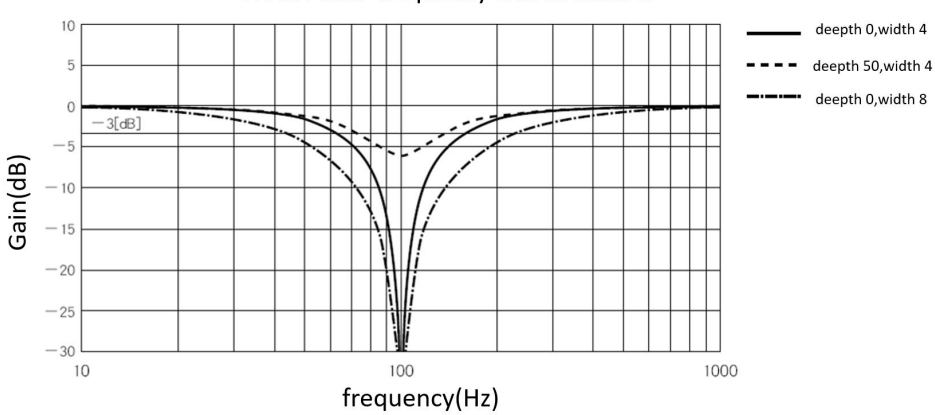

# Notch filter frequency characteristics

#### Related parameters

| para<br>code | name                        | illustrate                                                                                                    |
|--------------|-----------------------------|----------------------------------------------------------------------------------------------------|
| P08-30       | Notch Filter 1<br>frequency | Setting range: 300-5000, unit: Hz<br>Center frequency of notch filter 1<br>When set to 5000, the notch filter is invalid                                                                                                    |
| P08-31       | Notch Filter 1<br>width     | Setting range: 0-20<br>Notch width level of notch filter 1<br>Is the ratio of width to center frequency                                                                                                    |
| P08-32       | Notch Filter 1<br>depth     | Setting range: 0-99<br>Notch depth level of notch filter 1<br>The ratio relationship between the input and output of the center frequency of<br>the notch filter<br>The larger this parameter, the smaller the notch depth, and the weaker the effect |

#### Trap related parameters

| para<br>code | name                                 | Range | factory setting | unit | effect<br>time |
|--------------|--------------------------------------|-------|-----------------|------|----------------|
| P08-11       | Adaptive notch filter mode selection | 0-4   | 0               |      | Effective      |

|        |                                     |          |      |      | immediatel |
|--------|-------------------------------------|----------|------|------|------------|
|        |                                     |          |      |      | у          |
|        | A dansing and the filter without in |          |      |      | Effective  |
| P08-13 | detection threshold                 | 1-7      | 4    |      | immediatel |
|        | detection infestion                 |          |      |      | у          |
|        |                                     |          |      |      | Effective  |
| P08-31 | Notch Filter 1 Width                | 0-20     | 2    |      | immediatel |
|        |                                     |          |      |      | у          |
|        |                                     |          |      |      | Effective  |
| P08-32 | Notch Filter 1 Depth                | 0-99     | 0    |      | immediatel |
|        |                                     |          |      |      | у          |
|        |                                     |          |      |      | Effective  |
| P08-33 | Notch filter 2 frequency            | 300-5000 | 5000 | HZ   | immediatel |
|        |                                     |          |      |      | у          |
|        |                                     |          |      |      | Effective  |
| P08-34 | Notch filter 2 width                | 0-20     | 2    |      | immediatel |
|        |                                     |          |      |      | у          |
|        |                                     |          |      |      | Effective  |
| P08-35 | Notch Filter 2 Depth                | 0-99     | 0    |      | immediatel |
|        |                                     |          |      |      | у          |
|        |                                     |          |      |      | Effective  |
| P08-36 | Notch filter 3 frequency            | 300-5000 | 5000 | HZ   | immediatel |
|        |                                     |          |      |      | у          |
|        |                                     |          |      |      | Effective  |
| P08-37 | Notch filter 3 width                | 0-20     | 2    |      | immediatel |
|        |                                     |          |      |      | у          |
|        |                                     |          |      |      | Effective  |
| P08-38 | Notch Filter 3 Depth                | 0-99     | 0    |      | immediatel |
|        |                                     |          |      |      | у          |
| D09.20 | Natal filter 4 from                 | 200 5000 | 5000 | 117  | Effective  |
| P08-39 | Noten filter 4 frequency            | 300-5000 | 5000 | riz. | immediatel |

|        |                      |      |   | у              |
|--------|----------------------|------|---|----------------|
|        |                      |      |   | Effective      |
| P08-40 | Notch filter 4 width | 0-20 | 2 | <br>immediatel |
|        |                      |      |   | у              |
|        |                      |      |   | Effective      |
| P08-41 | Notch Filter 4 Depth | 0-99 | 0 | <br>immediatel |
|        |                      |      |   | У              |

# **Chapter 8 Parameters and Functions**

# 8.1 Parameter List

- P00-xx represents motor and driver parameters
- P01-xx main control parameters
- P02-xx represents gain class parameters
- P03-xx represents the position parameter
- P04-xx represents the speed parameter
- P05-xx represents torque parameter

### P06-xx represents I/O parameters

# P08-xx represents advanced functional parameters

| Туре   | para<br>code   | name                     | Range       | factory setting | unit     | effect<br>time | para code |
|--------|----------------|--------------------------|-------------|-----------------|----------|----------------|-----------|
|        |                |                          | 0-65535     | 2000            |          | Shutdown       | Power on  |
|        | P00-00         | Motor number             |             | 2000            |          | setting        | again     |
|        | D00.01         | Rated speed of motor     | 1-6000      |                 | rpm      | Shutdown       | Power on  |
|        | P00-01         |                          |             |                 |          | setting        | again     |
|        | <b>D</b> 00.02 |                          | 0.01-655.35 |                 |          | Shutdown       | Power on  |
|        | P00-02         | Rated torque of motor    |             |                 | IN.IM    | setting        | again     |
|        | <b>D</b> 00.02 | Mater water i annual     | 0.01 655 25 |                 |          | Shutdown       | Power on  |
| Motor  | P00-03         | Motor rated current      | 0.01-055.55 |                 | A        | setting        | again     |
| and    | <b>D</b> 00.04 | Motor Moment of inertia  | 0.01 655 25 |                 | 1        | Shutdown       | Power on  |
| driver | P00-04         |                          | 0.01-655.35 |                 | kg.cm2   | setting        | again     |
| parame | P00-05         | Number of motor poles    | 1.21        |                 | pole-pai | Shutdown       | Power on  |
| ters   |                |                          | 1-31        |                 | rs       | setting        | again     |
|        | P00-07         | Encoder selection        | 0-3         |                 | Shutdown | Power on       |           |
|        |                |                          |             |                 |          | setting        | again     |
|        | P00-08         | Provincial incremental   | 0-1         |                 |          | Shutdown       | Power on  |
|        |                | encoder                  | 0-1         |                 | setting  | again          |           |
|        | P00-09         | Absolute value encoder   | 0-2         |                 |          | Shutdown       | Power on  |
|        |                | type                     |             |                 |          | setting        | again     |
|        | P00-10         | Number of incremental    | 0-65535     |                 |          | Shutdown       | Power on  |
|        |                | encoder lines            |             |                 |          | setting        | again     |
|        | P00-11         | Incremental encoder Z    | 0 (5525     |                 |          | Shutdown       | Power on  |
|        |                | pulse electrical angle   | 0-65535     |                 |          | setting        | again     |
|        | D00 12         | Initial angle of metan 1 | 0.260       |                 | 10       | Shutdown       | Power on  |
|        | P00-12         | Initial angle of rotor 1 | 0-300       |                 | 1        | setting        | again     |
|        | D00 12         |                          | 0.260       |                 | 1°       | Shutdown       | Power on  |
|        | P00-13         | initial angle of rotor 2 | 0-360       |                 |          | setting        | again     |
|        | P00-14         | Initial angle of rotor 3 | 0-360       |                 | 1°       | Shutdown       | Power on  |

| Motor<br>and |                  |                              |         |     |       | setting  | again     |
|--------------|------------------|------------------------------|---------|-----|-------|----------|-----------|
|              | P00-15           | Initial angle of rotor 4     | 0-360   |     | 1°    | Shutdown | Power on  |
|              |                  |                              |         |     |       | setting  | again     |
| driver       | <b>D</b> 00.14   |                              | 0-360   |     | 1°    | Shutdown | Power on  |
| parame       | P00-16           | Initial angle of rotor 5     |         |     |       | setting  | again     |
| ters         | D00 17           |                              | 0.260   |     | 1°    | Shutdown | Power on  |
|              | P00-17           | Initial angle of rotor 6     | 0-360   |     |       | setting  | again     |
|              | P00-18           | Motor code display           | 0-200   |     |       | Display  | Display   |
|              | D00 20           | Power on interface display   | 0.100   | 100 |       | Run      | Power on  |
|              | P00-20           | settings                     | 0-100   |     |       | Settings | again     |
|              | D00 21           | RS232 communication          | 0.2     |     |       | Run      | Power on  |
|              | P00-21           | Baud                         | 0-3     | 2   |       | Settings | again     |
|              | D00 22           | S1                           | 0.055   | 1   |       | Run      | Power on  |
|              | P00-23           | Slave address 0              | 0-255   |     |       | Settings | again     |
|              | P00-24           | Modbus communication         | 0-7     | 2   |       | Run      | Power on  |
|              |                  | Baud                         |         |     |       | Settings | again     |
|              | P00-25           | Varification method          | 0.3     | 0   |       | Run      | Power on  |
|              |                  | verification method          | 0-5     |     |       | Settings | again     |
|              | P00-26           | Modbus communication         | 0-100   | 0   | 1ms   | Run      | Power on  |
|              |                  | response delay               |         |     |       | Settings | again     |
|              | P00-28           | Torque control Modbus        | 0-2     | 1   |       | Run      | Power on  |
|              |                  | communication                |         |     |       | Settings | again     |
|              |                  | compatibility settings       |         |     |       | 8-       | 8         |
|              | P00-29           | Modbus absolute encoder      | 0-1     | 0   |       | Run      | Power on  |
|              |                  | feedback format              |         |     |       | Settings | again     |
|              | P00-30<br>P00-31 | Braking resistor setting 0-2 | 0-2     |     |       | Run      | Power on  |
| -            |                  |                              |         |     |       | Settings | again     |
|              |                  | External braking resistor    |         |     | 10W   | Run      | Effective |
|              |                  | power                        | 0-65535 |     |       | Settings | immediate |
|              |                  | •                            |         |     |       |          | ly        |
|              | P00-32           | External braking             | 0-1000  |     | 1 ohm | Run      | Power on  |
|                           |        | resistance value                                                   |          |    |     | Settings         | again                        |
|---------------------------|--------|--------------------------------------------------------------------|----------|----|-----|------------------|------------------------------|
|                           | P00-33 | Regenerative open circuit<br>and short circuit detection<br>enable | 0-1      | 0  |     | Run<br>Settings  | Power on<br>again            |
|                           | P00-40 | Over temperature protection settings                               | 0-3      | 1  |     | Shutdown setting | Power on<br>again            |
|                           | P00-41 | Control power failure protection settings                          | 0-1      | 1  |     | Run<br>Settings  | Power on<br>again            |
|                           | P00-46 | Speed inconsistency alarm detection time setting                   | 0-65535  | 0  | lms | Run<br>Settings  | Effective<br>immediate<br>ly |
|                           | P01-01 | Control mode setting                                               | 0-6      | 0  |     | Shutdown setting | Effective<br>immediate<br>ly |
|                           | P01-02 | Real time automatic<br>adjustment mode                             | 0-3      | 1  |     | Run<br>Settings  | Effective<br>immediate<br>ly |
| Main<br>control<br>parame | P01-03 | Real time automatic<br>adjustment of rigid<br>settings             | 0-31     | 13 |     | Run<br>Settings  | Effective<br>immediate<br>ly |
| ters                      | P01-04 | Moment of inertia ratio                                            | 0-100.00 | 3  | 1倍  | Run<br>Settings  | Effective<br>immediate<br>ly |
|                           | P01-10 | Control mode after<br>overtravel                                   | 0-1      | 1  |     | Run<br>Settings  | Effective<br>immediate<br>ly |
|                           | P01-20 | Dynamic brake delay                                                | 0-250    | 50 | lms | Run<br>Settings  | Effective<br>immediate<br>ly |
| Main<br>control           | P01-21 | Prohibit dynamic brakes<br>when the main power                     | 0-1      | 1  |     | Run<br>Settings  | Effective<br>immediate       |

| parame |        | supply is turned off                                                                |          |      |       |                 | ly                           |
|--------|--------|-------------------------------------------------------------------------------------|----------|------|-------|-----------------|------------------------------|
| ters   | P01-22 | Prohibit dynamic brake<br>when servo is OFF                                         | 0-1      | 1    |       | Run<br>Settings | Effective<br>immediate<br>ly |
|        | P01-23 | Prohibit dynamic brakes<br>during alarm                                             | 0-1      | 1    |       | Run<br>Settings | Effective<br>immediate<br>ly |
|        | P01-24 | Prohibit dynamic brake<br>during overtravel                                         | 0-1      | 1    |       | Run<br>Settings | Effective<br>immediate<br>ly |
|        | P01-30 | Holding brake command -<br>servo OFF delay time<br>(holding brake opening<br>delay) | 0-255    | 100  | lms   | Run<br>Settings | Effective<br>immediate<br>ly |
|        | P01-31 | Speed limit value of<br>holding brake command<br>output                             | 0-3000   | 100  | 1rpm  | Run<br>Settings | Effective<br>immediate<br>ly |
|        | P01-32 | Servo OFF holding brake command waiting time                                        | 0-255    | 100  | lms   | Run<br>Settings | Effective<br>immediate<br>ly |
|        | P01-35 | Z signal width setting                                                              | 0-10000  | 0    | 0.1ms | Run<br>Settings | Effective<br>immediate<br>ly |
|        | P01-40 | Loss of control detection enable                                                    | 0-1      | 0    |       | Run<br>Settings | Effective<br>immediate<br>ly |
|        | P02-00 | Position control gain 1                                                             | 0-3000.0 | 48.0 | 1/S   | Run<br>Settings | Effective<br>immediate<br>ly |
|        | P02-01 | Position control gain 2                                                             | 0-3000.0 | 57.0 | 1/S   | Run<br>Settings | Effective<br>immediate       |

|                                 |        |                                                             |            |        |      |                     | ly                           |
|---------------------------------|--------|-------------------------------------------------------------|------------|--------|------|---------------------|------------------------------|
| Gain<br>class<br>parame<br>ters | P02-03 | Speed feedforward gain                                      | 0-100.0    | 30.0   | 1.0% | Run<br>Settings     | Effective<br>immediate<br>ly |
|                                 | P02-04 | Speed feedforward<br>smoothing constant                     | 0-64.00    | 0.5    | lms  | Run<br>Settings     | Effective<br>immediate<br>ly |
|                                 | P02-10 | Speed proportional gain 1                                   | 1.0-2000.0 | 27.0   | 1Hz  | Run<br>Settings     | Effective<br>immediate<br>ly |
|                                 | P02-11 | Velocity Constant of integration 1                          | 0.1-1000.0 | 10.0   | lms  | Run<br>Settings     | Effective<br>immediate<br>ly |
|                                 | P02-12 | Pseudo differential<br>feedforward control<br>coefficient 1 | 0-100.0    | 100.0  | 1.0% | Run<br>Settings     | Effective<br>immediate<br>ly |
|                                 | P02-13 | Speed proportional gain 2                                   | 1.0-2000.0 | 27.0   | 1Hz  | Run<br>Settings     | Effective<br>immediate<br>ly |
|                                 | P02-14 | Velocity Constant of integration 2                          | 0.1-1000.0 | 1000.0 | lms  | Run<br>Settings     | Effective<br>immediate<br>ly |
|                                 | P02-15 | Pseudo differential<br>feedforward control<br>coefficient 2 | 0-100.0    | 100.0  | 1.0% | Run<br>Settings     | Effective<br>immediate<br>ly |
|                                 | P02-16 | Speed integration error limit amplitude                     | 0-32767    | 25000  |      | Shutdown<br>setting | Effective<br>immediate<br>ly |
|                                 | P02-19 | Torque feedforward gain                                     | 0-30000    | 0      | 1.0% | Run<br>Settings     | Effective<br>immediate<br>ly |

| P02-20 | Torque feedforward<br>smoothing constant | 0-64.00      | 0.8   | 1ms  | Run<br>Settings | Effective<br>immediate<br>ly |
|--------|------------------------------------------|--------------|-------|------|-----------------|------------------------------|
| P02-30 | Gain switching mode                      | 0-10         | 7     |      | Run<br>Settings | Effective<br>immediate<br>ly |
| P02-31 | Gain switching level                     | 0-20000      | 800   |      | Run<br>Settings | Effective<br>immediate<br>ly |
| P02-32 | Gain switching hysteresis                | 0-20000      | 100   |      | Run<br>Settings | Effective<br>immediate<br>ly |
| P02-33 | Gain switching delay                     | 0-1000.0     | 10.0  | 1ms  | Run<br>Settings | Effective<br>immediate<br>ly |
| P02-34 | Position gain switching time             | 0-1000.0     | 10.0  | 1ms  | Run<br>Settings | Effective<br>immediate<br>ly |
| P02-40 | Mode switch selection                    | 0-4          | 0     |      | Run<br>Settings | Effective<br>immediate<br>ly |
| P02-41 | Mode switch level                        | 0-20000      | 10000 |      | Run<br>Settings | Effective<br>immediate<br>ly |
| P02-50 | Torque command addition value            | -100.0-100.0 | 0     | 1.0% | Run<br>Settings | Effective<br>immediate<br>ly |
| P02-51 | Forward torque compensation              | 0-100.0      | 0     | 1.0% | Run<br>Settings | Effective<br>immediate<br>ly |
| P02-52 | Reverse torque                           | -100.0-0     | 0     | 1.0% | Run             | Effective                    |

|                |        | compensation                                |         |       |                  | Settings            | immediate                    |
|----------------|--------|---------------------------------------------|---------|-------|------------------|---------------------|------------------------------|
|                |        | compensation                                |         |       |                  | Settings            | hr hr                        |
|                | P02-59 | Gain matching mode                          | 0-1     | 0     |                  | Run<br>Settings     | Effective<br>immediate<br>ly |
|                | P03-00 | Location Command<br>Source                  | 0-1     | 0     |                  | Shutdown<br>setting | Effective<br>immediate<br>ly |
|                | P03-01 | Command pulse mode                          | 0-3     | 1     |                  | Shutdown<br>setting | Effective<br>immediate<br>ly |
|                | P03-02 | Command pulse input<br>terminal             | 0-1     | 0     |                  | Shutdown<br>setting | Effective<br>immediate<br>ly |
|                | P03-03 | Instruction pulse inversion                 | 0-1     | 0     |                  | Run<br>Settings     | Effective<br>immediate<br>ly |
| Positio<br>nal | P03-04 | Position pulse filtering                    | 0-500   | 0     |                  | Run<br>Settings     | Effective<br>immediate<br>ly |
| parame<br>ters | P03-05 | Positioning completion judgment conditions  | 0-2     | 1     |                  | Run<br>Settings     | Effective<br>immediate<br>ly |
|                | P03-06 | Positioning completion scope                | 0-65535 | 100   | Encode<br>r unit | Run<br>Settings     | Effective<br>immediate<br>ly |
|                | P03-07 | Position feedback format                    | 0-1     | 0     |                  | Shutdown<br>setting | Effective<br>immediate<br>ly |
|                | P03-09 | Number of command pulses for one revolution | 0-65535 | 10000 | Pulse            | Run<br>Settings     | Power on again               |

|         |        | of the motor                      |          |       |          |           |                 |
|---------|--------|-----------------------------------|----------|-------|----------|-----------|-----------------|
|         |        |                                   |          |       |          | P         |                 |
|         | P03-10 | Molecules of electronic           | 1-65535  | 1     |          | Run       | Power on        |
|         |        | gear l                            |          |       |          | Settings  | agaın           |
|         | P03-11 | Denominator of electronic         | 1-65535  | 1     |          | Run       | Power on        |
|         |        | gear 1                            |          |       |          | Settings  | again           |
|         | P03-12 | Molecular height 16 bits          | 0-32767  | 0     |          | Run       | Power on        |
|         | 105-12 | of electronic gear 1              | 0.32101  | •     |          | Settings  | again           |
|         | P02 12 | Molecules of electronic           | 1 65525  | 1     |          | Run       | Power on        |
|         | 105-15 | gear 2                            | 1-05555  | 1     |          | Settings  | again           |
|         | D02.14 | Denominator of electronic         | 1 (5525  |       |          | Run       | Power on        |
|         | P03-14 | gear 2                            | 1-65535  | 1     |          | Settings  | again           |
| Positio |        | <b>.</b>                          |          |       | Instruct | P         | Effective       |
| nal     | P03-15 | Excessive position                | 0-65535  | 30000 | ion unit | Run       | immediate       |
| parame  |        | deviation setting                 |          |       | * 10     | Settings  | ly              |
| ters    | P03-16 | Position instruction              | 0-1000.0 |       |          |           | Effective       |
|         |        | smoothing filtering time          |          | 0     | lms      | Run       | immediate       |
|         |        | constant                          |          |       |          | Settings  | ly              |
|         | P03-20 |                                   | 0-3      |       |          |           | Effective       |
|         |        | Position loop feedback            |          | 0     |          | Run       | immediate       |
|         |        | source                            |          | -     |          | Settings  | ly              |
|         |        | Incremental encoder               |          |       |          |           | Effective       |
|         | P03-22 | output pulse division ratio       | 1-65535  | 1     |          | Run       | immediate       |
|         |        | numerator                         |          |       |          | Settings  | ly              |
|         |        | Incremental encoder               |          |       |          |           | Effective       |
|         | P03-23 | output pulse division ratio       | 1-65535  | 1     |          | Run       | immediate       |
|         |        | denominator                       |          | -     |          | Settings  | lv              |
|         |        | Absolute value motor              |          |       |          |           | Effective       |
|         | P03-25 | rotates one revolution to         | 0-60000  | 2500  |          | Run       | immediate       |
|         | 105-25 | output pulse count                | 0-00000  | 2300  |          | Settings  | 157             |
|         |        | Payarsa phasa of Lincor           |          |       |          | Shutdown  | iy<br>Effective |
|         | P03-30 | t the second second second second | 0-1      | 0     |          | Silutiown | Enecuve         |
|         |        | encoder                           |          |       |          | setting   | immediate       |

|        |                                                                     |         |      |                         | ly                           |
|--------|---------------------------------------------------------------------|---------|------|-------------------------|------------------------------|
| P03-31 | Polarity of Z pulse of<br>Linear encoder                            | 0-1     | 1    | <br>Shutdown<br>setting | Effective<br>immediate<br>ly |
| P03-40 | Output pulse source                                                 | 0-3     | 1    | <br>Shutdown<br>setting | Effective<br>immediate<br>ly |
| P03-41 | AB signal output inverted                                           | 0-1     | 0    | <br>Shutdown<br>setting | Effective<br>immediate<br>ly |
| P03-42 | Output Z pulse polarity                                             | 0-1     | 1    | <br>Shutdown setting    | Effective<br>immediate<br>ly |
| P03-43 | Pulse signal edge selection                                         | 0-1     | 0    | <br>Run<br>Settings     | Effective<br>immediate<br>ly |
| P03-45 | Digital Position<br>Instruction Caching<br>Method                   | 0-1     | 0    | <br>Shutdown<br>setting | Effective<br>immediate<br>ly |
| P03-46 | Maximum motor speed<br>during digital position<br>command operation | 0-6000  | 1000 | <br>Run<br>Settings     | Effective<br>immediate<br>ly |
| P03-58 | Origin setting high order<br>(circle value)                         | 0-65536 |      | <br>显示                  | 显示                           |
| P03-59 | Low position of origin setting (single turn value)                  | 0-65536 |      | <br>显示                  | 显示                           |
| P03-60 | Origin regression enable<br>control                                 | 0-6     | 0    | <br>Run<br>Settings     | Effective<br>immediate<br>ly |
| P03-61 | Origin regression mode                                              | 0-9     | 0    | <br>Run<br>Settings     | Effective<br>immediate       |

|                 |        |                                                                          |            |      |      |                  | 1                            |
|-----------------|--------|--------------------------------------------------------------------------|------------|------|------|------------------|------------------------------|
|                 | P03-65 | Speed when searching for<br>the origin switch_high                       | 0-1000     | 100  |      | Run<br>Settings  | Effective<br>immediate       |
|                 | P03-66 | Speed Speed when searching for the origin switch_low speed               | 0-200      | 10   |      | Run<br>Settings  | Effective<br>immediate<br>ly |
|                 | P03-67 | Search for acceleration<br>and deceleration time of<br>the origin switch | 0-5000     | 0    |      | Run<br>Settings  | Effective<br>immediate<br>ly |
|                 | P03-68 | Maximum time limit for searching for origin                              | 0-65550    | 0    |      | Run<br>Settings  | Effective<br>immediate<br>ly |
|                 | P04-00 | Speed command source                                                     | 0-3        | 0    |      | Shutdown setting | Effective<br>immediate<br>ly |
| Speed parame    | P04-01 | Speed command analog<br>quantity inversion                               | 0-1        | 0    |      | Shutdown setting | Effective<br>immediate<br>ly |
| ters            | P04-02 | Digital speed given value                                                | -6000-6000 | 0    | 1rpm | Run<br>Settings  | Effective<br>immediate<br>ly |
|                 | P04-03 | Zero speed position<br>clamping function                                 | 0-1        | 0    |      | Run<br>Settings  | Effective<br>immediate<br>ly |
| Speed<br>parame | P04-04 | Zero speed position<br>clamping speed limit                              | 0-6000     | 30   | 1rpm | Run<br>Settings  | Effective<br>immediate<br>ly |
| ters            | P04-05 | Overspeed alarm value                                                    | 0-6500     | 6400 | 1rpm | Run<br>Settings  | Effective                    |

|        |                            |            |       |        |                 | ly                           |
|--------|----------------------------|------------|-------|--------|-----------------|------------------------------|
| P04-06 | Forward speed limit        | 0-6000     | 5000  | 1rpm   | Run<br>Settings | Effective<br>immediate<br>ly |
| P04-07 | Reverse speed limit        | -6000-0    | -5000 | 1rpm   | Run<br>Settings | Effective<br>immediate<br>ly |
| P04-10 | Zero speed detection value | 0-200.0    | 2     | 1rpm   | Run<br>Settings | Effective<br>immediate<br>ly |
| P04-11 | Rotation detection value   | 0-200.0    | 30    | 1rpm   | Run<br>Settings | Effective<br>immediate<br>ly |
| P04-12 | Speed consistent amplitude | 0-200.0    | 30    | 1rpm   | Run<br>Settings | Effective<br>immediate<br>ly |
| P04-14 | Acceleration time          | 0-10000    | 0     | 1ms/10 | Run<br>Settings | Effective<br>immediate<br>ly |
| P04-15 | Deceleration time          | 0-10000    | 0     | 00rpm  | Run<br>Settings | Effective<br>immediate<br>ly |
| P04-30 | Internal setting speed 1   | -6000-6000 | 0     | 1rpm   | Run<br>Settings | Effective<br>immediate<br>ly |
| P04-31 | Internal setting speed 2   | -6000-6000 | 0     | 1rpm   | Run<br>Settings | Effective<br>immediate<br>ly |
| P04-32 | Internal setting speed 3   | -6000-6000 | 0     | 1rpm   | Run<br>Settings | Effective<br>immediate<br>ly |

|                          | P04-33 | Internal setting speed 4                     | -6000-6000 | 0    | lrpm | Run<br>Settings  | Effective<br>immediate<br>ly |
|--------------------------|--------|----------------------------------------------|------------|------|------|------------------|------------------------------|
|                          | P04-34 | Internal setting speed 5                     | -6000-6000 | 0    | lrpm | Run<br>Settings  | Effective<br>immediate<br>ly |
|                          | P04-35 | Internal setting speed 6                     | -6000-6000 | 0    | lrpm | Run<br>Settings  | Effective<br>immediate<br>ly |
|                          | P04-36 | Internal setting speed 7                     | -6000-6000 | 0    | lrpm | Run<br>Settings  | Effective<br>immediate<br>ly |
|                          | P04-37 | Internal setting speed 8                     | -6000-6000 | 0    | lrpm | Run<br>Settings  | Effective<br>immediate<br>ly |
|                          | P05-00 | Torque command source                        | 0-3        | 0    |      | Shutdown setting | Effective<br>immediate<br>ly |
|                          | P05-01 | Reverse of torque<br>command analog quantity | 0-1        | 0    |      | Shutdown setting | Effective<br>immediate<br>ly |
| Torque<br>parame<br>ters | P05-02 | Torque mode speed limit<br>given value       | 0-5000     | 1500 | lrpm | Run<br>Settings  | Effective<br>immediate<br>ly |
|                          | P05-03 | Digital torque value                         | 0-300.0    | 0    | 1.0% | Run<br>Settings  | Effective<br>immediate<br>ly |
|                          | P05-05 | Torque limiting setting source               | 0-2        | 0    |      | Shutdown setting | Effective<br>immediate<br>ly |
|                          | P05-06 | Torque limit detection                       | 0-10000    | 0    | ms   | Run              | Effective                    |

|     |        | output delay                                                          |         |        |      | Settings        | immediate                    |
|-----|--------|-----------------------------------------------------------------------|---------|--------|------|-----------------|------------------------------|
|     |        |                                                                       |         |        |      |                 | ly                           |
|     | P05-10 | Internal forward torque<br>limit amplitude                            | 0-300.0 | 200.0  | 1.0% | Run<br>Settings | Effective<br>immediate<br>ly |
|     | P05-11 | Internal reverse torque<br>limit amplitude                            | -300-0  | -200.0 | 1.0% | Run<br>Settings | Effective<br>immediate<br>ly |
|     | P05-12 | External forward torque<br>limit amplitude                            | 0-300.0 | 100.0  | 1.0% | Run<br>Settings | Effective<br>immediate<br>ly |
|     | P05-13 | External reverse torque<br>limit amplitude                            | -300-0  | -100.0 | 1.0% | Run<br>Settings | Effective<br>immediate<br>ly |
|     | P06-00 | DI1 input port effective<br>level                                     | 0-4     | 0      |      | Run<br>Settings | Power on again               |
|     | P06-01 | DI1 input port function<br>selection (factory: servo<br>ON)           | 0-24    | 1      |      | Run<br>Settings | Power on again               |
|     | P06-02 | DI2 input port effective level                                        | 0-4     | 0      |      | Run<br>Settings | Power on again               |
|     | P06-03 | DI2 input port function<br>selection (factory: alarm<br>clear)        | 0-24    | 2      |      | Run<br>Settings | Power on<br>again            |
|     | P06-04 | DI3 input port effective level                                        | 0-4     | 0      |      | Run<br>Settings | Power on<br>again            |
|     | P06-05 | DI3 input port function<br>selection (factory: forward<br>overtravel) | 0-24    | 3      |      | Run<br>Settings | Power on again               |
| I/O | P06-06 | DI4 input port effective level                                        | 0-4     | 0      |      | Run<br>Settings | Power on again               |

| parame<br>ters        | P06-07 | DI4 input port function<br>selection (factory: reverse<br>overtravel)                             | 0-24 | 4  | <br>Run<br>Settings | Power on again    |
|-----------------------|--------|---------------------------------------------------------------------------------------------------|------|----|---------------------|-------------------|
|                       | P06-08 | DI5 input port effective level                                                                    | 0-4  | 0  | <br>Run<br>Settings | Power on again    |
|                       | P06-09 | DI5 input port function<br>selection (factory: forward<br>rotation side external<br>torque limit) | 0-24 | 7  | <br>Run<br>Settings | Power on<br>again |
|                       | P06-10 | DI6 input port effective level                                                                    | 0-4  | 0  | <br>Run<br>Settings | Power on again    |
|                       | P06-11 | DI6 input port function<br>selection<br>(Factory: External torque<br>limit on reverse side)       | 0-24 | 8  | <br>Run<br>Settings | Power on<br>again |
|                       | P06-12 | DI7 input port effective level                                                                    | 0-4  | 0  | <br>Run<br>Settings | Power on again    |
|                       | P06-13 | DI7 input port function<br>selection (factory: control<br>mode switching)                         | 0-24 | 5  | <br>Run<br>Settings | Power on again    |
|                       | P06-16 | DI8 input port effective level                                                                    | 0-4  | 0  | <br>Run<br>Settings | Power on<br>again |
| I/O<br>parame<br>ters | P06-17 | DI8 input port function<br>selection (factory: position<br>command reset)                         | 0-24 | 16 | <br>Run<br>Settings | Power on again    |
|                       | P06-20 | Effective level of DO1 output port                                                                | 0-1  | 1  | <br>Run<br>Settings | Power on again    |
|                       | P06-21 | DO1 output port function<br>selection (factory: servo<br>ready)                                   | 0-13 | 3  | <br>Run<br>Settings | Power on again    |
|                       | P06-22 | Effective level of DO2                                                                            | 0-1  | 1  | <br>Run             | Power on          |

|        | output port                                                                |                    |     |        | Settings        | again                        |
|--------|----------------------------------------------------------------------------|--------------------|-----|--------|-----------------|------------------------------|
| P06-23 | DO2 output port function<br>selection (factory: holding<br>brake open)     | 0-13               | 2   |        | Run<br>Settings | Power on<br>again            |
| P06-24 | Effective level of DO3 output port                                         | 0-1                | 1   |        | Run<br>Settings | Power on<br>again            |
| P06-25 | DO3 output port function<br>selection (factory: alarm<br>output)           | 0-13               | 1   |        | Run<br>Settings | Power on again               |
| P06-26 | Effective level of DO4 output port                                         | 0-1                | 1   |        | Run<br>Settings | Power on<br>again            |
| P06-27 | DO4 output port function<br>selection (factory:<br>positioning completed)  | 0-13               | 4   |        | Run<br>Settings | Power on again               |
| P06-28 | Effective level of DO5 output port                                         | 0-1                | 1   |        | Run<br>Settings | Power on<br>again            |
| P06-29 | DO5 output port function<br>selection (factory: torque<br>limit detection) | 0-13               | 8   |        | Run<br>Settings | Power on again               |
| P06-40 | Speed analog command input gain                                            | 10-2000            | 300 | 1rpm/V | Run<br>Settings | Effective<br>immediate<br>ly |
| P06-41 | Speed simulation<br>command filtering<br>constant                          | 0-64.00            | 0.8 | lms    | Run<br>Settings | Effective<br>immediate<br>ly |
| P06-42 | Speed simulation instruction offset                                        | -10.000<br>-10.000 | 0   | 1V     | Run<br>Settings | Effective<br>immediate<br>ly |
| P06-43 | Torque simulation command gain                                             | 0.0-100.0          | 10  | %      | Run<br>Settings | Effective<br>immediate<br>ly |

|                                         | P06-44 | Torque simulation<br>instruction filtering<br>constant                          | 0-64.00            | 0.8  | lms  | Run<br>Settings | Effective<br>immediate<br>ly |
|-----------------------------------------|--------|---------------------------------------------------------------------------------|--------------------|------|------|-----------------|------------------------------|
|                                         | P06-45 | Torque simulation<br>instruction offset                                         | -10.000<br>-10.000 | 0    | 1V   | Run<br>Settings | Effective<br>immediate<br>ly |
|                                         | P06-46 | Speed simulation<br>instruction dead band                                       | 0-10.000           | 0    | 1V   | Run<br>Settings | Effective<br>immediate<br>ly |
|                                         | P06-47 | Torque simulation<br>instruction dead band                                      | 0-10.000           | 0    | 1V   | Run<br>Settings | Effective<br>immediate<br>ly |
|                                         | P08-01 | Load rotation convention identification mode                                    | 0-1                | 0    |      | Run<br>Settings | Effective<br>immediate<br>ly |
|                                         | P08-02 | Inertia identification<br>maximum speed                                         | 100-2000           | 800  | lrpm | Run<br>Settings | Effective<br>immediate<br>ly |
| Advan                                   | P08-03 | Inertia identification<br>acceleration and<br>deceleration time                 | 20-800             | 100  | lms  | Run<br>Settings | Effective<br>immediate<br>ly |
| ced<br>functio<br>nal<br>parame<br>ters | P08-04 | Waiting time after single<br>inertia identification<br>completion               | 50-10000           | 1000 | lms  | Run<br>Settings | Effective<br>immediate<br>ly |
|                                         | P08-05 | Number of motor rotations<br>required to complete a<br>single moment of inertia |                    | 1.33 | 圈    | Run<br>Settings | 只读                           |
|                                         | P08-11 | Adaptive notch filter mode selection                                            | 0-4                | 0    |      | Run<br>Settings | Effective<br>immediate<br>ly |
|                                         | P08-13 | Adaptive notch filter                                                           | 1-7                | 3    |      | Run             | Immediat                     |

|                         |        | vibration detection<br>threshold              |          |      |     | Settings        | ely+                         |
|-------------------------|--------|-----------------------------------------------|----------|------|-----|-----------------|------------------------------|
|                         | P08-17 | Speed observer                                | 0-2      | 0    |     | Run<br>Settings | Effective<br>immediate<br>ly |
|                         | P08-19 | Feedback speed low-pass<br>filtering constant | 0-25.00  | 0.8  | lms | Run<br>Settings | Effective<br>immediate<br>ly |
| Advan<br>ced<br>functio | P08-20 | Torque command filtering constant 1           | 0-25.00  | 0.8  | lms | Run<br>Settings | Effective<br>immediate<br>ly |
| nal<br>parame<br>ters   | P08-21 | Torque command filtering constant 2           | 0-25.00  | 0.8  | lms | Run<br>Settings | Effective<br>immediate<br>ly |
|                         | P08-25 | Disturbance torque compensation gain          | 0-100.0  | 0    | %   | Run<br>Settings | Effective<br>immediate<br>ly |
|                         | P08-26 | Disturbance torque<br>filtering time constant | 0-25.00  | 0.8  | lms | Run<br>Settings | Effective<br>immediate<br>ly |
|                         | P08-30 | Notch Filter 1 Frequency                      | 300-5000 | 5000 | HZ  | Run<br>Settings | Effective<br>immediate<br>ly |
|                         | P08-31 | Notch Filter 1 Width                          | 0-20     | 2    |     | Run<br>Settings | Effective<br>immediate<br>ly |
|                         | P08-32 | Notch Filter 1 Depth                          | 0-99     | 0    |     | Run<br>Settings | Effective<br>immediate<br>ly |
|                         | P08-33 | Notch filter 2 frequency                      | 300-5000 | 5000 | HZ  | Run<br>Settings | Effective<br>immediate       |

|        |                          |          |      |    |                 | ly                           |
|--------|--------------------------|----------|------|----|-----------------|------------------------------|
| P08-34 | Notch filter 2 width     | 0-20     | 2    |    | Run<br>Settings | Effective<br>immediate<br>ly |
| P08-35 | Notch Filter 2 Depth     | 0-99     | 0    |    | Run<br>Settings | Effective<br>immediate<br>ly |
| P08-36 | Notch filter 3 frequency | 300-5000 | 5000 | HZ | Run<br>Settings | Effective<br>immediate<br>ly |
| P08-37 | Notch filter 3 width     | 0-20     | 2    |    | Run<br>Settings | Effective<br>immediate<br>ly |
| P08-38 | Notch Filter 3 Depth     | 0-99     | 0    |    | Run<br>Settings | Effective<br>immediate<br>ly |
| P08-39 | Notch filter 4 frequency | 300-5000 | 5000 | HZ | Run<br>Settings | Effective<br>immediate<br>ly |
| P08-40 | Notch filter 4 width     | 0-20     | 2    |    | Run<br>Settings | Effective<br>immediate<br>ly |
| P08-41 | Notch Filter 4 Depth     | 0-99     | 0    |    | Run<br>Settings | Effective<br>immediate<br>ly |

# 8.2 Parameter Description

## 8.2.1 P00-xx motor and driver parameters

| para | name | 11        |
|------|------|-----------|
| code |      | Inustrate |

|                |                          | Factory set, no need to set                                              |
|----------------|--------------------------|--------------------------------------------------------------------------|
|                | Motor number             | 0: P0-01 to P0-17 works                                                  |
| P00-00         |                          | 2000: Absolute value encoder motor, at this time P0-01- to P0-05 are     |
|                |                          | automatically recognized by the driver                                   |
|                |                          | Setting range: 1-6000. unit: rpm                                         |
| P00-01         | Rated speed of motor     | Factory set, no need to set                                              |
|                |                          | Setting range: 0.01-655.35, unit: N.M                                    |
| P00-02         | Rated torque of motor    | According to the equipped motor settings, it has been set at the factory |
|                |                          | Setting range: 0.01-655.35, unit: A                                      |
| P00-03         | Motor rated current      | According to the equipped motor settings, it has been set at the factory |
|                | Motor Moment of          | Setting range: 0.01-655.35, unit: kg.cm <sup>2</sup>                     |
| P00-04         | inertia                  | According to the equipped motor settings, it has been set at the factory |
|                | Number of motor          | Setting range: 1-31. unit: opposite pole                                 |
| P00-05         | poles                    | According to the equipped motor settings, it has been set at the factory |
|                | r                        | Setting range: 0-3                                                       |
|                | Encoder selection        | 1: Incremental encoder;                                                  |
| P00-07         |                          | 2: Single turn absolute value encoder;                                   |
|                |                          | 3: Multi turn absolute value encoder;                                    |
|                | D · · 1                  | Setting range: 0-1                                                       |
| P00-08         | Provincial               | 0: Non provincial                                                        |
|                | incremental encoder      | 1: Provincial line type                                                  |
|                |                          | Setting range: 0-1                                                       |
| <b>D</b> 00_00 | Absolute value           | 0: Tama River encoder;                                                   |
| P00-09         | encoder type             | 1: Nikon encoder                                                         |
|                |                          | 2: Cancel multi loop overflow alarm                                      |
|                | Number of                |                                                                          |
| P00-10         | incremental encoder      | According to the equipped motor settings, it has been set at the factory |
|                | lines                    |                                                                          |
|                | Incremental encoder      |                                                                          |
| P00-11         | Z pulse electrical       | According to the equipped motor settings, it has been set at the factory |
|                | angle                    |                                                                          |
| P00-12         | Initial angle of rotor 1 | According to the equipped motor settings, it has been set at the factory |
| P00-13         | Initial angle of rotor 2 | According to the equipped motor settings, it has been set at the factory |
| P00-14         | Initial angle of rotor 3 | According to the equipped motor settings, it has been set at the factory |

| P00-15                 | Initial angle of rotor 4        | According to the equipped motor settings, it has been set at the factory |
|------------------------|---------------------------------|--------------------------------------------------------------------------|
| P00-16                 | Initial angle of rotor 5        | According to the equipped motor settings, it has been set at the factory |
| P00-17                 | Initial angle of rotor 6        | According to the equipped motor settings, it has been set at the factory |
|                        |                                 | Setting range: 0-100, default 100                                        |
|                        |                                 | Set according to customer display needs                                  |
|                        |                                 | When set to 100, the operating status is displayed when the driver is    |
| <b>D</b> 00 <b>D</b> 0 | Power on interface              | powered on                                                               |
| P00-20                 | display settings                | Set the serial numbers of other parameter settings corresponding to the  |
|                        |                                 | monitoring item list (Chapter 8.3)                                       |
|                        |                                 | For example, when the customer needs to drive and display the motor      |
|                        |                                 | speed d08.F.SP when powered on, the parameter is set to 8                |
|                        |                                 | Setting range: 0-3 default 2                                             |
|                        | R\$232                          | Select Baud when communicating with PC                                   |
| D00 21                 |                                 | 0:9600                                                                   |
| P00-21                 | communication Baud<br>selection | 1: 19200                                                                 |
|                        |                                 | 2: 57600                                                                 |
|                        |                                 | 3: 115200                                                                |
| D00 22                 | CI 11                           | Setting range: 0-255, default 1                                          |
| P00-23                 | Slave address                   | Set according to equipment requirements                                  |
|                        |                                 | Setting range: 0-7, default 2                                            |
|                        | Mallur                          | 0:2400                                                                   |
|                        |                                 | 1: 4800                                                                  |
|                        |                                 | 2: 9600                                                                  |
| P00-24                 | i di D 1                        | 3: 19200                                                                 |
|                        | communication Baud              | 4: 38400                                                                 |
|                        |                                 | 5: 57600                                                                 |
|                        |                                 | 6: 115200                                                                |
|                        |                                 | 7: 25600                                                                 |
|                        |                                 | Set range 0-3, default 0                                                 |
|                        |                                 | 0: No verification, 2-bit stop bit                                       |
| P00-25                 | Verification method             | 1: Even parity, 1-bit stop bit                                           |
|                        |                                 | 2: Odd parity, 1-bit stop bit                                            |
|                        |                                 | 3: No verification, 1-bit stop bit                                       |

|        | N 11                               | Setting range: 0-100, default 0                                        |
|--------|------------------------------------|------------------------------------------------------------------------|
|        | Wiodous                            | When the parameter is set to 0, it responds according to standard      |
| P00-26 | communication                      | communication. When the parameter is set to a value, the Modbus        |
|        | response delay                     | communication response time responds according to the set time         |
|        |                                    | Setting range: 0-2, default 1                                          |
|        |                                    | 0: Reserved                                                            |
| P00-28 | Modbus compatible                  | 1: Default method                                                      |
|        |                                    | 2: Compatible with Delta addresses (OX118 and 16E addresses)           |
|        |                                    | Setting range: 0-1, default 0,                                         |
|        | Modbus absolute                    | Read the absolute position value 84D/84E through 485                   |
| P00-29 | encoder feedback                   | 0.94D is the simple value 94E is the single simple value               |
|        | format                             | 0.04D is the circle value, 64D is the single circle value              |
|        |                                    | 1: 84D is the single lap value, 84E is the lap value                   |
|        |                                    | Setting range: 0-2                                                     |
| P00-30 | Braking resistor                   | 0: Use built-in resistor                                               |
|        | setting                            | 1: Using an external resistor                                          |
|        |                                    | 2: Not using braking resistors                                         |
|        | External braking<br>resistor power | Setting range: 0-65535, unit: 10W                                      |
| P00-31 |                                    | According to the correct setting of the external braking resistor, for |
|        |                                    | example, if the setting value is 4, the resistance power is 40W        |
| D00 22 | External braking                   | Setting range: 0-1000, in ohms                                         |
| F00-32 | resistance value                   | Correctly set according to the external braking resistor               |
|        | Regenerative open                  | Setting range: 0-1                                                     |
| D00 22 | circuit and short                  | 0: Turn off regeneration open circuit and short circuit detection      |
| F00-33 | circuit detection                  | 1. English regeneration open circuit and short circuit detection       |
|        | enable                             | 1. Enable regeneration open circuit and short circuit detection        |
|        |                                    | Setting range: 0-1                                                     |
|        |                                    | 0: Turn off overtemperature protection function                        |
| P00-40 | Over temperature                   | 1: Using the internal temperature sensor of the module                 |
|        | protection settings                | 2: Using an external temperature sensor                                |
|        |                                    | 3: Automatic recognition of temperature sensors                        |
|        |                                    | Setting range: 0-1                                                     |
|        | ~                                  | 0: Turn off the power failure protection function of the control power |
| P00-41 | Control power failure              | supply                                                                 |
|        | protection settings                | 1: Turn on the power failure protection function of the control power  |
|        |                                    | supply                                                                 |
| P00-46 | Speed inconsistency                | Setting range: 0-65535 Unit: ms                                        |

| alarm detection time | 0: Turn off the speed inconsistency alarm detection protection function       |
|----------------------|-------------------------------------------------------------------------------|
| setting              | 1~65535: Set the speed inconsistency alarm detection time. When the           |
|                      | speed error reaches the P04-12 setting and the time reaches the set time, the |
|                      | driver will alarm AL.423                                                      |

#### 8.2.2 P01-xx main control parameters

| para<br>code | name                 | illustrate                                                                    |                            |                                  |                 |  |
|--------------|----------------------|-------------------------------------------------------------------------------|----------------------------|----------------------------------|-----------------|--|
|              |                      | Setting range                                                                 | e: 0-6                     |                                  |                 |  |
|              |                      | 0: Position c                                                                 | ontrol mode                |                                  |                 |  |
|              |                      | 1: Speed cor                                                                  | ntrol mode                 |                                  |                 |  |
|              |                      | 2: Torque co                                                                  | ntrol mode                 |                                  |                 |  |
|              |                      | 3: Speed and                                                                  | l torque control modes. Y  | ou need to use an externation    | al input port   |  |
|              |                      | in CN1 to sv                                                                  | vitch between the selecte  | d DI port <b>Input Port Fu</b> n | iction          |  |
|              |                      | SelectionSet                                                                  | t to 5 (control mode swite | ching). Control the logica       | l state of the  |  |
|              |                      | port to swite                                                                 | h control mode.            |                                  |                 |  |
|              |                      |                                                                               | Terminal logic             | control model                    |                 |  |
|              |                      |                                                                               | Effective                  | Speed mode                       |                 |  |
|              |                      |                                                                               | Ineffective                | Torque mode                      |                 |  |
| P01-01       | Control mode setting | 4: Position a                                                                 | nd speed control modes.    | You need to use an exter         | nal input port  |  |
|              |                      | in CN1 to switch between the selected DI port Input Port Function             |                            |                                  |                 |  |
|              |                      | Selection Set to 5 (control mode switching). Control the logical state of the |                            |                                  |                 |  |
|              |                      | port to swite                                                                 | h control mode.            |                                  |                 |  |
|              |                      |                                                                               | Terminal logic             | control model                    |                 |  |
|              |                      |                                                                               | Effective                  | Position mode                    |                 |  |
|              |                      |                                                                               | Ineffective                | Speed mode                       |                 |  |
|              |                      | 5: Position a                                                                 | nd torque control mode.    | You need to use an extern        | nal input port  |  |
|              |                      | in CN1 to sv                                                                  | vitch between the selecte  | d DI port <b>Input Port Fu</b>   | nction          |  |
|              |                      | Selection Se                                                                  | et to 5 (control mode swit | ching). Control the logic        | al state of the |  |
|              |                      | port to switc                                                                 | h control mode.            |                                  |                 |  |
|              |                      |                                                                               | Terminal logic             | control model                    |                 |  |

|               |                     |                                                                     | Effective                   | Position mode               |                |  |
|---------------|---------------------|---------------------------------------------------------------------|-----------------------------|-----------------------------|----------------|--|
|               |                     |                                                                     | Ineffective                 | Torque mode                 |                |  |
|               |                     | 6: Reserved                                                         |                             |                             |                |  |
|               |                     | Setting rang                                                        | Setting range: 0-2          |                             |                |  |
|               |                     | 0: Manually                                                         | adjust the rigidity.        |                             |                |  |
|               |                     | 1: Standard                                                         | mode automatically adjus    | sts rigidity. In this mode, | parameters     |  |
|               |                     | P02-00, P02                                                         | -01, P02-10, P02-11, P02    | 2-13, P02-14, and P08-20    | will be        |  |
|               |                     | automaticall                                                        | y set based on the stiffne  | ss level set in P01-03. M   | anually        |  |
|               |                     | adjusting the                                                       | ese parameters will not ha  | ave any effect. The follow  | wing           |  |
|               |                     | parameters a                                                        | re set by the user:         |                             |                |  |
|               |                     | P02-03 (spe                                                         | ed feedforward gain), P02   | 2-04 (speed feedforward     | smoothing      |  |
|               |                     | constant).                                                          |                             |                             |                |  |
|               |                     | 2: The positi                                                       | oning mode automaticall     | y adjusts the rigidity. In  | this mode,     |  |
| <b>DOI 03</b> | Real time automatic | parameters I                                                        | P02-00, P02-01, P02-10,     | P02-11, P02-13, P02-14,     | and P08-20     |  |
| P01-02        | adjustment mode     | will be automatically set based on the rigidity level set by P01-03 |                             |                             |                |  |
|               |                     | Manually adjusting these parameters will not have any effect. The   |                             |                             |                |  |
|               |                     | following parameters will be fixed values and cannot be changed:    |                             |                             |                |  |
|               |                     | P02-03 (Speed feedforward gain): 30.0%                              |                             |                             |                |  |
|               |                     | P02-04 (Spe                                                         | ed feedforward smoothin     | ng constant): 0.50          |                |  |
|               |                     | 3: Automatio                                                        | e adjustment of rigidity 2  | . In this mode, parameter   | rs P02-00,     |  |
|               |                     | P02-01, P02                                                         | -10, P02-11, and P02-13     | will be automatically set   | based on the   |  |
|               |                     | rigidity leve                                                       | l set in P01-03.            |                             |                |  |
|               |                     | The followin                                                        | ng parameters are set by t  | he user: P02-03 (speed f    | eedforward     |  |
|               |                     | gain), P02-1                                                        | 4 (speed Constant of inte   | gration 2), P08-20 (torqu   | e command      |  |
|               |                     | filter consta                                                       | nt 1), P08-21 (torque com   | mand filter constant 2)     |                |  |
|               |                     | Setting rang                                                        | e: 0-31                     |                             |                |  |
|               | Real time automatic | There are 32                                                        | built-in gain parameters    | that take effect when P0    | 1-02 is set to |  |
| P01-03        | adjustment of rigid | 1, 2, and 3. I                                                      | t can be directly called a  | ccording to the actual sit  | uation, and    |  |
|               | settings            | the larger the                                                      | e set value, the stronger t | he rigidity.                |                |  |
|               | Moment of inertia   | Setting rang                                                        | e: 0-100, unit: times       |                             |                |  |
| P01-04        | ratio               | Set the load                                                        | inertia ratio of the corres | ponding motor as follow     | s:             |  |

|                            |                      | P01-04=load inertia/motor Moment of inertia                                    |
|----------------------------|----------------------|--------------------------------------------------------------------------------|
|                            |                      | This inertia ratio can be written into the parameters using the AF-J-L         |
|                            |                      | automatic inertia recognition value                                            |
|                            |                      | Setting range: 0-1                                                             |
|                            | Control mode after   | 0: After overtravel, the motor is in a free state and only receives signals in |
| P01-10                     | Control mode after   | the opposite direction for operation                                           |
|                            | overtravel           | 1: After overtravel, the motor is in a locked state and only receives signals  |
|                            |                      | in the opposite direction for operation                                        |
|                            |                      | Setting range: 0-150, unit: ms                                                 |
| P01-20 Dynamic brake delay |                      | When the braking conditions are met, the dynamic brake action delay time       |
|                            | Prohibit dynamic     |                                                                                |
| P01-21                     | brakes when the main | Setting range: 0-1                                                             |
|                            | nower supply is      | 0: Using dynamic braking                                                       |
|                            | turned off           | 1: Turn off dynamic braking                                                    |
| P01-22                     | Prohibit dynamic     | Setting range: 0-1                                                             |
|                            | brake when servo is  | 0: Using dynamic braking                                                       |
| 101 22                     | OFF                  | 1. Turn off dynamic braking                                                    |
|                            | D 11 1 1             |                                                                                |
|                            | Prohibit dynamic     | Setting range: 0-1                                                             |
| P01-23                     | brake during fault   | 0: Using dynamic braking                                                       |
|                            | alarm                | 1: Turn off dynamic braking                                                    |
|                            | Prohibit dynamic     | Setting range: 0-1                                                             |
| P01-24                     | brake during         | 0: Using dynamic braking                                                       |
|                            | overtravel           | 1: Turn off dynamic braking                                                    |
|                            |                      | Setting range: 0-255, unit: ms                                                 |
|                            | Holding brake        | When enabled: After executing the enable command, the driver will only         |
|                            | command - servo      | receive the position command after a period of P01-30.                         |
| P01-30                     | OFF delay time       | Off enable: When the motor is in a stationary state, after executing the off   |
|                            | (holding brake       | enable command, the time from when the brake is closed to when the             |
|                            | opening delay)       | motor becomes non energized                                                    |
|                            | Succed lineit 1 C    |                                                                                |
|                            | Speed limit value of | Setting range: 0-3000, unit: rpm                                               |
| P01-31                     | holding brake        | The motor speed threshold when the holding brake output is effective when      |
|                            | command output       | the motor is in a rotating state. When it is below this threshold, the bandgap |

|        |                        | output command is valid. Otherwise, it will wait for P01-32 time before the |  |  |
|--------|------------------------|-----------------------------------------------------------------------------|--|--|
|        |                        | bandgap output command is valid.                                            |  |  |
|        | Servo OFF holding      | Setting range: 0-255, unit: ms                                              |  |  |
| P01-32 | brake command          | The maximum waiting time for the brake output when the motor is in a        |  |  |
|        | waiting time           | rotating state.                                                             |  |  |
|        | Z signal width setting | Setting range: 0-10000, unit: 0.1ms                                         |  |  |
| D01.05 |                        | When set to 0, it is the default width                                      |  |  |
| P01-35 |                        | When there is a numerical value, the width of the Z signal is measured in   |  |  |
|        |                        | units of set time                                                           |  |  |
| P01-40 | Loss of control        | Prevent the motor from losing control and abnormal rotation.                |  |  |
|        |                        | 0: Turn off enable                                                          |  |  |
|        | detection enable       | 1: Enable                                                                   |  |  |

#### 8.2.3 P02-xx gain class parameters

| para<br>code | name                       | illustrate                                                                                                    |
|--------------|----------------------------|----------------------------------------------------------------------------------------------------|
| P02-00       | Position control gain<br>1 | <ul> <li>Setting range: 0-3000.0, unit: 1/S</li> <li>The proportional gain of the position loop regulator, the larger the parameter value, the higher the gain ratio, the greater the stiffness, the smaller the position tracking error, and the faster the response. But excessive parameters can easily cause vibration and overshoot.</li> <li>This parameter is for steady-state response.</li> </ul> |
| P02-01       | Position control gain<br>2 | <ul> <li>Setting range: 0-3000.0, unit: 1/S</li> <li>The proportional gain of the position loop regulator, the larger the parameter value, the higher the gain ratio, the greater the stiffness, the smaller the position tracking error, and the faster the response. But excessive parameters can easily cause vibration and overshoot.</li> <li>This parameter is for dynamic response.</li> </ul>      |
| P02-03       | Speed feedforward<br>gain  | Setting range: 0-100.0, unit: 1.0%<br>The feedforward gain of the speed loop, the larger the parameter value, the<br>smaller the system position tracking error, and the faster the response.<br>However, if the feedforward gain is too large, it will make the position                                                                                                    |

|        |                                    | loop of the system unstable and prone to overshoot and oscillation.              |
|--------|------------------------------------|----------------------------------------------------------------------------------|
| P02-04 | Speed feedforward                  | Setting range: 0-64.00, unit: ms                                                 |
|        |                                    | This parameter is used to set the feedforward filtering time constant of the     |
|        | smoothing constant                 | speed loop. The larger the value, the greater the filtering effect, but at the   |
|        |                                    | same time, the phase lag increases.                                              |
|        |                                    | Setting range: 1.0-2000.0, unit: Hz                                              |
|        |                                    | The larger the speed proportional gain, the greater the servo stiffness,         |
|        |                                    | and the faster the speed response. However, excessive gain can easily            |
| P02-10 | Speed proportional                 | cause vibration and noise.                                                       |
|        | gain I                             | • Under the condition that the system does not produce oscillations, try to      |
|        |                                    | increase this parameter value as much as possible.                               |
|        |                                    | • This parameter is for static response.                                         |
|        |                                    | Setting range: 1.0-1000.0, unit: ms                                              |
|        | Velocity Constant of integration 1 | • The integration time constant of the speed regulator, the smaller the set      |
|        |                                    | value, the faster the integration speed, and the greater the stiffness. If it is |
| P02-11 |                                    | too small, it is easy to generate vibration and noise.                           |
|        |                                    | Try to reduce this parameter value as much as possible without system            |
|        |                                    | oscillation.                                                                     |
|        |                                    | This parameter is for steady-state response.                                     |
|        |                                    | Setting range: 0-100.0, unit: 1.0%                                               |
|        |                                    | • When set to 100.0%, the speed loop adopts PI control, resulting in fast        |
|        | Pseudo differential                | dynamic response; When set to 0, the speed loop integration has a                |
| P02-12 | feedforward control                | significant effect and can filter low-frequency interference, but the            |
|        | coefficient 1                      | dynamic response is slow.                                                        |
|        |                                    | • By adjusting this coefficient, the speed loop can have good dynamic            |
|        |                                    | response and increase its resistance to low-frequency interference.              |
|        |                                    | Setting range: 1.0-2000.0, unit: Hz                                              |
|        |                                    | • The larger the speed proportional gain, the greater the servo stiffness,       |
| P02-13 | Speed proportional                 | and the faster the speed response. However, excessive gain can easily            |
|        | gain 2                             | cause vibration and noise.                                                       |
|        |                                    | • Under the condition that the system does not produce oscillations, try to      |

|        |                       | increase this parameter value as much as possible.                        |                    |                                                      |
|--------|-----------------------|---------------------------------------------------------------------------|--------------------|------------------------------------------------------|
|        |                       | This parameter is for dynamic response.                                   |                    |                                                      |
|        |                       | Setting rat                                                               | nge: 1.0-1000.0,   | unit: ms                                             |
|        |                       | • The inte                                                                | egration time cor  | nstant of the speed regulator, the smaller the set   |
|        |                       | value, the                                                                | faster the integra | ation speed, and the greater the stiffness. If it is |
| P02-14 | Velocity Constant of  | too small,                                                                | it is easy to gene | erate vibration and noise.                           |
|        | integration 2         | Try to r                                                                  | educe this param   | neter value as much as possible without system       |
|        |                       | oscillation                                                               | 1.                 |                                                      |
|        |                       | This pa                                                                   | rameter is for dy  | namic response.                                      |
|        |                       | Setting rat                                                               | nge: 0-100.0, uni  | t: 1.0%                                              |
|        |                       | • When set to 100.0%, the speed loop adopts PI control, resulting in fast |                    |                                                      |
|        | Pseudo differential   | dynamic r                                                                 | esponse; When s    | set to 0, the speed loop integration has a           |
| P02-15 | feedforward control   | significant effect and can filter low-frequency interference, but the     |                    |                                                      |
|        | coefficient 2         | dynamic r                                                                 | esponse is slow.   |                                                      |
|        |                       | By adju                                                                   | sting this coeffic | cient, the speed loop can have good dynamic          |
|        |                       | response a                                                                | and increase its r | esistance to low-frequency interference.             |
| P02-16 | Speed integration     | Setting rat                                                               | nge: 0-32767       |                                                      |
|        | error limit amplitude | Speed inte                                                                | gration error lin  | nit amplitude                                        |
|        | T                     | Setting rat                                                               | nge: 0-30000, un   | it: 1.0%                                             |
| P02-19 | gain                  | Set the Current loop feedforward weighting value. This parameter adds the |                    |                                                      |
|        |                       | differentia                                                               | l of speed comm    | and to the Current loop after weighting.             |
|        | T                     | Setting rat                                                               | nge: 0-64.00, uni  | t: ms                                                |
| P02-20 | amosthing constant    | This parameter is used to set the torque feedforward filtering time       |                    |                                                      |
|        | smoothing constant    | constant.                                                                 |                    |                                                      |
|        |                       | Setting rat                                                               | nge: 0-10          |                                                      |
|        |                       | Set the conditions for switching between the first and second gains       |                    |                                                      |
|        |                       | value                                                                     | Switching          | remark                                               |
| P02-30 | Gain switching mode   |                                                                           | conditions         |                                                      |
|        |                       | 0                                                                         | Fixed as           | P02-00、P02-10、P02-11、P02-12                          |
|        |                       |                                                                           | First gain         |                                                      |
|        |                       | 1                                                                         | Fixed as           | P02-01、P02-13、P02-14、P02-15                          |

|  |   |         | Second gain                                 |                                                 |
|--|---|---------|---------------------------------------------|-------------------------------------------------|
|  |   | 2       | Use                                         | The DI port needs to be set to 9 (gain          |
|  |   |         | DI input                                    | switching input)                                |
|  |   |         | switching                                   | Invalid: First gain                             |
|  |   |         |                                             | Effective: Second gain                          |
|  |   | 3       | High torque                                 | Switch to the second gain when the torque       |
|  |   |         | command                                     | command is greater than the threshold           |
|  |   |         |                                             | (determined by P02-31 and P02-32). When it      |
|  |   |         |                                             | is less than the threshold and exceeds the      |
|  |   |         |                                             | P02-33 delay setting, switch to the first gain. |
|  |   | 4       | Large                                       | Switch to the second gain when the speed        |
|  |   |         | variation in                                | command change is greater than the threshold    |
|  |   |         | speed                                       | (determined by P02-31 and P02-32). When it      |
|  |   |         | command                                     | is less than the threshold and exceeds the      |
|  |   |         |                                             | P02-33 delay setting, switch to the first gain. |
|  |   | 5       | High speed                                  | Switch to the second gain when the speed        |
|  |   | command | command is greater than the threshold       |                                                 |
|  |   |         |                                             | (determined by P02-31 and P02-32). When it      |
|  |   |         |                                             | is less than the threshold and exceeds the      |
|  |   |         |                                             | P02-33 delay setting, switch to the first gain. |
|  | 6 | Large   | Switch to the second gain when the position |                                                 |
|  |   |         | positional                                  | deviation is greater than the threshold         |
|  |   |         | deviation                                   | (determined by P02-31 and P02-32). When it      |
|  |   |         |                                             | is less than the threshold and exceeds the      |
|  |   |         |                                             | P02-33 delay setting, switch to the first gain. |
|  |   | 7       | With                                        | Switch to the second gain when there is a       |
|  |   |         | position                                    | position command. When the position             |
|  |   |         | command                                     | command ends and the delay setting of           |
|  |   |         |                                             | P02-33 is exceeded, switch to the first gain.   |
|  |   | 8       | Positioning                                 | Switch to the second gain when positioning      |
|  |   |         | incomplete                                  | Imperfect. When the positioning is completed    |

|        |                              |                                                                          |                    | and the delay setting of P02-33 is exceeded,       |  |
|--------|------------------------------|--------------------------------------------------------------------------|--------------------|----------------------------------------------------|--|
|        |                              |                                                                          |                    |                                                    |  |
|        |                              | 9                                                                        | Actual             | Switch to the second gain when the actual          |  |
|        |                              |                                                                          | speed is           | speed is greater than the threshold                |  |
|        |                              |                                                                          | high               | (determined by P02-31 and P02-32). When it         |  |
|        |                              |                                                                          |                    | is less than the threshold and exceeds the         |  |
|        |                              |                                                                          |                    | P02-33 delay setting, switch to the first gain.    |  |
|        |                              | 10                                                                       | Position           | Switch to the second gain when there is a          |  |
|        |                              |                                                                          | command+a          | position command. When there is no position        |  |
|        |                              |                                                                          | ctual speed        | command and the actual speed is less than the      |  |
|        |                              |                                                                          |                    | threshold (determined by P02-31 and                |  |
|        |                              |                                                                          |                    | P02-32), and the delay setting of P02-33 is        |  |
|        |                              |                                                                          |                    | exceeded, switch to the first gain.                |  |
|        |                              | Setting ra                                                               | inge: 0-20000      |                                                    |  |
|        |                              | The judgment threshold value during gain switching.                      |                    |                                                    |  |
| P02-31 | Gain switching level         | Torque unit: 1000bit=25% rated torque                                    |                    |                                                    |  |
|        |                              | Speed un                                                                 | it: 1000bit=200 r  | evolutions per minute                              |  |
|        |                              | Location unit: 131072bit per turn                                        |                    |                                                    |  |
|        | Gain switching<br>hysteresis | Setting ra                                                               | inge: 0-20000      |                                                    |  |
|        |                              | Hysteresi                                                                | s level during gai | in switching                                       |  |
| P02-32 |                              | Torque u                                                                 | nit: 1000bit=25%   | rated torque                                       |  |
|        |                              | Speed unit: 1000bit=200 revolutions per minute                           |                    |                                                    |  |
|        |                              | Location unit: 131072bit per turn                                        |                    |                                                    |  |
|        |                              | Setting ra                                                               | inge: 0-1000.0, u  | nit: ms                                            |  |
| P02-33 | Gain switching delay         | When switching from the second gain to the first gain, the time from the |                    |                                                    |  |
|        |                              | triggering condition to the actual switching.                            |                    |                                                    |  |
|        | ~                            | Setting ra                                                               | unge: 0-1000.0, u  | nit: ms                                            |  |
| P02-34 | Position gain                | Time for                                                                 | smooth switching   | g from position control gain 1 to position control |  |
|        | switching time               | gain 2                                                                   |                    |                                                    |  |
|        | Mode switch                  | Setting ra                                                               | inge: 0-4          |                                                    |  |
| P02-40 | selection                    | Set the conditions for speed loop PI control and P control               |                    |                                                    |  |

|        |                   | val                                                                     | Judging                | remark                                         |  |
|--------|-------------------|-------------------------------------------------------------------------|------------------------|------------------------------------------------|--|
|        |                   | ue                                                                      | conditions             |                                                |  |
|        |                   | 0                                                                       | Torque command         | When the torque command is less than           |  |
|        |                   |                                                                         |                        | P02-41 and the threshold is set, it is PI      |  |
|        |                   |                                                                         |                        | control; if it is greater than P02-41, it is P |  |
|        |                   |                                                                         |                        | control                                        |  |
|        |                   | 1                                                                       | Speed command          | When the speed command is less than            |  |
|        |                   |                                                                         |                        | P02-41 and the threshold is set, it is PI      |  |
|        |                   |                                                                         |                        | control; if it is greater than P02-41, it is P |  |
|        |                   |                                                                         |                        | control                                        |  |
|        |                   | 2                                                                       | acceleration           | When the acceleration is less than P02-41      |  |
|        |                   |                                                                         |                        | and the threshold is set, it is PI control; if |  |
|        |                   |                                                                         |                        | it is greater than P02-41, it is P control     |  |
|        |                   | 3                                                                       | Position               | When the position deviation is less than       |  |
|        |                   |                                                                         | deviation              | P02-41 and the threshold is set, it is PI      |  |
|        |                   |                                                                         |                        | control; if it is greater than P02-41, it is P |  |
|        |                   |                                                                         |                        | control                                        |  |
|        |                   | 4                                                                       | No mode switch         | Speed environmentally friendly with PI         |  |
|        |                   |                                                                         |                        | control, no longer switching                   |  |
|        |                   | Setting                                                                 | range: 0-20000         |                                                |  |
|        | Mode switch level | Set the threshold value for switching.                                  |                        |                                                |  |
| P02-41 |                   | Torque unit: 1000bit=25% rated torque                                   |                        |                                                |  |
|        |                   | Speed unit: 1000bit=200 revolutions per minute                          |                        |                                                |  |
|        |                   | Locatio                                                                 | on unit: 131072bit per | turn                                           |  |
|        | Torque command    | Setting                                                                 | range: -100.0-100, u   | nit: 1.0%                                      |  |
| P02-50 | addition value    | Valid in position control mode. This value is added to the given torque |                        |                                                |  |
|        |                   | value for vertical axis static torque compensation.                     |                        |                                                |  |
| P02-51 | Forward torque    | Setting                                                                 | range: -100.0-100.0,   | unit: 1.0%                                     |  |
| 102-31 | compensation      | Valid i                                                                 | n position control mod | le. Used to compensate positive Stiction       |  |
| P02-52 | Reverse torque    | Setting range: -100.0-100.0, unit: 1.0%                                 |                        |                                                |  |
|        | compensation      | Valid in position control mode. Used to compensate reverse Stiction     |                        |                                                |  |

| P02-59 | Gain matching mode | 0: Compatible with V4. X, V5. X, and older version gains |
|--------|--------------------|----------------------------------------------------------|
|        |                    | 1: New Current loop version gain                         |

#### 8.2.4 P03-xx position parameters

| para<br>code  | name                                 | illustrate                                                                       |
|---------------|--------------------------------------|----------------------------------------------------------------------------------|
| <b>D02</b> 00 | Location Command                     | 0: Pulse instruction                                                             |
| P03-00        | Source                               | 1: Given numbers, used for communication control.                                |
|               |                                      | 0: Orthogonal pulse instruction (90 $^{\circ}$ phase difference two-phase pulse) |
| P03-01        | Command pulse                        | 1: Direction+pulse command                                                       |
|               | mode                                 | 2 or 3: Double pulse instruction (CW+CCW)                                        |
|               |                                      | Used to specify the pulse input port in the CN1 port                             |
| P03-02        | Command pulse input                  | 0: Low speed pulse port                                                          |
|               | terminal                             | 1: High speed pulse port                                                         |
|               | <b>x</b>                             | Used to adjust the direction of pulse instruction counting                       |
| P03-03        | Instruction pulse                    | 0: Normal.                                                                       |
|               | inversion                            | 1: Reverse direction                                                             |
|               | Position pulse<br>filtering settings | Setting range: 0-3, unit: us                                                     |
|               |                                      | 0: 0.1us                                                                         |
|               |                                      | 1: 1.6us                                                                         |
| P03-04        |                                      | 2: 3.2us                                                                         |
|               |                                      | 3: 6.4us                                                                         |
|               |                                      | 4~500: directly set the filtering time, unit: 0.1us. For example, set 10 and     |
|               |                                      | the filtering time is lus                                                        |
|               |                                      | 0: Output when the position deviation is less than the set value of P03-06       |
|               | Positioning                          | 1: Output when the position setting is completed and the position deviation      |
| P03-05        | completion judgment                  | is less than the set value of P03-06                                             |
|               | conditions                           | 2: Output when the position setting is completed (after filtering) and the       |
|               |                                      | position deviation is less than the set value of P03-06                          |
|               | Positioning                          | Setting range: 0-65535, unit: encoder unit                                       |
| P03-06        | completion scope                     | Used to set the threshold value for positioning completion output. When          |

|        |                                                                   | using an absolute value motor, the encoder is calculated at 131072bit per<br>revolution. If an incremental encoder motor is used, it is calculated based<br>on the number of encoder wires * 4 per turn                                                                                                    |  |  |
|--------|-------------------------------------------------------------------|----------------------------------------------------------------------------------------------------|--|--|
| P03-07 | Position feedback<br>format                                       | Setting range: 0-1<br>0: Incremental format.                                                                                                    |  |  |
| P03-09 | Number of command<br>pulses for one<br>revolution of the<br>motor | Setting range: 0-65535 Absolute encoder motor valid<br>Used to set the number of command pulses for one revolution of the<br>motor. When this parameter is set to 0, P03-10 and P03-11 parameters are<br>valid                                                                                                    |  |  |
| P03-10 | Molecules of<br>electronic gear 1                                 | When using absolute value motors, Refer to 6.1.3 Example of electronic<br>gear ratio calculation method<br>Formula for calculating the electronic gear ratio of incremental motors:<br>$G = \frac{\text{member}}{D} = \frac{C \times 4}{D}$                                                                                                    |  |  |
| P03-11 | Denominator of<br>electronic gear 1                               | denomination $P$<br>C: Encoder line rumber ; $P:$ Enter the number of pulses per revolution<br>Example: The number of encoder lines is 2500, the number of input pulses per revolution is 3200, find the electronic gear ratio ?<br>$G = \frac{C \times 4}{P} = \frac{2500 \times 4}{3200} = \frac{10000}{3200} = \frac{25}{8}$<br>Note: The numerator of 20B encoder is 131072<br>The numerator of the 17Z encoder is 160000 |  |  |
| P03-12 | High molecular<br>position of electronic<br>gear 1                | Setting range: 0-32767<br>This parameter can be used to amplify the electronic gear ratio: molecular<br>value=P03-12 * 10000+P03-10                                                                                                    |  |  |
| P03-13 | Electronic gear 2<br>molecule                                     | Refer to P03-10                                                                                                    |  |  |
| P03-14 | Electronic gear 2<br>denominator                                  | Refer to P03-11                                                                                                    |  |  |
| P03-15 | Excessive position                                                | Setting range: 0-65535, unit: instruction unit * 10                                                                                                    |  |  |

|        | deviation setting                                                       | Set the number of pulses with allowable deviation, exceeding the set value will cause an alarm.<br>Example: Set a value of 20, when the following deviation exceeds 20 * 10, the driver will alarm AL.501 (position deviation is too large)                                                                                                    |
|--------|-------------------------------------------------------------------------|----------------------------------------------------------------------------------------------------|
| P03-16 | Position instruction<br>smoothing filter<br>constant                    | Setting range: 1000, unit: ms<br>Set the time constant of the position instruction smoothing filter                                                                                                    |
| P03-20 | Position feedback                                                       | Set the source of position feedback<br>0: Encoder<br>1: Grating ruler                                                                                                    |
| P03-22 | Incremental encoder<br>output pulse division<br>ratio numerator         | When using an incremental encoder, set the number of output pulses for<br>the CN1 port.<br><b>P03-23 needs to be less than or equal to P03-22</b> Calculation formula:                                                                                                    |
| P03-23 | Incremental encoder<br>output pulse division<br>ratio denominator       | $G = \frac{molecule}{denominator} = \frac{C \times 4}{P \times 4}$ C: Number of encoder lines P: The expected output is A, B, and the number of pulses per revolution Example: The number of encoder lines is 2500; The output is A and the number of B pulses per revolution is 500; $G = \frac{C \times 4}{P \times 4} = \frac{2500 \times 4}{500 \times 4} = \frac{5}{1}$ |
| P03-25 | Absolute value motor<br>rotates one revolution<br>to output pulse count | Setting range: 0-60000<br>Set the absolute value of the number of A and B frequency pulses each<br>output when the motor rotates one revolution.<br>Example: If the setting value is 2500, for each revolution of the motor, A<br>and B signals will output 2500 pulses each                                                                                                 |
| P03-30 | Reverse phase of<br>Linear encoder                                      | Set whether the phase sequence of input A and B of the grating ruler is<br>reversed<br>0: Do not invert                                                                                                    |

|        |                                                                        | 1: Negate                                                                                                    |
|--------|------------------------------------------------------------------------|----------------------------------------------------------------------------------------------------|
| P03-31 | Polarity of Z pulse of<br>Linear encoder                               | Set the effective level of the input Z signal of the grating ruler<br>0: Low level<br>1: High level                                                                       |
| P03-40 | Output pulse source                                                    | Set the source of the frequency division output signal in the CN1 terminal<br>0: Pulse output, alarm not output<br>1: Motor output<br>2: Pulse output<br>3: Grating ruler |
| P03-41 | AB signal output inverted                                              | 0: Do not invert<br>1: Negate                                                                                                    |
| P03-42 | Output Z pulse<br>polarity                                             | Set the effective level of the frequency division output signal Z signal at<br>the CN1 terminal<br>0: Low level<br>1: High level                                          |
| P03-43 | Pulse signal edge selection                                            | 0: Rising edge<br>1: Descending edge                                                                                                    |
| P03-45 | Digital instruction caching method                                     | Setting range: 0-1<br>0: Do not cache (execute immediately)<br>1: Cache (execute new data after the last data execution)                                                  |
| P03-46 | Maximum motor<br>speed during digital<br>position command<br>operation | Setting range: 0-6000<br>Set the maximum motor speed during digital position command operation                                                                            |

### 8.2.5 P04-xx speed parameters

| para<br>code | name                 | illustrate                                                                                                    |
|--------------|----------------------|----------------------------------------------------------------------------------------------------|
| P04-00       | Speed command source | 0: External simulation instruction<br>1: Digital instruction (parameter setting)<br>2: Digital instructions (communication) |

|        |                                       | 3: Internal multiple sets of instructions                                     |  |  |  |
|--------|---------------------------------------|-------------------------------------------------------------------------------|--|--|--|
|        | Speed command                         | Used to adjust the polarity relationship of analog quantities                 |  |  |  |
| P04-01 | analog quantity                       | 0: Normal                                                                     |  |  |  |
|        | inversion                             | 1: Polarity reversal                                                          |  |  |  |
| P04-02 | Digital speed given                   | Setting range: -6000 to 6000, unit: rpm                                       |  |  |  |
|        | value                                 | When P04-00 is set to 1, P04-02 is the speed setting value                    |  |  |  |
|        | Zero speed position clamping function | 0: No position clamping function                                              |  |  |  |
|        |                                       | 1: With position clamping function                                            |  |  |  |
|        |                                       | When the speed control mode is in, the position lock mode is entered when     |  |  |  |
|        |                                       | the following conditions are met simultaneously                               |  |  |  |
| P04-03 |                                       | A: P04-03 is set to 1                                                         |  |  |  |
|        |                                       | B: The absolute value of the speed command is less than the set threshold     |  |  |  |
|        |                                       | of P04-04                                                                     |  |  |  |
|        |                                       | C: The external input port function is set to 10 (fixed zero position) and is |  |  |  |
|        |                                       | in the input valid state                                                      |  |  |  |
|        | Zero speed position                   | Setting range: 0-6000, unit: rpm                                              |  |  |  |
| P04-04 | clamping speed                        | Set the speed command threshold that triggers the zero speed position         |  |  |  |
|        | threshold                             | clamping function                                                             |  |  |  |
|        | Overspeed alarm                       | Setting range: 0-6500, unit: rpm                                              |  |  |  |
| P04-05 |                                       | Set the maximum allowable speed value, exceeding the set value will           |  |  |  |
|        | value                                 | cause AL.420Speed Alarm                                                       |  |  |  |
| D04.06 | Forward speed limit                   | Setting range: 0-6000, unit: rpm                                              |  |  |  |
| P04-06 |                                       | Limit the forward speed value of the motor                                    |  |  |  |
| D04.07 | Reverse speed limit                   | Setting range: -6000-0, unit: rpm                                             |  |  |  |
| P04-07 |                                       | Limit the reverse speed value of the motor                                    |  |  |  |
| P04-10 |                                       | Setting range: 0-200.0, unit: rpm                                             |  |  |  |
|        | Zero speed detection                  | Set the zero speed detection threshold value, and the motor speed below       |  |  |  |
|        | value                                 | this threshold can be output through the output port"Motor zero speed         |  |  |  |
|        |                                       | output"Signal                                                                 |  |  |  |
| D04 11 | Rotation detection                    | Setting range: 0-200.0, unit: rpm                                             |  |  |  |
| P04-11 | value                                 | Set the motor rotation detection threshold, and if the motor speed exceeds    |  |  |  |

|                |                               | this value, the status can be displayed on the LED panel                    |           |            |                       |                  |  |
|----------------|-------------------------------|-----------------------------------------------------------------------------|-----------|------------|-----------------------|------------------|--|
| P04-12         | Speed consistent<br>amplitude | Setting range: 0-200.0, unit: rpm                                           |           |            |                       |                  |  |
|                |                               | Set the threshold value of the speed consistency signal. When the           |           |            |                       |                  |  |
|                |                               | difference between the motor speed and the command speed is within this     |           |            |                       |                  |  |
|                |                               | threshold range, it can be output through the output port"Speed consistent  |           |            |                       |                  |  |
|                |                               | output"Signal                                                               |           |            |                       |                  |  |
| <b>D</b> 04.14 |                               | Setting ra                                                                  | nge: 0-10 | 000, unit: | 1ms/1000rpm           |                  |  |
| P04-14         | Acceleration time             | Accelerat                                                                   | ion when  | setting sp | eed control           |                  |  |
| D04.15         | Deceleration time             | Setting ra                                                                  | nge: 0-10 | 000, unit: | 1ms/1000rpm           |                  |  |
| P04-15         |                               | Set the deceleration during speed control                                   |           |            |                       |                  |  |
|                |                               | Setting range: -6000 to 6000, unit: rpm                                     |           |            |                       |                  |  |
|                |                               | Paramete                                                                    | rs P04-30 | to P04-37  | 7 set the internal sp | eed from 1 to 8, |  |
|                | Internal speed setting<br>1-8 | respective                                                                  | ely       |            |                       |                  |  |
|                |                               | The implementation method for internal speed switching is as follows:       |           |            |                       |                  |  |
|                |                               | When the speed loop is controlled, P04-00 is set to 3,                      |           |            |                       |                  |  |
|                |                               | The corresponding input port functions are defined as 13, 14, and 15        |           |            |                       |                  |  |
|                |                               | Example: Using input signal ports DI3, DI4, and DI5, and defining the I/O   |           |            |                       |                  |  |
|                |                               | port functions as functions 13, 14, and 15 respectively (Refer to parameter |           |            |                       |                  |  |
|                |                               | description P06-01 for functional definitions), the speed switching         |           |            |                       |                  |  |
| P04-30         |                               | operation of the corresponding parameter settings is achieved through the   |           |            |                       |                  |  |
| <br>P04-37     |                               | combination of I/O levels.                                                  |           |            |                       |                  |  |
|                |                               | DI3                                                                         | DI4       | DI5        | Action                |                  |  |
|                |                               |                                                                             |           |            | parameters            |                  |  |
|                |                               | 0                                                                           | 0         | 0          | P04-30                |                  |  |
|                |                               | 1                                                                           | 0         | 0          | P04-31                |                  |  |
|                |                               | 0                                                                           | 1         | 0          | P04-32                |                  |  |
|                |                               | 1                                                                           | 1         | 0          | P04-33                |                  |  |
|                |                               | 0                                                                           | 0         | 1          | P04-34                |                  |  |
|                |                               | 1                                                                           | 0         | 1          | P04-35                |                  |  |
|                |                               | 0                                                                           | 1         | 1          | P04-36                |                  |  |
|                |                               | 1                                                                           | 1         | 1          | P04-37                |                  |  |

| para<br>code | name                                       | illustrate                                                                                                    |  |  |
|--------------|--------------------------------------------|----------------------------------------------------------------------------------------------------|--|--|
| P05-00       | Torque command source                      | <ul> <li>0: External simulation command (speed limit amplitude set by P05-02)</li> <li>1: Digital command (speed limit amplitude set by P05-02)</li> <li>2: External simulation command (speed limit amplitude determined by speed simulation command)</li> <li>3: Digital command (speed limit amplitude determined by speed analog command)</li> </ul>       |  |  |
| P05-01       | Reverse of torque command analog           | Used to adjust torque direction<br>0: Normal                                                                                                    |  |  |
|              | quantity                                   | 1: Reverse direction                                                                                                    |  |  |
| P05-02       | Torque mode speed<br>limit given value     | Setting range: 0-maximum speed, unit: rpm<br>Set the maximum speed value of the motor in torque mode to prevent<br>mechanical damage caused by excessive motor speed during no-load<br>operation<br>Effective torque control mode                                                                                                    |  |  |
| P05-03       | Digital torque given<br>value              | Setting range: -300-300, unit:%<br>When P05-00 is set to 1, P05-03 sets the initial value for the digital torque                                                                                                    |  |  |
| P05-05       | Torque limiting setting source             | Source for adjusting torque limit amplitude<br>0: Internal digital quantity (set by P05-10, P05-11, or P05-12, P05-13)<br>1: External analog quantity (given by the external analog quantity input<br>T-REF. In this mode, the amplitude limit in the positive and negative<br>directions is consistent)<br>2: The torque limit is limited by parameter P05-03 |  |  |
| P05-06       | Torque limit detection<br>output delay     | Setting range: 0-10000, unit: ms<br>Set DO port output <b>Torque limit detection output</b> Signal delay time                                                                                                    |  |  |
| P05-10       | Internal forward torque<br>limit amplitude | Setting range: 0-300.0, unit: 1.0%<br>Limit the forward output of the motor, with 100 representing one time<br>the torque and 300 representing three times the torque                                                                                                    |  |  |

#### 8.2.6 P05-xx torque parameters

|        |                                            | When the torque output reaches the limit value, it can be output through      |                           |                   |  |  |  |
|--------|--------------------------------------------|-------------------------------------------------------------------------------|---------------------------|-------------------|--|--|--|
|        |                                            | the DO port Torque limit detection output 信号                                  |                           |                   |  |  |  |
|        | Internal reverse torque<br>limit amplitude | Setting range: -300.0-0, unit: 1.0%                                           |                           |                   |  |  |  |
|        |                                            | Limit the reverse output of the motor, with 100 representing one time the     |                           |                   |  |  |  |
| P05-11 |                                            | torque and 3                                                                  | 00 representing three tim | es the torque     |  |  |  |
|        |                                            | When the torque output reaches the limit value, it can be output through      |                           |                   |  |  |  |
|        |                                            | the DO port <b>Torque limit detection output</b> signal.                      |                           |                   |  |  |  |
|        |                                            | Setting range: 0-300.0, unit: 1.0%                                            |                           |                   |  |  |  |
|        | External forward torque<br>limit amplitude | This function requires the use of an external input port in CN1 to switch     |                           |                   |  |  |  |
|        |                                            | between the selected DI port Input Port Function Selection Set to 7           |                           |                   |  |  |  |
|        |                                            | (external torque limit on forward rotation side). Control the logical state   |                           |                   |  |  |  |
|        |                                            | of the port to switch control mode.                                           |                           |                   |  |  |  |
|        |                                            |                                                                               |                           |                   |  |  |  |
|        |                                            |                                                                               | Terminal logic            | Torque limit      |  |  |  |
|        |                                            |                                                                               | -                         | amplitude         |  |  |  |
| P05-12 |                                            |                                                                               | effective                 | External limiting |  |  |  |
|        |                                            |                                                                               |                           | amplitude P05-12  |  |  |  |
|        |                                            |                                                                               | invalid                   | Internal limiting |  |  |  |
|        |                                            |                                                                               |                           | amplitude P05-10  |  |  |  |
|        |                                            | If the DI function is not assigned, the default torque limit of the system    |                           |                   |  |  |  |
|        |                                            | is P05-10                                                                     |                           |                   |  |  |  |
|        |                                            | When the torque output reaches the limit value, it can be output through      |                           |                   |  |  |  |
|        |                                            | the DO port Torque limit detection output 信号                                  |                           |                   |  |  |  |
|        |                                            | Setting range: -300.0-0, unit: 1.0%                                           |                           |                   |  |  |  |
|        |                                            | This function requires the use of an external input port in CN1 to switch     |                           |                   |  |  |  |
|        |                                            | between the selected DI port Input Port Function Selection Set to 8           |                           |                   |  |  |  |
|        | External reverse torque                    | (external torque limit on the reverse side). Control the logical state of the |                           |                   |  |  |  |
| P05-13 | limit amplitude                            | port to switch control mode.                                                  |                           |                   |  |  |  |
|        | *                                          |                                                                               | Terminal logic            | Torque limit      |  |  |  |
|        |                                            |                                                                               | -                         | amplitude         |  |  |  |
|        |                                            |                                                                               | effective                 | External limiting |  |  |  |
|  |               |                             | amplitude P05-13           |            |
|--|---------------|-----------------------------|----------------------------|------------|
|  |               | invalid                     | Internal limiting          |            |
|  |               |                             | amplitude P05-11           |            |
|  | If the DI fun | action is not assigned, the | default torque limit of th | ne system  |
|  | is P05-11     |                             |                            |            |
|  | When the to   | rque output reaches the li  | imit value, it can be outp | ut through |
|  | the DO port   | Torque limit detection      | output signal              |            |

# 8.2.7 P06-xx I/O parameters

| para<br>code | name                                 | illustrate                                                                                                    |
|--------------|--------------------------------------|----------------------------------------------------------------------------------------------------|
| P06-00       | DI1 input port effective<br>level    | Setting range: 0-4, factory setting: 0<br>Set valid inputs for the DI1 input port of CN1<br>0: represents low level effective (optocoupler conduction)                                                                                                    |
|              |                                      | <ol> <li>Represents high level active (optocoupler cutoff)</li> <li>Effective rising edge</li> <li>Effective falling edge</li> <li>Both rising and falling edges are effective</li> </ol>                                                                                                    |
| P06-01       | DI1 input port function<br>selection | Setting range: 0-24, factory setting: 1 servo ON         Set the function of the D11 input port of CN1         0: Invalid pin         1: Servo ON         2: Alarm clear         3: Forward overtravel signal input         4: Reverse overtravel signal input         5: Control mode switching         6: Electronic gear input         7: External torque limit on forward rotation side         8: External torque limit on the reverse side         9: Gain switching input         10: Zero fixed input         11: Command pulse inhibit input         12: Encoder absolute value data requires input         13: Internal setting speed switching input 1         14: Internal setting speed switching input 2 |

|        |                                   | 15: Internal setting speed switching input 3                                       |
|--------|-----------------------------------|------------------------------------------------------------------------------------|
|        |                                   | 16: Position command reset input                                                   |
|        |                                   | 17: Magnetic pole detection input                                                  |
|        |                                   | 18: Command pulse input rate switching input                                       |
|        |                                   | 19: Dragon Gate Simultaneous Action Enable                                         |
|        |                                   | 20: Gantry alignment reset signal                                                  |
|        |                                   | 21: Origin switch signal                                                           |
|        |                                   | 22: Origin reset start signal                                                      |
|        |                                   | 23: Speed simulation command direction input                                       |
|        |                                   | 24: Torque simulation command direction input                                      |
| P06-02 | DI2 input port effective<br>level | Refer to P06-00                                                                    |
| P06-03 | DI2 input port function selection | Refer to P06-01, factory setting: 2 Alarm clear                                    |
| P06-04 | DI3 input port effective level    | Refer to P06-00                                                                    |
| P06-05 | DI3 input port function selection | Refer to P06-01, factory setting: 3 forward overtravel signal input                |
| P06-06 | DI4 input port effective level    | Refer to P06-00                                                                    |
| P06-07 | DI4 input port function selection | Refer to P06-01, factory setting: 4 reverse overtravel signal input                |
| P06-08 | DI5 input port effective level    | Refer to P06-00                                                                    |
| P06-09 | DI5 input port function selection | Refer to P06-01, factory setting: 7 external torque limit on forward rotation side |
| P06-10 | DI6 input port effective level    | Refer to P06-00                                                                    |
|        | DI6 input port function           | Refer to P06-01, factory setting: 8 external torque limit on reverse               |
| P06-11 | selection                         | rotation side                                                                      |
|        | DI7 input port effective          |                                                                                    |
| P06-12 |                                   | Refer to P06-00                                                                    |
|        | level                             |                                                                                    |
| P06-13 | DI7 input port function           | Refer to P06-01, factory setting: 5 Control mode switching                         |

|        | selection                          |                                                                                                    |
|--------|------------------------------------|----------------------------------------------------------------------------------------------------|
| P06-16 | DI8 input port effective level     | Refer to P06-00                                                                                                    |
| P06-17 | DI8 input port function selection  | Refer to P06-01, factory setting: 16 position command reset input                                                                                                    |
| P06-20 | Effective level of DO1 output port | Setting range: 0-1, factory setting: 1<br>0: When the state is valid, the optocoupler is cut off<br>1: When the state is valid, the optocoupler is on                                                                                                    |
| P06-21 | DO1 output port function selection | Setting range: 0-13, factory setting: 3 servo ready for output0: Invalid pin1: Alarm output2: Holding brake open output3: Servo ready for output4: Positioning completion output5: Positioning proximity output6: Speed consistent output7: Motor zero speed output8: Torque limit detection output9: Speed limit detection output10: Warning output11: Command pulse input rate switching output12: Origin regression completion output13: Electrical origin regression completed output |
| P06-22 | Effective level of DO2 output port | Refer to P06-20                                                                                                    |
| P06-23 | DO2 output port function selection | Refer to P06-21, factory setting: 2 band brake open output                                                                                                    |
| P06-24 | Effective level of DO3 output port | Refer to P06-20                                                                                                    |
| P06-25 | DO3 output port function selection | Refer to P06-21, factory setting: 1 alarm output                                                                                                    |
| P06-26 | Effective level of DO4 output port | Refer to P06-20                                                                                                    |

| P06-27 | DO4 output port function selection                     | Refer to P06-21, factory setting: 4 positioning complete output                                                                                                    |
|--------|--------------------------------------------------------|----------------------------------------------------------------------------------------------------|
| P06-28 | Effective level of DO5 output port                     | Refer to P06-20                                                                                                    |
| P06-29 | DO5 output port function selection                     | Refer to P06-21, factory setting: 8 torque limit detection output                                                                                                    |
| P06-40 | Speed analog command input gain                        | Setting range: 10-2000, unit: 1rpm/V<br>Set the coefficient between the analog command and speed control<br>command of CN1 input<br>Example: 500 represents 500 revolutions per minute per V                              |
| P06-41 | Speed simulation<br>command filtering<br>constant      | Setting range: 0-64.00, unit: ms<br>Set the filtering time coefficient of analog instructions for CN1 input                                                                                                    |
| P06-42 | Speed simulation instruction offset                    | Setting range: -10.000-10.000, unit V<br>Set the zero offset of the analog command input for CN1                                                                                                    |
| P06-43 | Torque simulation<br>command gain                      | Setting range: 0-100.0, unit 1%<br>Set the coefficient between the analog command and speed control<br>command of CN1 input<br>For example, 30.0 represents 30% of the rated torque per V                                 |
| P06-44 | Torque simulation<br>instruction filtering<br>constant | Setting range: 0-64.00, unit: ms<br>Set the filtering time coefficient of analog instructions for CN1 input                                                                                                    |
| P06-45 | Torque simulation instruction offset                   | Setting range: -10.000-10.000, unit V<br>Set the zero offset of the analog command input for CN1                                                                                                    |
| P06-46 | Speed simulation<br>instruction dead band              | Setting range: 0-10.000, unit V<br>Set the dead band voltage value of the speed simulation command.<br>When the analog quantity is given within the range of positive and<br>negative values, the system defaults to zero |
| P06-47 | Torque simulation<br>instruction dead band             | Setting range: 0-10.000, unit V<br>Set the dead band voltage value of the torque simulation command.<br>When the analog quantity is given within the range of positive and                                                |

|  | negative values, the system defaults to zero |
|--|----------------------------------------------|

# 8.2.8 P08-xx Advanced Function Parameters

| para<br>code | name                                                                            | illustrate                                                                                                    |
|--------------|---------------------------------------------------------------------------------|----------------------------------------------------------------------------------------------------|
| P08-01       | Load rotation convention identification mode                                    | Setting range: 0-1<br>0: Valid<br>1: Invalid                                                                                                    |
| P08-02       | Inertia identification<br>maximum speed                                         | Setting range: 100-2000, unit: rpm<br>The maximum speed of the motor during offline inertia identification                                                                                                    |
| P08-03       | Inertia identification<br>acceleration and<br>deceleration time                 | Setting range: 20-800, unit: ms<br>Acceleration and deceleration time of the motor during offline inertia<br>identification                                                                                                    |
| P08-04       | Waiting time after single<br>inertia identification<br>completion               | Setting range: 50-10000, unit: ms<br>When offline inertia identification is completed, the waiting time<br>after a single inertia identification is completed                                                                                                    |
| P08-05       | Number of motor rotations<br>required to complete a<br>single moment of inertia | This parameter is an automatically generated rotation circle value based on the conditions set in P08-02, P08-03, and P08-04                                                                                                    |
| P08-11       | Adaptive notch filter mode selection                                            | Setting range: 0-4<br>0: The parameters of the third and fourth notch filters are no longer<br>automatically updated and are saved as the current values. But<br>manual input is allowed<br>1: 1 adaptive notch filter is effective, and the parameters of the third<br>notch filter are automatically updated and cannot be manually<br>inputted<br>2: Two adaptive notch filters are effective, and the parameters of the<br>third and fourth notch filters are automatically updated and cannot be<br>manually inputted<br>3: Only detect resonance frequency<br>4: Clear the parameters of the third and fourth notch filters and |

|        |                                                           | restore them to the factory settings                                                                                                    |
|--------|-----------------------------------------------------------|----------------------------------------------------------------------------------------------------|
| P08-13 | Adaptive notch filter<br>vibration detection<br>threshold | Setting range: 0-7<br>This parameter sets the vibration detection sensitivity of the adaptive<br>notch filter, and the smaller the parameter value, the more sensitive<br>the detection sensitivity is                                                                     |
| P08-17 | Speed observer                                            | 0: Turn off speed observer<br>1: Open speed observer<br>2: Speed, torque observer                                                                                                    |
| P08-19 | Feedback speed low-pass filtering constant                | Setting range: 0-25.00, unit: ms<br>The feedback speed low-pass filtering time constant can be<br>appropriately increased when there is a howling during motor<br>operation.                                                                                               |
| P08-20 | Torque command filtering constant 1                       | Setting range: 0-25.00, unit: ms<br>The torque command filtering time constant is 1. When there is a<br>howling during motor operation, this value can be appropriately<br>increased.                                                                                      |
| P08-21 | Torque command filtering constant 2                       | Setting range: 0-25.00, unit: ms<br>The torque command filtering time constant is 2. When there is a<br>howling during motor operation, this value can be appropriately<br>increased.                                                                                      |
| P08-25 | Disturbance torque compensation gain                      | Setting range: 0-100.0<br>Gain coefficient of disturbance torque observation value. The higher<br>the value, the stronger the ability to resist disturbance torque, but the<br>action noise may also increase.                                                             |
| P08-26 | Disturbance torque filtering<br>time constant             | Setting range: 0-25.00, unit: ms<br>The larger the value, the stronger the filtering effect, which can<br>suppress action noise. However, excessive interference can lead to<br>phase delay, which in turn affects the effectiveness of disturbance<br>torque suppression. |
| P08-30 | Notch Filter 1 Frequency                                  | Setting range: 300-5000, unit: Hz<br>Center frequency of notch filter 1                                                                                                    |

|        |                          | When set to 5000, the notch filter is invalid                          |
|--------|--------------------------|------------------------------------------------------------------------|
|        |                          | Setting range: 0-20                                                    |
| P08-31 | Notch Filter 1 Width     | Notch width level of notch filter 1                                    |
|        |                          | Is the ratio of width to center frequency                              |
|        |                          | Setting range: 0-99                                                    |
|        |                          | Notch depth level of notch filter 1                                    |
| D00 22 | N ( I F'' I D (I         | The ratio relationship between the input and output of the center      |
| P08-32 | Notch Filter I Depth     | frequency of the notch filter                                          |
|        |                          | The larger this parameter, the smaller the notch depth, and the weaker |
|        |                          | the effect                                                             |
| P08-33 | Notch filter 2 frequency | Same as P08-30                                                         |
| P08-34 | Notch filter 2 width     | Same as P08-31                                                         |
| P08-35 | Notch Filter 2 Depth     | Same as P08-32                                                         |
| P08-36 | Notch filter 3 frequency | Same as P08-30                                                         |
| P08-37 | Notch filter 3 width     | Same as P08-31                                                         |
| P08-38 | Notch Filter 3 Depth     | Same as P08-32                                                         |
| P08-39 | Notch filter 4 frequency | Same as P08-30                                                         |
| P08-40 | Notch filter 4 width     | Same as P08-31                                                         |
| P08-41 | Notch Filter 4 Depth     | Same as P08-32                                                         |

| Display  |                                                                    | illustration                                                                                                    |                                      |
|----------|--------------------------------------------------------------------|----------------------------------------------------------------------------------------------------|--------------------------------------|
| sequence | Show items                                                         |                                                                                                    | Unit                                 |
| number   |                                                                    |                                                                                                    |                                      |
| d00.C.PU | Total position command pulses                                      | This parameter can monitor the number of pulses<br>sent by the user to the servo driver, thereby<br>confirming whether there is a loss of pulse<br>phenomenon                                                                                                    | Instruction<br>unit                  |
| d01.F.PU | Total position feedback pulse                                      | This parameter can monitor the number of pulses fed<br>back by the servo motor. Unit consistent with user<br>input instruction unit                                                                                                    | Instruction<br>unit                  |
| d02.E.PU | Position deviation pulse<br>count                                  | This parameter can monitor the number of pulses<br>with position lag during the operation of the servo<br>system. Unit consistent with user input instruction<br>unit                                                                                                    | Instruction<br>unit                  |
| d03.C.PE | Sum of position given<br>pulses/<br>Gantry motor feedback<br>pulse | This parameter can monitor the number of pulses<br>sent by the user to the servo driver.<br>Unit: When using an absolute value motor, calculate<br>at 131072bit per revolution. If an incremental<br>encoder motor is used, it is calculated based on the<br>number of encoder wires * 4 per turn.                          | Encoder unit/<br>Instruction<br>unit |
| d04.F.PE | Total position feedback<br>pulse/                                  | This parameter can monitor the number of pulses fed<br>back by the servo motor.<br>Unit: When using an absolute value motor, calculate<br>at 131072bit per revolution. If an incremental<br>encoder motor is used, it is calculated based on the<br>number of encoder wires * 4 per turn.                                   | Encoder unit/<br>Instruction<br>unit |
| d05.E.PE | Position deviation pulse<br>count/<br>Gantry pulse deviation       | This parameter can monitor the number of pulses<br>with position lag during the operation of the servo<br>system.<br>Unit: When using an absolute value motor, calculate<br>at 131072bit per revolution. If an incremental<br>encoder motor is used, it is calculated based on the<br>number of encoder wires * 4 per turn. | Encoder unit/<br>Instruction<br>unit |
| d06.C.Fr | Pulse command input<br>frequency                                   | This parameter can monitor the input frequency of external pulse commands                                                                                                    | KHz                                  |

# 8.3 List of Monitoring Items

| d07.C.SP  | Speed control command                 | This parameter can monitor the servo given speed<br>when the servo motor is running                                                                                                    | rpm         |
|-----------|---------------------------------------|----------------------------------------------------------------------------------------------------|-------------|
| d08.F.SP  | Motor speed                           | This parameter can monitor the actual speed of the servo motor during operation                                                                                                    | rpm         |
| d09. C.tQ | Torque command                        | This parameter can monitor the servo given torque<br>during the operation of the servo motor                                                                                                    | %           |
| d10.F.tQ  | Torque feedback value                 | This parameter can monitor the feedback torque of the servo motor during operation                                                                                                    | %           |
| d11.AG.L  | Average torque                        | This parameter can monitor the average torque of the servo motor over the past 10 seconds                                                                                                    | %           |
| d12.PE.L  | Peak torque                           | This parameter can monitor the peak torque of the servo motor after being powered on                                                                                                    | %           |
| d13.oL    | Overload load rate                    | This parameter can monitor the load occupancy rate<br>of the servo motor in the past 10 seconds                                                                                                    | %           |
| d14.rG    | Regeneration load rate                | This parameter can monitor the load rate of the regeneration resistor                                                                                                    | %           |
| d16.I.Io  | Input IO status                       | This parameter can monitor the input port status of CN1. The upper vertical bar represents high level (optocoupler cutoff), and the lower vertical bar represents low level optocoupler conduction). The corresponding relationship with the input port is that the operation panel corresponds to DI1-DI8 with 8 vertical bars from right to left               | Binary      |
| d17.o.Io  | Output IO status                      | This parameter can monitor the output port status of CN1. The upper vertical bar represents the conduction of the optocoupler, and the lower vertical bar represents the cutoff of the optocoupler. The corresponding relationship with the output port is that the operation panel corresponds to DO1-DO5 with 5 vertical bars from right to left, respectively | Binary      |
| d18.AnG   | Electrical appliance<br>angle         | This parameter can monitor the Electrical appliance<br>angle, which is 360 degrees after one revolution                                                                                                    | 0.1 degrees |
| d19.HAL   | Motor UVW phase sequence              | This parameter can monitor the phase sequence<br>position of the incremental encoder motor                                                                                                    |             |
| d20.ASS   | Absolute encoder single<br>turn value | This parameter can monitor the feedback value of<br>the absolute encoder, and the value varies between 0<br>and 65535 after one revolution                                                                                                    | Decimal     |

| d21.ASH  | Absolute value encoder | This parameter can monitor the number of rotations                                |         |
|----------|------------------------|-----------------------------------------------------------------------------------|---------|
|          | multi turn value       | of the multi turn absolute encoder motor                                          |         |
| d22.J-L  | Inertia ratio          | This parameter can monitor the real-time inertia of the load carried by the motor | %       |
|          |                        |                                                                                   |         |
| d23.dcp  | Main circuit voltage   | This parameter can monitor the voltage value of the                               | V       |
| azonaep  | (DC value)             | main circuit                                                                      | •       |
| 124 Ath  |                        | This parameter can monitor the driver temperature                                 | Degrees |
| d24.Ath  | Driver temperature     |                                                                                   | Celsius |
| 125 (TE  | Accumulated running    | This parameter can monitor the drive running time                                 | 私       |
| u25.012  | time                   | in seconds                                                                        | 12      |
| d26.1.Fr | Resonance frequency 1  | This parameter can monitor resonance frequency 1                                  | Hz      |
| d28.2.Fr | Resonance frequency 2  | This parameter can monitor resonance frequency 2                                  | Hz      |
| 120 4 1  | Analog command 1       | This parameter can monitor the analog command                                     | 0.0117  |
| d30.A11  | input voltage (V_REF)  | (V-REF) input voltage value of the speed loop.                                    | 0.01V   |
| d31.Ai2  | Analog command 2       | This parameter can monitor the analog command                                     | 0.011   |
|          | input voltage (t_REF)  | (T-REF) input voltage value of the torque loop.                                   | 0.01V   |

# 8.4 Auxiliary functions

| serial<br>num<br>ber | Show<br>items | Function                       | Operate                                                                                                    |
|----------------------|---------------|--------------------------------|----------------------------------------------------------------------------------------------------|
| 1                    | AF_JoG        | JOG trial<br>operation         | <ol> <li>Press the button on the operation panel M button Switch to<br/>auxiliary mode AF_xxx, Operation Up/Down button to AF_JoG,<br/>press ENT button Enter Jog working mode. The default Jog speed is<br/>30rpm.</li> <li>Press Up button At this point, the motor rotates forward at a speed<br/>of 30r/min; Press Down button At this time, the motor reverses at a<br/>speed of 30r/min.</li> <li>Long press ENT button Enter the speed editing menu. Adopt Up<br/>button, Down button and Left button To edit speed, press and hold<br/>after editing ENT button, re-enter Jog mode. The set speed will not<br/>be saved after exiting Jog mode.</li> <li>Press M button Exit Jog mode.</li> </ol> |
| 2                    | AF_run        | Forced enable<br>running speed | 1. Press the button on the operation panel <b>M button</b> Switch to auxiliary mode $AF_xxx$ , Operation $Up/Down$ button $\underline{\mathfrak{F}} AF_run$ ,                                                                                                    |

|   |        | mode                                          | press ENT button Enter this working mode.                               |  |
|---|--------|-----------------------------------------------|-------------------------------------------------------------------------|--|
|   |        |                                               | 2. Press Up button Motor rotates forward, long press Up button The      |  |
|   |        |                                               | motor speed will continue to increase; Press Down button When the       |  |
|   |        |                                               | motor is in reverse, press and hold Up button The motor speed will      |  |
|   |        |                                               | continue to increase.                                                   |  |
|   |        |                                               | 3. Press <b>M button</b> Exit this mode.                                |  |
|   |        |                                               | 1. Press the button on the operation panel <b>M button</b> Switch to    |  |
|   |        | Analog input 1                                | auxiliary mode AF_xxx, Operation Up/Down button 至 AF_of1,               |  |
|   |        | automatic zero                                | press ENT button, will display clr.Ai1.                                 |  |
| 3 | AF_oF1 | drift                                         | 2. Press and hold the ENT button Until it appears Finsh Flashing,       |  |
|   | _      | calibration                                   | completing automatic calibration of analog input 1 (speed analog)       |  |
|   |        | (VCMD)                                        | zero drift.                                                             |  |
|   |        |                                               | 3. Press <b>M button</b> Exit this mode.                                |  |
|   |        |                                               | 1. Press the button on the operation panel <b>M button</b> Switch to    |  |
|   |        | Analog input 2                                | auxiliary mode AF_xxx, Operation Up/Down button $\Xi$ AF_of2,           |  |
|   |        | automatic zero                                | press ENT button, will display clr.Ai2。                                 |  |
| 4 | AF_oF2 | drift                                         | 2. Press and hold the ENT button Until it appears Finsh Flashing,       |  |
|   |        | calibration                                   | completing automatic calibration of zero drift for analog input 1       |  |
|   |        | (TCMD)                                        | (torque analog).                                                        |  |
|   |        |                                               | 3. Press <b>M button</b> Exit this mode                                 |  |
|   |        | U. W current                                  | Same as AF_ OF1                                                         |  |
| _ | 45 52  | Automatic                                     | Attention: When performing this function, the servo needs to be in the  |  |
| 5 | AF_oF3 | zero drift                                    | off enable state, otherwise it will not appear Finsh Flashing page, but |  |
|   |        | calibration                                   | also unable to complete automatic calibration                           |  |
|   |        |                                               | This auxiliary function must be operated in a non enabled state, and    |  |
|   |        |                                               | the operating steps are as follows                                      |  |
|   | AF_En0 | Absolute value                                | 1. Press the button on the operation panel <b>M button</b> Switch to    |  |
| 6 |        |                                               | auxiliary mode AF_xxx, Operation Up/Down button to AF_En0,              |  |
|   |        | encoder fault                                 | press ENT button, will display clr.Err。                                 |  |
|   |        | clearing                                      | 2. Press and hold the ENT button Until it appears Finsh Flashing        |  |
|   |        |                                               | completes the clearing of absolute encoder faults.                      |  |
|   |        |                                               | 3. Press <b>M button</b> Exit this mode.                                |  |
|   |        | 41 17 1                                       | This auxiliary function must be operated in a non enabled state, and    |  |
|   | AF_En1 | Absolute value<br>encoder multi<br>turn value | the operating steps are as follows                                      |  |
| 7 |        |                                               | 1. Press the button on the operation panel <b>M button</b> Switch to    |  |
| , |        |                                               | auxiliary mode $AF_xxx$ , Operation Up/Down button $\Xi AF En1$ ,       |  |
|   |        | reset                                         | press ENT button, will display clr.ASH .                                |  |

|    |        |                         | 2. Press and hold the ENT button Until it appears Finsh Flashing,     |  |
|----|--------|-------------------------|-----------------------------------------------------------------------|--|
|    |        |                         | completing the absolute value encoder multi turn value reset.         |  |
|    |        |                         | 3. Press <b>M button</b> Exit this mode.                              |  |
|    |        |                         | This auxiliary function must be operated in a non enabled state, and  |  |
|    |        |                         | the operating steps are as follows                                    |  |
|    |        |                         | 1. Enter the Factory reset interface: press the M button Switch to    |  |
| 8  | AF_ini | Factory reset           | auxiliary mode AF_xxx, Operation Up/Down button to AF_ini,            |  |
|    |        |                         | press ENT button, will display press Up to 5, Press and hold the      |  |
|    |        |                         | ENT button, a Progress bar appears until Finsh Flashes, completing    |  |
|    |        |                         | the Factory reset.                                                    |  |
|    |        |                         | 1. Press the button on the operation panel <b>M button</b> Switch to  |  |
|    |        |                         | auxiliary mode AF xxx, Operation Up/Down button to AF Err,            |  |
|    |        |                         | press ENT button Display the past 8 historical fault information. The |  |
|    |        |                         | number at the left end is 0, which represents the last fault that     |  |
|    |        |                         | occurred                                                              |  |
|    |        | Fault record<br>display | 2. Press Up button It can display past faults one by one. Long press  |  |
| 9  | AF_Err |                         | ENT button It can display the time of the fault occurrence, with the  |  |
|    |        |                         | time coordinate referring to d25.tiE.                                 |  |
|    |        |                         | 3. Press <b>M button</b> Exit this mode.                              |  |
|    |        |                         | Attention: The recording time of faults that occur during multiple    |  |
|    |        |                         | power ups and downs within 30 minutes may have a deviation of 30      |  |
|    |        |                         | minutes.                                                              |  |
|    |        |                         | 1. Press the button on the operation panel <b>M button</b> Switch to  |  |
|    |        | ¥7 ·                    | auxiliary mode AF_xxx, Operation Up/Down button to AF_uer,            |  |
| 10 | AF_uer | Version<br>display      | press ENT button The servo information is displayed.                  |  |
|    |        |                         | 2. Press Up button Can switch version signal page                     |  |
|    |        |                         | 3. Press <b>M button</b> Exit this mode.                              |  |
|    |        |                         | 1. Press the button on the operation panel M button Switch to         |  |
|    |        |                         | auxiliary mode AF_xxx, Operation Up/Down button to AF_unL,            |  |
| 11 |        |                         | press ENT button You can edit the operation permissions. 0: All       |  |
|    |        | Operation               | parameters are locked and cannot be changed; 1: Lock P00-XX           |  |
|    | AF_unL | permission              | parameters, others can be changed; 2: Not locked, can be changed. Set |  |
|    |        | setting                 | the value of 0,1, which can be saved after power failure. When set to |  |
|    |        |                         | 2, power down will not be saved.                                      |  |
|    |        |                         | 2. Press <b>M button</b> Exit this mode.                              |  |
| 10 |        | Force output            | 1. Press the button on the operation panel <b>M button</b> Switch to  |  |
| 12 | AF_IO  | port level              | auxiliary mode AF xxx, Operation Up/Down button to AF Io. press       |  |

|    |        |                 | ENT button You can edit it now. The corresponding relationship with    |  |  |
|----|--------|-----------------|------------------------------------------------------------------------|--|--|
|    |        |                 | the output port is that the operation panel corresponds to DO1-DO5     |  |  |
|    |        |                 | with 5 vertical bars from right to left                                |  |  |
|    |        |                 | 2. Press M button Exit this mode. The output port returns to its       |  |  |
|    |        |                 | original output state.                                                 |  |  |
|    |        |                 | 1. Press the button on the operation panel M button Switch to          |  |  |
|    |        |                 | auxiliary mode AF_xxx, Operation Up/Down button to AF_J-L,             |  |  |
|    |        |                 | press ENT button The inertia ratio measurement can be carried out.     |  |  |
|    |        |                 | 2. Press and hold the UP button or Down button The motor will run      |  |  |
|    |        | Measurement     | back and forth within the maximum speed set by P08-02, the             |  |  |
| 13 | AF_J-L | of load inertia | acceleration and deceleration time set by P08-03, the waiting time set |  |  |
|    |        | ratio           | by P08-04, and the number of turns set by P08-05 until the load        |  |  |
|    |        |                 | inertia ratio appears.                                                 |  |  |
|    |        |                 | 3. Press <b>M button</b> Exit this mode.                               |  |  |
|    |        |                 | 4. Record the measured value and write it into P01-04 (Moment of       |  |  |
|    |        |                 | inertia ratio) parameter                                               |  |  |
|    |        |                 | Before running this auxiliary function, move the machine to the        |  |  |
| 14 | AF-GTO |                 | original position and follow the following steps                       |  |  |
|    |        |                 | 1. Press the button on the operation panel M button Switch to          |  |  |
|    |        | GTO Set Origin  | auxiliary mode AF_xxx, Operation Up/Down button to AF_GTO,             |  |  |
|    |        |                 | press ENT button The current multi turn value will be displayed.       |  |  |
|    |        |                 | 2. Press and hold the ENT button Until it appears Finsh Flashing       |  |  |
|    |        |                 | completes the absolute value encoder origin setting.                   |  |  |
|    |        |                 | 3. Press <b>M button</b> Exit this mode.                               |  |  |

# **Chapter 9 Fault Analysis and Handling**

| Alarm type            | Serial number | Alarm content                                                       |  |
|-----------------------|---------------|---------------------------------------------------------------------|--|
|                       | code          |                                                                     |  |
|                       | AL.051        | EEPROM parameter abnormality                                        |  |
|                       | AL.060        | Product model selection failure                                     |  |
|                       | AL.063        | Overcurrent detection                                               |  |
| Hardware              | AL.070        | AD sampling failure (power on)                                      |  |
| failure               | AL.071        | Current sampling fault (operation)                                  |  |
|                       | AL.102        | DI allocation failure                                               |  |
|                       | AL.105        | Electronic gear setting error                                       |  |
|                       | AL.110        | Power on again after parameter setting                              |  |
| Connection<br>failure | AL.305        | Power line disconnection                                            |  |
|                       | AL.401        | Undervoltage                                                        |  |
|                       | AL.402        | Overvoltage                                                         |  |
|                       | AL.412        | Motor overload (continuous maximum load)                            |  |
|                       | AL.420        | Overspeed                                                           |  |
|                       | AL.421        | Out of control detection                                            |  |
|                       | AL.423        | Speed inconsistency alarm                                           |  |
|                       | AL.432        | Regenerative short circuit open circuit                             |  |
|                       | AL.440        | heatsink OT                                                         |  |
| Operational           | AL.501        | Excessive position deviation                                        |  |
| faults                | AL.551        | Return to origin timeout fault                                      |  |
|                       | AL.611        | Incremental encoder Z signal loss                                   |  |
|                       | AL.620        | Bus encoder disconnected                                            |  |
|                       | AL.621        | Abnormal EEPROM parameters for reading and writing motor<br>encoder |  |
|                       | AL.640        | Bus encoder overspeed                                               |  |
|                       | AL.641        | Bus encoder overheating                                             |  |
|                       | AL.643        | Bus encoder battery low voltage fault                               |  |
|                       | AL.644        | Bus encoder multi turn fault                                        |  |

# 9.1 Fault alarm information table

|                                               | AL.645                                         | Bus encoder multi turn overflow fault                        |  |
|-----------------------------------------------|------------------------------------------------|--------------------------------------------------------------|--|
|                                               | AL.646 Bus encoder communication abnormality   |                                                              |  |
|                                               | AL.647                                         | Bus encoder count abnormal 2                                 |  |
|                                               | AL.648                                         | Bus encoder communication abnormality 3                      |  |
|                                               | AL.649 Bus encoder communication abnormality 4 |                                                              |  |
|                                               | AL.650 Bus encoder communication abnormality 5 |                                                              |  |
|                                               | AL.651 Bus encoder communication abnormality 6 |                                                              |  |
| AL.652 Bus encoder multi turn multiple faults |                                                | Bus encoder multi turn multiple faults                       |  |
| warm                                          | AL.941                                         | Parameter changes that require reconnecting the power supply |  |

# 9.2 Causes and Handling of Fault Alarm

### AL.051: EEPROM parameter abnormality

| Reason for fault alarm | Fault alarm check | Disposal measures                 |
|------------------------|-------------------|-----------------------------------|
| Servo unit EEPROM data | Check wiring      | Correct wiring and power on again |
| abnormality            |                   | If it persists, replace the drive |

### AL.060: Product model selection failure

| Reason for fault alarm            | Fault alarm check                      | Disposal measures                 |
|-----------------------------------|----------------------------------------|-----------------------------------|
| The product parameter settings do | Check product parameter settings       | Set product parameters correctly  |
| not match the actual hardware     | and hardware models                    | If it persists, contact the       |
|                                   |                                        | manufacturer                      |
| Driver power does not match       | The rated current of the selected      | Using matching drivers and motors |
| motor power                       | motor is greater than or far less than |                                   |
|                                   | the output current of the driver       |                                   |

# AL.063: Overcurrent detection

| Reason for fault alarm            | Fault alarm check                    | Disposal measures                     |
|-----------------------------------|--------------------------------------|---------------------------------------|
| U. Short circuit between phases V | Check if there is a short circuit in | Correct wiring                        |
| and W                             | the U, V, and W wiring               |                                       |
|                                   | Check for short circuit between      |                                       |
|                                   | P+and C                              |                                       |
| Drive damage                      | Disconnect the U, V, and W cables    | If the connection is disconnected     |
|                                   | on the drive, and enable the drive   | and the alarm still sounds when       |
|                                   |                                      | starting the drive, replace the drive |

### AL.070: Current sampling fault (power on)

| Reason for fault alarm    | Fault alarm check     | Disposal measures                 |
|---------------------------|-----------------------|-----------------------------------|
| Abnormal sampling data of | Is the wiring correct | Correct wiring                    |
| current sensor components |                       | If it persists, replace the drive |

# AL.071: Current sampling fault (operation)

| Reason for fault alarm    | Fault alarm check     | Disposal measures                 |
|---------------------------|-----------------------|-----------------------------------|
| Abnormal sampling data of | Is the wiring correct | Correct wiring                    |
| current sensor components |                       | If it persists, replace the drive |

# AL.102: DI allocation failure

| Reason for fault alarm            | Fault alarm check                 | Disposal measures            |
|-----------------------------------|-----------------------------------|------------------------------|
| At least two input ports have the | Check if the input port function  | Setting parameters correctly |
| same function selection           | selection parameters are the same | Power on the driver again    |
|                                   | (P06-00~P06-17)                   |                              |

### AL.105: Electronic gear setting error

| Reason for fault alarm              | Fault alarm check                                                  | Disposal measures                           |
|-------------------------------------|--------------------------------------------------------------------|---------------------------------------------|
| Electronic gear ratio setting error | Check the electronic gear ratio setting parameters. P03-10, P03-11 | Correctly setting the electronic gear ratio |
|                                     |                                                                    |                                             |
| The output pulse setting of the     | Check the gantry function. The                                     | Correctly set the number of                 |
| gantry is too small                 | feedback pulse number for one                                      | feedback pulses for one rotation of         |
|                                     | revolution of the motor: P03-52                                    | the gantry function motor                   |
|                                     | must be greater than 128                                           |                                             |

### AL.110: Power on again after parameter setting

| Reason for fault alarm              | Fault alarm check         | Disposal measures         |
|-------------------------------------|---------------------------|---------------------------|
| After setting the servo parameters, | Power on the driver again | Power on the driver again |
| it needs to be powered on again to  |                           |                           |
| take effect                         |                           |                           |

# AL.305: Power line disconnection

| Reason for fault alarm | Fault alarm check | Disposal measures |
|------------------------|-------------------|-------------------|
|------------------------|-------------------|-------------------|

| The power line is disconnected or | Check if there is an open circuit in | Replace the power line or motor |
|-----------------------------------|--------------------------------------|---------------------------------|
| not connected                     | the motor power lines U, V, and W    |                                 |

# AL.401: Undervoltage

| Reason for fault alarm             | Fault alarm check                     | Disposal measures                 |
|------------------------------------|---------------------------------------|-----------------------------------|
| The input voltage of the main      | Check if the voltage at the terminals | Ensure correct wiring and use the |
| circuit is lower than the rated    | L1 and L2 (L3) of the main circuit    | correct voltage source or series  |
| voltage value or there is no input | input is low. Bus voltage can be      | voltage regulator                 |
| voltage                            | monitored through d23. dcp            |                                   |
| The power off time is too short    | When turning off the power,           | Ensure sufficient power outage    |
|                                    | confirm that the drive display screen | time                              |
|                                    | is black (or turn off the power for   |                                   |
|                                    | 10s) before re powering on            |                                   |

# AL.402: Overvoltage

| Reason for fault alarm           | Fault alarm check                    | Disposal measures                     |
|----------------------------------|--------------------------------------|---------------------------------------|
| The input voltage of the main    | Use a Voltmeter to test whether the  | Use the correct voltage source or     |
| circuit is higher than the rated | input voltage of the main circuit is | series voltage regulator              |
| voltage value                    | too high                             |                                       |
| Excessive regenerative energy    | Check if excessive regenerative      | Connect the external resistor and set |
|                                  | energy occurs during rapid motor     | the parameters P00-30, P00-31, and    |
|                                  | start and stop                       | P00-32 correctly                      |
| Drive hardware failure           | Overvoltage alarm is still triggered | Please send it back to the dealer or  |
|                                  | when the input voltage is            | original factory for maintenance      |
|                                  | confirmed to be correct              |                                       |

| AL.412: Motor overload | (continuous | maximum | load) |  |
|------------------------|-------------|---------|-------|--|
|------------------------|-------------|---------|-------|--|

| Reason for fault alarm       | Fault alarm check                    | Disposal measures                    |
|------------------------------|--------------------------------------|--------------------------------------|
| Continuous use exceeding the | Can be monitored through d13. oL     | Replace with a higher power motor    |
| rated load of the drive      | in monitoring mode                   | or reduce the load                   |
| Improper setting of control  | 1. Is the mechanical system          | 1. Adjusting the gain of the control |
| system parameters            | installed properly                   | circuit                              |
|                              | 2. Acceleration setting constant too | 2. Acceleration and deceleration     |
|                              | fast                                 | setting time slowing down            |
|                              | 3. Is the gain class parameter set   |                                      |

|                    | correctly                    |                |
|--------------------|------------------------------|----------------|
|                    |                              |                |
| Motor wiring error | Check the U, V, and W wiring | Correct wiring |

# AL.420: Over speed

| Reason for fault alarm          | Fault alarm check                  | Disposal measures               |
|---------------------------------|------------------------------------|---------------------------------|
| Input speed command too high    | Use a signal detector to check     | Adjusting the frequency of the  |
|                                 | whether the input signal is normal | input signal                    |
| Incorrect setting of over speed | Check if P04-05 (overspeed alarm   | Set P04-05 correctly (overspeed |
| parameters                      | value) is set reasonably           | alarm value)                    |

# AL.421: Out of Control Detection

| Reason for fault alarm            | Fault alarm check              | Disposal measures                   |
|-----------------------------------|--------------------------------|-------------------------------------|
| Wrong wiring of motor power       | Check wiring                   | Correct wiring                      |
| lines U, V, and W                 |                                |                                     |
| Incorrect motor parameter setting | Check P00-05; And whether the  | Setting parameters correctly        |
|                                   | encoder parameter settings are | When in torque mode, please set     |
|                                   | correct                        | P01-40 to 0 to turn off the runaway |
|                                   |                                | detection function                  |

# AL.423 Speed inconsistency alarm

| Reason for fault alarm            | Fault alarm check                 | Disposal measures            |
|-----------------------------------|-----------------------------------|------------------------------|
| Wrong wiring of motor power       | Check wiring                      | Correct wiring               |
| lines U, V, and W                 |                                   |                              |
| Incorrect motor parameter setting | Check if P00-46/P04-12 setting is | Setting parameters correctly |
|                                   | reasonable                        |                              |

# AL.432: Regeneration short circuit, open circuit

| Reason for fault alarm     | Fault alarm check                    | Disposal measures                     |
|----------------------------|--------------------------------------|---------------------------------------|
| Regenerative short circuit | Check if there is a short circuit in | If there is no short circuit in P and |
|                            | the P and C ports                    | C, and the alarm still appears,       |
|                            |                                      | please return the drive to the        |
|                            |                                      | factory for maintenance               |
| Regenerative open circuit  | Please confirm the parameter         | Set parameter values correctly        |
|                            | settings for P00-30, P00-31, and     |                                       |
|                            | P00-32                               |                                       |

### AL.440: Radiator overheating

| Reason for fault alarm          | Fault alarm check                  | Disposal measures                    |
|---------------------------------|------------------------------------|--------------------------------------|
| The internal temperature of the | Check if the cooling conditions of | Improve the cooling conditions of    |
| driver is higher than 95 °C     | the drive are good                 | the drive. If an alarm still occurs, |
|                                 |                                    | please return the drive to the       |
|                                 |                                    | factory for maintenance              |
| Parameter setting error         | Check if parameter P00-40 is set   | Set parameter values correctly       |
|                                 | correctly                          |                                      |

# AL.501: Excessive position deviation

| Reason for fault alarm              | Fault alarm check                    | Disposal measures                    |
|-------------------------------------|--------------------------------------|--------------------------------------|
| The position deviation is too       | Confirm parameter settings for       | Increase the setting value of P03-15 |
| large, and the parameter setting is | P03-15 (position deviation too large | (position deviation too large        |
| too small                           | setting)                             | setting)                             |
| The gain value is set too low       | Confirm whether the gain class       | Readjust the gain class parameters   |
|                                     | parameters are set reasonably        | correctly                            |
| The internal torque limit           | Confirm internal torque limit        | Correctly adjust the internal torque |
| amplitude setting is too small      | amplitude                            | limit amplitude again                |
| Excessive external load             | Check external loads                 | Reduce load or replace high-power    |
|                                     |                                      | motor                                |

# AL.551: Home return timeout fault

| Reason for fault alarm            | Fault alarm check                 | Disposal measures    |
|-----------------------------------|-----------------------------------|----------------------|
| Timed out executing the return to | Confirm whether parameter P03-68  | Set P03-68 correctly |
| home operation                    | (maximum time limit for searching |                      |
|                                   | the origin) is reasonable         |                      |

# AL.611:20Z motor Z signal abnormality

| Reason for fault alarm         | Fault alarm check    | Disposal measures            |
|--------------------------------|----------------------|------------------------------|
| 20Z motor Z signal abnormality | Check encoder wiring | Correct wiring               |
|                                |                      | Motor return for maintenance |

# AL.620: Bus encoder disconnected

| Reason for fault alarm    | Fault alarm check    | Disposal measures |
|---------------------------|----------------------|-------------------|
| Bus encoder communication | Check encoder wiring | Correct wiring    |
| failure                   |                      |                   |

### AL.621: Abnormal EEPROM parameters for reading and writing motor encoder

| Reason for fault alarm   | Fault alarm check         | Disposal measures |
|--------------------------|---------------------------|-------------------|
| Encoder read/write error | Check the encoder wiring, | Correct wiring    |

# AL.640: Bus encoder overspeed

| Reason for fault alarm     | Fault alarm check               | Disposal measures                   |
|----------------------------|---------------------------------|-------------------------------------|
| The speed value of the bus | Check encoder wiring            | Reduce speed                        |
| encoder exceeds 6000rpm    | Confirm that the encoder shield | If the connection is normal, please |
|                            | wire is correctly connected     | return the drive to the factory for |
|                            |                                 | maintenance                         |

# AL.641: Bus encoder overheating

| Reason for fault alarm | Fault alarm check                    | Disposal measures |
|------------------------|--------------------------------------|-------------------|
| Encoder overheating    | Check if the temperature at the      | Reduce load       |
|                        | installation position of the motor   | Replace the motor |
|                        | encoder is too high. Is it caused by |                   |
|                        | high motor load                      |                   |

# AL.643: Bus encoder battery failure

| Reason for fault alarm          | Fault alarm check                     | Disposal measures                 |
|---------------------------------|---------------------------------------|-----------------------------------|
| When the bus encoder is set to  | Check the external battery voltage    | When the battery voltage is below |
| multi turn absolute value, the  | of the encoder and confirm that it is | 3.0V, replace the battery,        |
| external battery voltage is low | higher than 3.0V                      | Above 3V using auxiliary function |
|                                 |                                       | AF_ En0 Clear Alarm               |
| Encoder cable disconnected or   | Confirm if the encoder cable has      | Using auxiliary function AF_ En0  |
| connected                       | been disconnected from the motor      | Clear Alarm                       |

### AL.644: Bus encoder multi turn fault

| Reason for fault alarm       | Fault alarm check                   | Disposal measures                 |
|------------------------------|-------------------------------------|-----------------------------------|
| Bus encoder multi turn fault | Does the device operate in the same | Using auxiliary function AF_ EN0, |
|                              | direction for a long time, with the | AF_EN1 clears the alarm.          |
|                              | number of cycles exceeding the      |                                   |
|                              | range of cycles counted             |                                   |

AL.645: Bus encoder multi turn overflow fault

| Reason for fault alarm             | Fault alarm check                 | Disposal measures               |
|------------------------------------|-----------------------------------|---------------------------------|
| The number of rotations of the bus | The number of turns can be        | Using instruction AF_ En1 clear |
| encoder exceeds the range          | monitored through monitoring mode | multi turn values               |
|                                    | d21. ASH, and multi turn absolute |                                 |
|                                    | motors cannot rotate in one       |                                 |
|                                    | direction for a long time.        |                                 |

AL.646~AL.651: Bus encoder communication abnormality

| Reason for fault alarm      | Fault alarm check                 | Disposal measures                 |
|-----------------------------|-----------------------------------|-----------------------------------|
| Encoder communication error | Check if the encoder cable is too | Use appropriate length of wire to |
|                             | long or if there are large        | reduce interference sources       |
|                             | interference sources around it    |                                   |

AL.941: Parameter changes require power outage and restart to take effect

| Reason for fault alarm           | Fault alarm check    | Disposal measures    |
|----------------------------------|----------------------|----------------------|
| After modifying the parameters,  | Power outage restart | Power outage restart |
| they need to be powered on again |                      |                      |
| to take effect                   |                      |                      |

# **Chapter 10 Communication**

# 10.1 Modbus communication parameter settings

| Paramete<br>r code | Name          | Explanation                             |
|--------------------|---------------|-----------------------------------------|
| B00.22             | Slave address | Setting range: 0-255, default 1         |
| 100-25             | Slave address | Set according to equipment requirements |

|        |                               | Setting range: 0-7, default 2                                     |
|--------|-------------------------------|-------------------------------------------------------------------|
|        |                               | 0:2400                                                            |
|        |                               | 1: 4800                                                           |
|        | NC 11                         | 2: 9600                                                           |
| P00-24 | Modbus                        | 3: 19200                                                          |
|        | communication Baud            | 4: 38400                                                          |
|        |                               | 5: 57600                                                          |
|        |                               | 6: 115200                                                         |
|        |                               | 7: 25600                                                          |
|        | Setting range: 0-3, default 0 |                                                                   |
|        | Verification method           | 0: No verification, 2-bit stop bit                                |
| P00-25 |                               | 1: Even parity, 1-bit stop bit                                    |
|        |                               | 2: Odd parity, 1-bit stop bit                                     |
|        |                               | 3: No verification, 1-bit stop bit                                |
| Madhua |                               | Setting range: 0-100, default 0                                   |
|        |                               | When the parameter is set to 0, it responds according to standard |
| P00-26 | communication                 | communication. When the parameter is set to a value, the Modbus   |
|        | response delay                | communication response time responds according to the set time    |

# $10.\ 2$ Modbus communication supports reading and writing parameter settings

# Support writing parameter list

| address   | Address | Address    | Address | remark                              |
|-----------|---------|------------|---------|-------------------------------------|
| Parameter | Decimal | Hexadecima | Octal   |                                     |
| number    | system  | 1          |         |                                     |
| P03-09    | 309     | 135        | 465     | Number of command pulses for one    |
|           |         |            |         | revolution of the motor             |
| P03-10    | 310     | 136        | 466     | Electronic gear molecule            |
| P03-11    | 311     | 137        | 467     | Electronic gear denominator         |
| P05-03    | 280     | 118        | 430     | Digital torque setting              |
| P05-02    | 366     | 16E        | 556     | Torque mode speed limit given value |

| Eeprom data    | 2050 | 802 | 4002 | Data to be written                    |
|----------------|------|-----|------|---------------------------------------|
|                |      |     |      | Address: 0-11bit                      |
|                |      |     |      | When the 12th bit is 1, it is a write |
| Eeprom control | 2051 | 803 | 4003 | operation                             |
|                |      |     |      | When the 13th bit is 1, it is a read  |
|                |      |     |      | operation                             |

Note: The above written parameters are only for temporary modification and will not be saved after power outage

# Support reading parameter list

| address                  | Address   | Address    | Address   | Remarks                           |  |
|--------------------------|-----------|------------|-----------|-----------------------------------|--|
| Parameter                | Decimal   | Hexadecima | Octal     |                                   |  |
| number                   | system    | 1          |           |                                   |  |
| P03-09                   | 309       | 135        | 465       | Number of command pulses for      |  |
|                          |           |            |           | one revolution of the motor       |  |
| P03-10                   | 310       | 136        | 466       | Electronic gear molecule          |  |
| P03-11                   | 311       | 137        | 467       | Electronic gear denominator       |  |
| P03-12                   | 312       | 138        | 470       | High position of electronic gear  |  |
|                          |           |            |           | molecules                         |  |
| EEPROM reading data      | 2050      | 802        | 4002      | Read out data                     |  |
| Eeprom Read Address      | 2051      | 803        | 4003      | Address corresponding to data     |  |
| Position given value     | 2106/2107 | 83A/83B    | 4072/4073 | Address 2106 is the upper 16 bits |  |
|                          |           |            |           | Address 2107 is the low 16 bits   |  |
| Position feedback value  | 2108/2109 | 83C/83D    | 4074/4075 | Address 2108 is the upper 16 bits |  |
|                          |           |            |           | Address 2109 is the low 16 bits   |  |
| Position deviation value | 2110/2111 | 83E/83F    | 4076/4077 | Address 2110 is the upper 16 bits |  |
|                          |           |            |           | Address 2111 is the low 16 bits   |  |
| Speed control command    | 2113      | 841        | 4101      | Unit: 1rpm/min                    |  |
| Motor running speed      | 2114      | 842        | 4102      | Unit: 1rpm/min                    |  |

| Torque command          | 2115      | 843     | 4103      | Unit: 0.1%                            |
|-------------------------|-----------|---------|-----------|---------------------------------------|
| Torque feedback value   | 2116      | 844     | 4104      | Unit: 0.1%                            |
| Overload load rate      | 2117      | 845     | 4105      | Unit: 0.1%                            |
| Peak torque             | 2118      | 846     | 4106      | Unit: 0.1%                            |
| Regeneration overload   | 2120      | 848     | 4110      | Unit: 0.1%                            |
| rate                    |           |         |           |                                       |
| port status             | 2121      | 849     | 4111      | After reading in the numerical        |
|                         |           |         |           | value, it is converted to a 16 bit    |
|                         |           |         |           | binary system: the low 8 bits are     |
|                         |           |         |           | the input port status, and the middle |
|                         |           |         |           | 5 bits are the output port status     |
| Electrical appliance    | 2123      | 84B     | 4113      | Unit: 0.1 degrees                     |
| angle                   |           |         |           |                                       |
| Position feedback value | 2125/2126 | 84D/84E | 4115/4116 | Front high and rear low: high is the  |
| (Absolute data)         |           |         |           | number of turns                       |
|                         |           |         |           | The low value is a single turn        |
|                         |           |         |           | value, with 65536BIT per turn         |
|                         |           |         |           | 注: Please refer to parameter          |
|                         |           |         |           | P00-29 for details                    |
| Main circuit voltage    | 2128      | 850     | 4120      | Unit: V                               |
| Speed loop analog       | 2133      | 855     | 4125      | Unit: 0.01V                           |
| voltage value           |           |         |           |                                       |
| Torque loop analog      | 2134      | 856     | 4126      | Unit: 0.01V                           |
| voltage value           |           |         |           |                                       |

# External instruction digital quantity given list

| Instruction Address | Address | Address    | Address | remark |
|---------------------|---------|------------|---------|--------|
| control             | Decimal | Hexadecima | Octal   |        |
| model               | system  | 1          |         |        |

| Speed loop digital  | 2002 | 7D2 | 3722 | Speed (rpm)=10 decimal value/5 |
|---------------------|------|-----|------|--------------------------------|
| quantity setting    |      |     |      |                                |
| Torque loop digital | 280  | 118 | 430  | Torque=10 decimal value%       |
| quantity setting    |      |     |      |                                |
| Torque loop speed   | 366  | 16E | 556  | Speed (rpm)=10 decimal value   |
| digital quantity    |      |     |      |                                |

# 10.3 Overview of Modbus Communication Protocol

# **10.3.1 Introduction**

The Nexus monitor can communicate with other devices using the RTU transmission mode of the AEG Modicon Modbus protocol. This communication is applicable to both RS-232 and RS-485 standards.

- RS-232 communication requires a single connection between a Nexus monitor and another device, only using channel 1 of the Nexus monitor.
- RS-485 supports multiple Nexus monitors connected to a single network, with a dual wire connection that can reach 115200 baud and ports 1-4 available.

# 10.3.2 Communication package

Communication occurs between a Modbus host and one or more Nexus slaves. The host initializes all communication by sending a "request packet" to the specified slave, and the slave responds with a "reply packet". The communication package consists of a string of 8-bit bytes, as follows:

· From address, one byte

Function code, one byte

- · Data, N bytes, high bytes first, low bytes last
- CRC (RTC Error Detection Code), 2 bytes
- Dead time, 3.5 byte transfer time.
- A single communication packet can send up to 127 registers.

## **10.3.3 From Address and Send Request**

Each slave device on the communication bus has its own dedicated address, only responding to the address addressed by the host. The packet returned to the host has the same address in the slave address domain as the request packet. These addresses are programmable and range from 0 to 255.

Slave address 0 is a transfer command that allows the host to immediately send the same packet to all devices. All slaves follow the instructions of the package but do not respond. The transfer request is only useful for functions up to 6 and 10, representing the preset of a single register and the preset of multiple registers, respectively. Refer to Tables 1.3 and 1.4.

# **10.4 Function number**

The function number of a package tells the addressing slave what actions to perform. Nexus supports the following Modus function numbers.

Table 1.1 Function Numbers

| Function number |                | description               |
|-----------------|----------------|---------------------------|
| Hexadecimal     | Decimal system |                           |
| 03Н             | 3              | Read Hold Register        |
| 06H             | 6              | Preset a single register  |
| 10H             | 16             | Preset multiple registers |

### 10.4.1 Function number 03: Read hold register

This feature allows the host to read one or more parameter values (data registers) from a Nexus slave. This data register is a 16 bit value that is transmitted in the "Big Endian" format. Read high bytes first, read low bytes later.

BIG-ENDIAN means that the low byte is emitted at the low end of memory, while the high byte is emitted at the high end of memory

The host sends a packet to define a starting register and the number of registers to be read for the slave. The slave responds with a packet containing the requested parameter value, which is within the range specified in the original request.

In the following example, the host device requests a slave located at 01 to send values from two registers, starting with register 00001. The slave responds with values 3031H and 3037H from registers 00001 and 00002. Host sending format:

Number of data read from the starting address of the slave address function number data CRC

Slave sending format:

Slave Address Function Number Bytes Value of Each Data CRC

| host package definition     | Hexadecimal address | Slave Package Definition | Hexadecimal address |
|-----------------------------|---------------------|--------------------------|---------------------|
| Slave address               | 01H                 | Slave address            | 01H                 |
| Function number             | 03H                 | Function number          | 03Н                 |
| Data start address high     | 00H                 | Bytes                    | 04H                 |
| byte                        |                     |                          |                     |
| Data start address low byte | 01H                 | Data 1 high byte         | 30Н                 |
| Register count high byte    | 00H                 | Data 1 Low Byte          | 31H                 |
| Register count low byte     | 02H                 | Data 2 High Bytes        | 30Н                 |
| CRC low byte                | 95H                 | Data 2 Low Bytes         | 37Н                 |
| CRC high byte               | СВН                 | CRC low byte             | F1H                 |
|                             |                     | CRC high byte            | 2AH                 |

Table 1.2 Function Number 03 Example Question

# 10.4.2 Function number 06: Adjusting a single register

This function allows the host to modify a single register on the Nexus slave. The data register is a 16 bit value, with high bytes transmitted first and low bytes transmitted later. In the following example, the host device stores the value 0001H of register 57346 (E002) in the Nexus slave with address 01H

Host sending format:

Slave address function number data starting address data value CRC

Slave sending format:

Slave address function number data starting address data value CRC

| Host Package Definition      | Hexadecimal address | Slave Package Definition     | Hexadecimal address |
|------------------------------|---------------------|------------------------------|---------------------|
| Slave address                | 01H                 | Slave address                | 01H                 |
| Function number              | 06H                 | Function number              | 06Н                 |
| Data start address high byte | E0H                 | Data start address high byte | ЕОН                 |
| Data start address low byte  | 01H                 | Data start address low byte  | 01H                 |
| Data high byte               | 00H                 | Data high byte               | 00H                 |
| Low Byte of Data             | 01H                 | Low Byte of Data             | 01H                 |
| CRC low byte                 | 2EH                 | CRC low byte                 | 2EH                 |
| CRC high byte                | 0AH                 | CRC high byte                | 0AH                 |

Table 1.3 Function Number 6 Example Question

### 10.4.3 Function number 10: Adjustment register

This function allows the host to modify a continuous set of registers on the Nexus slave. The data registers are 16 bit values, with high bytes being transmitted first and low bytes being transmitted later.

In the following example, the host device stores the value 0001H of registers 57345, 0001H of 57346, and 0001H of 57347 in the Nexus slave with address 01H.

Host sending format:

Slave address function number data start address modification data number first data... CRC

Slave sending format:

Slave address function number data start address modification data number CRC

## 10.4.4 Data Start Address

Hexadecimal range: 0000H-FFFFH

Decimal range: 0001-65535

For example, for some Scada software, to read the value in the storage register, the address format should be 4 (XXXXX), and XXXXX is the Decimal address.

Table 1.4 Example Question of Function Number 10

| Host Package Definition | Hexadecimal | Slave Package Definition | Hexadecimal |
|-------------------------|-------------|--------------------------|-------------|
|-------------------------|-------------|--------------------------|-------------|

|                              | address |                              | address |
|------------------------------|---------|------------------------------|---------|
| Slave address                | 01H     | Slave address                | 01H     |
| Function number              | 10H     | Function number              | 10H     |
| Data start address high byte | ЕОН     | Data start address high byte | E0H     |
| Data start address low byte  | 01H     | Data start address low byte  | 01H     |
| Set point quantity high byte | 00H     | Set point quantity high byte | 00H     |
| Set point quantity low byte  | 03H     | Set point quantity low byte  | 03H     |
| Bytes                        | 06H     | CRC low byte                 | E6H     |
| Data 1 high byte             | 00H     | CRC high byte                | 08H     |
| Data 1 Low Byte              | 01H     |                              |         |
| Data 2 High Bytes            | 00H     |                              |         |
| Data 2 Low Bytes             | 01H     |                              |         |
| Data 3 High Bytes            | 00H     |                              |         |
| Data 3 Low Bytes             | 01H     |                              |         |
| CRC low byte                 | 4DH     |                              |         |
| CRC high byte                | 46H     |                              |         |

# 10.5 Dead time

If the Nexus slave does not receive the data from the host within the 3.5 byte transmission time (about 7ms at 4800 Baud and about 300us at 115200 Baud), it is considered that the data reception is over. If the delay between two bytes of the master is greater than this time during transmission, the slave is considered as Dead time. Therefore, the conclusion drawn from the Dead time is that all the addressless slaves pay attention to the new packets from the host.

# 10.6 Exception procedure response

When executing host instructions, if the slave encounters an illegal instruction or other problem, an exception program response package contains an error code to indicate the type of error.

The following table shows the error codes and corresponding error types.

| error code | Error type       | interpretation                                                                |
|------------|------------------|-------------------------------------------------------------------------------|
| 01         | Illegal function | The slave does not support the function number in the request package         |
|            | number           |                                                                               |
| 02         | Illegal address  | The slave does not recognize the address of the data area in the transmitted  |
|            |                  | request packet                                                                |
| 03         | invalid data     | The data mentioned in the transmission request packet is not supported by the |
|            |                  | registers in the Nexus slave                                                  |
| 06         | Busy, reject     | The slave is busy performing long operations and cannot receive request       |
|            | package          | packets                                                                       |

Table 1-5 Error Codes and Types

In the following example, the host device requests the value in the slave send register 00256 with address 01H, and the slave sends an error response message indicating that it is busy.

Table 1.6 Example of Exception Program Response

| Host Package Meaning         | Hexadecimal address | Meaning of slave package | Hexadecimal address |
|------------------------------|---------------------|--------------------------|---------------------|
| address                      | 01H                 | address                  | 01H                 |
| Function number              | 03H                 | Function number          | 03H                 |
| Data start address high byte | 01H                 | error code               | 06H                 |
| Data start address low byte  | 00H                 | CRC low byte             | C1H                 |
| Number of Registers High     | 00H                 | CRC high byte            | 32Н                 |
| Bytes                        |                     |                          |                     |
| Register count low byte      | 01H                 |                          |                     |
| CRC low byte                 | 85H                 |                          |                     |
| CRC high byte                | F6H                 |                          |                     |

# **Chapter11 Instructions for using special functions**

# 11.1 Origin reset function

# **11.1.1 Function Description**

Origin: refers to the mechanical origin, which can represent the position of the origin switch or motor Z signal, and is selected and set by function code P03-61.

Zero point: refers to the positioning of the target point, which can be represented as the origin+offset (set at P03-69/P03-70). When P03-69/P03-70 is set to 0, the zero point coincides with the origin.

The origin reset function refers to the position control mode, when the servo enable is ON, after triggering the origin reset function, the servo motor will actively search for the zero point and complete the positioning function.

| P03-60 | Origin regression enable | Setting range: 0-6, default 0                                             |  |
|--------|--------------------------|---------------------------------------------------------------------------|--|
|        | control                  | Set the origin regression mode and trigger signal source                  |  |
|        |                          | 0: Turn off the origin reset function 1: Enable the origin reset function |  |
|        |                          | by inputting the origin reset start signal through DI 2: Enable the       |  |
|        |                          | electrical reset function by inputting the origin reset start signal      |  |
|        |                          | through DI 3: Immediately start the origin reset after power on 4:        |  |
|        |                          | Immediately perform the origin reset 5: Start the electrical reset        |  |
|        |                          | command 6: Use the current position as the origin                         |  |
|        |                          |                                                                           |  |
|        |                          |                                                                           |  |
|        |                          |                                                                           |  |
|        |                          |                                                                           |  |
|        |                          |                                                                           |  |
|        |                          |                                                                           |  |
| P03-61 | Origin regression mode   | Setting range: 0-9, default 0                                             |  |

# 11.1.2 Basic servo settings and instructions

|        |                              | Set the control signal source for the zero return direction, deceleration  |  |
|--------|------------------------------|----------------------------------------------------------------------------|--|
|        |                              | point, and origin during the origin regression operation                   |  |
|        |                              | 0: Forward return to zero, deceleration point and origin are origin        |  |
|        |                              | switches 1: Reverse return to zero, deceleration point and origin are      |  |
|        |                              | origin switches 2: Forward return to zero, deceleration point and          |  |
|        |                              | origin are motor Z signals 3: Reverse return to zero, deceleration         |  |
|        |                              | point and origin are motor Z signals 4: Forward return to zero,            |  |
|        |                              | deceleration point is origin switch, origin is motor Z signal 5: Reverse   |  |
|        |                              | return to zero, deceleration point is origin switch, origin is motor Z     |  |
|        |                              | signal 6: Forward return to zero, deceleration point Origin is forward     |  |
|        |                              | overtravel switch 7: reverse return to zero, deceleration point, origin    |  |
|        |                              | is reverse overtravel switch 8: forward return to zero, deceleration       |  |
|        |                              | point is forward overtravel switch, origin is motor Z signal 9: reverse    |  |
|        |                              | return to zero, deceleration point is reverse overtravel switch, origin is |  |
|        |                              | motor Z signal                                                             |  |
|        |                              |                                                                            |  |
|        |                              |                                                                            |  |
|        |                              |                                                                            |  |
|        |                              |                                                                            |  |
|        |                              |                                                                            |  |
|        |                              |                                                                            |  |
|        |                              |                                                                            |  |
|        |                              |                                                                            |  |
|        |                              |                                                                            |  |
| P03-65 | Speed when searching for     | Setting range: 0-3000, default 100                                         |  |
|        | the origin switch_high speed | When setting the origin to zero, search for the high-speed speed value     |  |
|        |                              | of the deceleration point signal. When returning to zero electrically,     |  |
|        |                              | the motor always runs at high speed P03-65.                                |  |

| P03-66 | Speed when searching for    | Setting range: 0-1000, default 10                                        |
|--------|-----------------------------|--------------------------------------------------------------------------|
|        | the origin switch_low speed | Set the low speed value when searching for the origin when returning     |
|        |                             | to zero.                                                                 |
|        |                             | The speed setting should be low enough to prevent mechanical shock       |
|        |                             | during shutdown.                                                         |
| P03-67 | Search for acceleration and | Set the time for the motor to change from 0 to 1000rpm when              |
|        | deceleration time of the    | resetting the origin. Unit: MS                                           |
|        | origin switch               |                                                                          |
| P03-68 | Maximum time limit for      | Limit the total time for returning to the origin, and if it exceeds the  |
|        | searching for origin        | limit, a warning AL.551 (return to the origin timeout fault) will occur. |
| P03-69 | Mechanical origin offset H  | Set the high and low absolute position values of the motor after         |
| P03-70 | Mechanical origin offset L  | resetting the origin. Calculation method for total offset:               |
|        |                             | Offset=(P03-69) * 65535+(P03-70)                                         |
| P06-01 | DI1 input port function     | DI1 set to 1, servo ON                                                   |
|        | selection                   |                                                                          |
| P06-05 | DI3 input port function     | DI3 set to 3, forward overtravel signal input                            |
|        | selection                   |                                                                          |
| P06-07 | DI4 input port function     | DI4 set to 4, reverse overtravel signal input                            |
|        | selection                   |                                                                          |
| P06-09 | DI5 input port function     | DI5 set to 21, origin switch signal                                      |
|        | selection                   |                                                                          |
| P06-11 | DI6 input port function     | DI6 set to 22, zero point reset start signal                             |
|        | selection                   |                                                                          |

# 11.1.3 Precautions for using origin reset

If the deceleration point signal is effective and the origin signal is not fully decelerated, it may lead to unstable final positioning. The displacement required for deceleration should be fully considered before setting the

deceleration point and origin signal input position. Acceleration and deceleration time when searching for the origin (P03-67) and speed when searching for the origin switch\_ High speed (P03-65) can also affect positioning stability, and therefore should be taken into account when setting.

# 11.2 Use of absolute encoders

### 11.2.1 Function Description

Using a servo motor with an absolute value encoder, an absolute value detection system can be constructed through the upper device. By using the absolute value detection system, it is possible to eliminate the need for zero point reset operations every time the power is turned on. This function is based on MODBUS communication to read the number of turns and position data of the absolute encoder, and the upper device processes and controls to achieve the relevant functions of the absolute encoder.

### 11.2.2 Basic settings and instructions for MODBUS based communication servo

When a system using an absolute value encoder is put into use, it is necessary to initialize the rotation number data (AF-En1 absolute value encoder multi turn value reset). Therefore, in situations where initialization is required for the first time when the power is turned on, an alarm related to the absolute value encoder will occur. By setting (initializing) the absolute value encoder and initializing the rotation data, the alarms related to the absolute value encoder value encoder will be cleared.

| Parameter<br>code | Name                      | Illustration                            |
|-------------------|---------------------------|-----------------------------------------|
| P00-23            | Slave address             | Setting range: 0-255, default 1         |
|                   |                           | Set according to equipment requirements |
| P00-24            |                           | Setting range: 0-7, default 2           |
|                   | Modbus communication Baud | 0:2400                                  |
|                   |                           | 1: 4800                                 |
|                   |                           | 2: 9600                                 |
|                   |                           | 3: 19200                                |
|                   |                           | 4: 38400                                |
|                   |                           | 5: 57600                                |

|        |                                            | 6: 115200<br>7: 25600                                                                                                    |
|--------|--------------------------------------------|----------------------------------------------------------------------------------------------------|
| P00-25 | Verification method                        | Setting range: 0-3, default 0<br>0: No verification, 2-bit stop bit<br>1: Even parity, 1-bit stop bit<br>2: Odd parity, 1-bit stop bit<br>3: No verification, 1-bit stop bit                                |
| P00-29 | Modbus absolute encoder<br>feedback format | Setting range: 0-1, default 0,<br>Read the absolute position value 84D/84E through 485<br>0:84D is the circle value, 84E is the single circle value<br>1: 84D is the single lap value, 84E is the lap value |

# 11.2.3 Absolute data address based on MODBUS communication

| Address                 | Address:  | Address:    | Address:  | Remarks                              |
|-------------------------|-----------|-------------|-----------|--------------------------------------|
|                         | Decimal   | Hexadecimal | Octal     |                                      |
| Parameter number        | system    |             |           |                                      |
| Position feedback value | 2125/2126 | 84D/84E     | 4115/4116 | Front high and rear low: high is the |
| (Absolute data)         |           |             |           | number of turns                      |
|                         |           |             |           | The low value is a single turn       |
|                         |           |             |           | value, with 65536BIT per turn        |

# 11.2.4 Absolute encoder related alarm processing

| Alarm  | Reason for fault alarm        | Fault alarm check          | Disposal measures                  |
|--------|-------------------------------|----------------------------|------------------------------------|
| code   |                               |                            |                                    |
| AL.640 | Bus encoder overspeed         | Appears during initial use | Clear the alarm through AF-EN0     |
|        |                               |                            | (Refer to Chapter 8.4 for details) |
| AL.643 | When the bus encoder is set   | Check the external battery | Replace the battery and clear the  |
|        | to multi turn absolute value, | voltage of the encoder and | alarm through AF-EN0 (Refer to     |
|        | the external battery voltage  | confirm that it is higher  | Chapter 8.4 for details)           |
|        | is low                        | than 3.0V                  |                                    |

| AL.644 | Abnormal reading of multi     | Check d21. ASH (Refer to     | If the multi turn value is greater than |
|--------|-------------------------------|------------------------------|-----------------------------------------|
| AL.645 | loop data, or multi loop data | Chapter 8.3 for details) for | 32767, clear the multi turn data        |
|        | greater than 32767            | multi turn values            | through AF-EN1 (Refer to Chapter 8.4    |
|        |                               |                              | for details)                            |
| AL.930 | Absolute value encoder        | Check the voltage of the     | Replace the battery and clear the       |
|        | battery failure               | encoder's external battery   | alarm through AF-EN0 (Refer to          |
|        |                               |                              | Chapter 8.4 for details)                |

### 11.2.5 Absolute encoder battery replacement

If any of the following situations occur in the drive, to avoid absolute position data loss, please replace the battery.

When the driver displays AL.930, it indicates a low battery voltage warning. The battery must be replaced in a timely manner to avoid the loss of absolute motor position data. After replacing the battery, use the auxiliary function AF-EN0 to clear the alarm

When the driver displays AL.643, it indicates a low battery voltage alarm. When this alarm occurs, the motor coil count data cannot be recorded normally and the battery must be replaced immediately. After replacing the battery, use the auxiliary function AF-EN0 to clear the alarm and verify the origin of the device. Simultaneously using auxiliary functions to reset the multi turn data of the motor

Note: It is recommended to replace the battery with the driver powered on to avoid the loss of absolute position data

# 11.3 Multi turn absolute value origin regression function

### **11.3.1 Function Description**

The multi turn absolute value origin regression function refers to the use of multi turn absolute value drivers and motors in position control mode. By setting the origin position through the driver, after the motor moves, an I/O signal can be given to return the motor to the set origin position
| Paramete | Name                        | illustration                                                             |
|----------|-----------------------------|--------------------------------------------------------------------------|
| r code   |                             |                                                                          |
| P03-06   | Origin reach range          | Setting range: 0-65535, unit: 1/10000 turn                               |
|          |                             | Used to set the threshold value for completing the output at the origin. |
| P03-65   | Speed when searching for    | Setting range: 0-3000, default 100                                       |
|          | the origin switch_high      | When setting the origin to zero, search for the high-speed speed value   |
|          | speed                       | of the deceleration point signal. When returning to zero electrically,   |
|          |                             | the motor always runs at high speed P03-65.                              |
|          |                             |                                                                          |
| P03-66   | Speed when searching for    | Setting range: 0-1000, default 10                                        |
|          | the origin switch_low       | Set the low speed value when searching for the origin when returning     |
|          | speed                       | to zero.                                                                 |
|          |                             | The speed setting should be low enough to prevent mechanical shock       |
|          |                             | during shutdown.                                                         |
| P03-67   | Search for acceleration and | Set the time for the motor to change from 0 to 1000rpm when              |
|          | deceleration time of the    | resetting the origin. Unit: MS                                           |
|          | origin switch               |                                                                          |
| P03-68   | Maximum time limit for      | Limit the total time for returning to the origin, and if it exceeds the  |
|          | searching for origin        | limit, a warning AL.551 (return to the origin timeout fault) will occur. |
| P03-58   | Origin circle numerical     | Used to display the origin setting position                              |
|          | display                     |                                                                          |
| P03-59   | Display of single circle    |                                                                          |
|          | value at the origin         |                                                                          |
| P06-01   | DI1 input port function     | DI1 set to 1, servo ON                                                   |
|          | selection                   |                                                                          |
| P06-05   | DI3 input port function     | DI3 set to 22, origin start signal (can choose any input port to set to  |
|          | selection                   | 22)                                                                      |

# 11.3.2 Basic servo settings and instructions

| P06-27 | DO4 output port function | DO4 is set to 12, and the origin reaches the signal output (any output |
|--------|--------------------------|------------------------------------------------------------------------|
|        | selection                | port can be selected to be set to 12)                                  |

# 11.3.3 Origin setting

The origin setting needs to be set through the auxiliary function AF-GTO, and the setting steps are as follows: Before running this auxiliary function, please move the machine to the desired home position and follow the steps below

1. Press the button on the operation panel M button Switch to auxiliary mode AF\_xxx, Operation Up/Down button to AF\_GTO, press ENT button The current multi turn position will be displayed.

2. Long press ENT button Until it appears Finsh Flashing completes the absolute value encoder origin setting.

### Jiemeikang Office Address

#### **Guangzhou Office:**

Address: No. 50 Qiaodong Ring Road, Panyu City, Guangzhou

Tel: 18902462529

### **Dongguan Office:**

Address: Room 501, Building 2, Shanhu Town, Dalingshan, Dongguan City

Electric activity: 18923725231

### Kunshan Office:

Address: Room 1506, Building 34, Sijihuacheng, Yushan Town, Kunshan, Jiangsu Province

Tel: 18938972298

# Jinan Office:

Address: Vanke New Mileage 11-4-201, Licheng District, Jinan City, Shandong Province

Tel: 18925247902 18953109941

# Henan Office:

Address: 2107, Block B, No.1 Park Road, High tech Zone, Zhengzhou City

Tel: 15333832091 18938972268

### Qingdao Office:

Address: Room 504, Unit 2, Building 20, Puji New District, Puji Road, Shibei District, Qingdao

Tel: 13916039130

## Hefei Office:

Tel: 18056073401

#### **Changsha Office:**

Address: Room 503, Xiya Apartment, No. 123, Tongzipo Road, Yuelu District, Changsha

Tel: 13787061598 0731-84834186

#### **Fujian Xiamen Office:**

Tel: 18925285260

#### **Taizhou Office:**

Address: Room 513, Building 59, Jinyi Garden, East Second Ring Road, Huangyan District, Taizhou, Zhejiang Tel: 17727553127